# **Electronic brake control system**

User Manual

Language: English

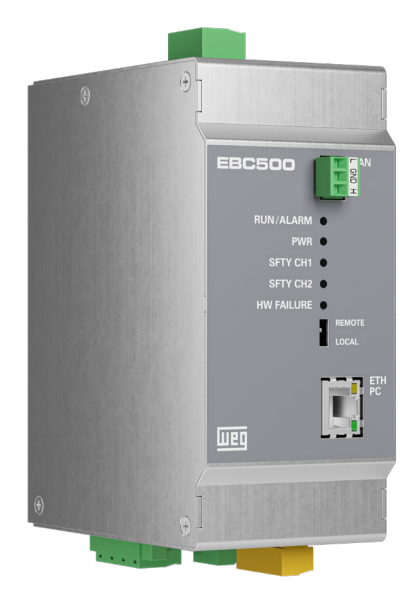

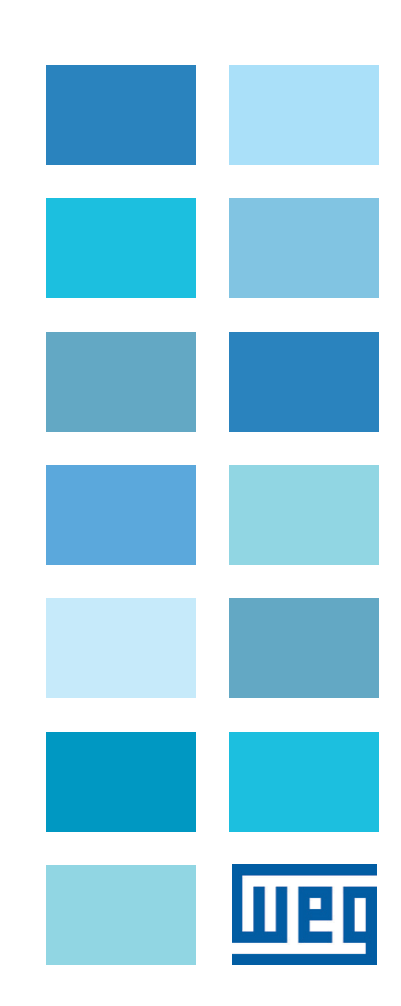

## Information about this manual

#### **General information**

Before using the product, read the safety instruction section carefully. Keep the manual in a safe place and available to engineering and installation personnel during the product functioning period.

**WEG Automation Europe S.r.I.** has the right to modify products, data and dimensions without notice. The data can only be used for the product description and they can not be understood as legally stated properties.

Thank you for choosing this WEG product.

We will be glad to receive any possible information which could help us improving this manual. The e-mail address is the following: <u>techdoc@weg.net</u>.

<sup>®</sup>All rights reserved.

## Table of contents

| Information about this manual                                                                                      | 2          |
|----------------------------------------------------------------------------------------------------|------------|
| 1 - Safety instructions                                                                                            | 5          |
| 1.1 Symbols used in the manual                                                                                     |            |
| 1.2 Safety precautions                                                                                             | 5          |
| 1.3 General warning                                                                                                | 5          |
| 1.4 Disclaimer                                                                                                    | 6          |
| 1.5 Product cleaning                                                                                               | 6          |
| 1.6 Disposal of the product                                                                                        | 6          |
| 2 - Introduction to the product                                                                                    | 7          |
| 2.1 Product identification                                                                                         | 8          |
| 3 - Transport and storage                                                                                          | 9          |
| 3.1 General information                                                                                            | 9          |
| 3.2 Allowable ambient conditions                                                                                   | 9          |
| 4 - Specifications                                                                                                 | 10         |
| • 4.1 Mechanical properties                                                                                        | 10         |
| 4.1.1 Dimensions and weight                                                                                        | 10         |
| 4.2 Electrical properties                                                                                          | 11         |
| 4.2.1 Input power supply                                                                                           | 11         |
| 4.2.2 Output power supply                                                                                          | 11         |
| 4.2.3 Protections                                                                                                  | 11         |
| 4.2.4 Power consumption                                                                                            | 11         |
| 4.2.5 Cable section                                                                                                | 11         |
| 4.3 Environmental and operating conditions                                                                         | 12         |
| 5 - Standards references                                                                                           | 12         |
| 5.1 Product standards                                                                                              | 12         |
| 5.2 Electromagnetic compatibility (EMC)                                                                            |            |
| 5.3 Functions                                                                                                    | 12<br>10   |
|                                                                                                    | 12         |
| 6 - Architecture                                                                                                   | 13         |
| 7 - I/O and form factor                                                                                            | 14         |
| 8 - Connection diagrams                                                                                            | 16         |
| 8.1 Actuation circuit for conventional brake                                                                       | 16         |
| 8.2 Drive circuit for conventional brake                                                                           | 17         |
| 8.3 Typical connection of a brake drive circuit using the EBC                                                      |            |
| 8.4 Connection of the brake coils                                                                                  |            |
| 8.5 Connecting the teedback contacts for brake contactors                                                          |            |
| 8.6 Connecting the brake self-monitoring contacts (formeny contacts A3)                                            | ו ∠<br>רכ  |
|                                                                                                    | 22<br>ດາ   |
| <b>9 - Test</b>                                                                                                    | <b>∠</b> J |
| 9.1.1 Brake operation test starting with car moving with 125% load capacity and simultaneously closing both brakes |            |
| 9.1.2 Brake operation test starting with car moving with 100% load capacity and closing only one of the brakes     | 23         |
| 9.2 Test starting with car at a standstill                                                                         |            |
| 9.2.1 Free test                                                                                                    | 24         |
| 9.2.2 Test with simultaneous SBT function on both brakes                                                           | 24         |
| 9.2.3 Test SBT function on a single, alternating brake                                                             | 25         |
| 9.3 Operation in case of emergency blackout                                                                        |            |
| 9.4 Operation in case of ADL blocked emergency                                                                     |            |
| 10 - Signals                                                                                                    | 26         |
| 10.1 Diagnostic LEDs                                                                                               |            |
| 11 - ADL / FBC Communications                                                                                      | 27         |
| 11.1 Management of stored information                                                                              |            |
|                                                                                                    |            |

| 12 - Programming                                                       |    |
|------------------------------------------------------------------------|----|
| 12.1 Dedicated EBC menus                                               |    |
| 12.2 List of EBC parameters and features dedicated to the service tool |    |
| 1.1 Main Menu                                                          |    |
| 1.1.1 Monitor                                                          |    |
| 1.1.2 Info                                                             |    |
| 1.1.3 Lifetime                                                         |    |
| 1.1.4 SBC input                                                        |    |
| 1.1.5 Digital input                                                    |    |
| 1.1.6 Digital output                                                   |    |
| 1.1.7 V Line                                                           |    |
| 1.1.8 Brake Data                                                       |    |
| 1.1.9 Brake Out                                                        |    |
| 1.2 EBC                                                                |    |
| 1.2.1 Configuration                                                    |    |
| 1.2.2 Commands                                                         |    |
| 1.2.3 Status                                                           |    |
| 1.2.4 Diagnostics                                                      |    |
| 1.2.5 Measures                                                         |    |
| 1.3 Communication                                                      |    |
| 1.3.1 Network                                                          |    |
| 1.3.2 CFG Protocol                                                     |    |
| 1.3.3 Fieldbus                                                         |    |
| 12.3 Menus present in the ADL550                                       |    |
| 12.3.1 Programming during plant installation: WIZARD menu              |    |
| 1.6 WIZARD                                                             |    |
| 12.3.2 List of ADL550 parameters and features: MAIN Menu               |    |
| 5 LIFT                                                                 |    |
| 5.13 Lift Test                                                         |    |
| 12 EBC                                                                 |    |
| 12.1 Monitor                                                           |    |
| 12.2 Info                                                              | 51 |
| 12.3 Configuration                                                     |    |
| 12.4 Communication                                                     |    |
| 12.5 Brake Data                                                        |    |
| 12.6 Diagnostic                                                        |    |
| 12.4 EBC / ADL550 parameter matching                                   |    |

## 1 - Safety instructions

### 1.1 Symbols used in the manual

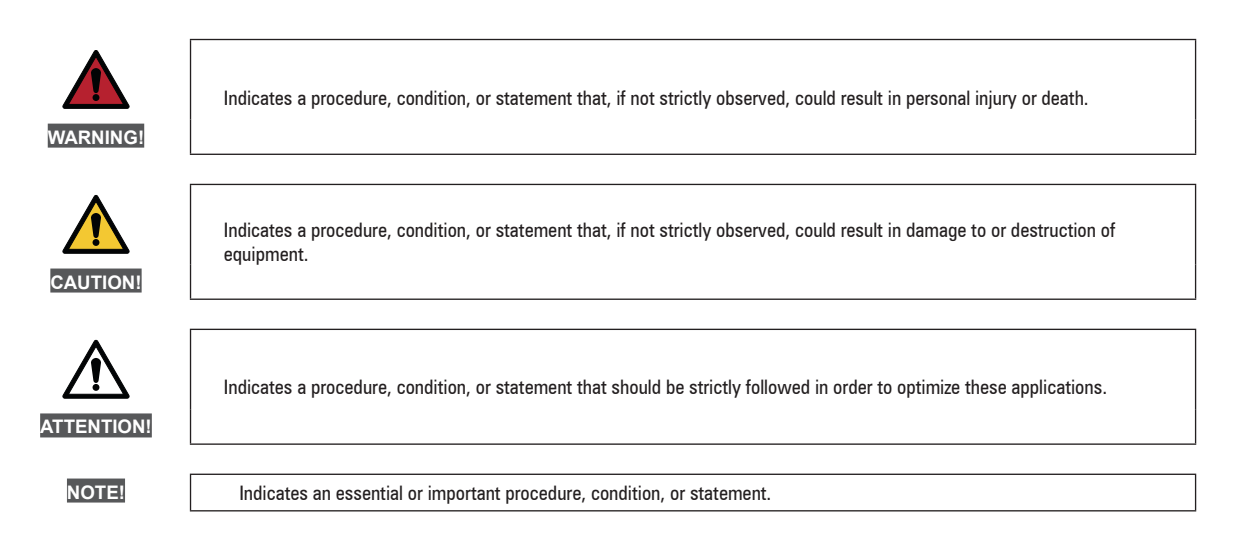

#### Qualified personnel

For the purpose of this Instruction Manual, a "Qualified person" is someone who is skilled to the installation, mounting, start-up and operation of the equipment and the hazards involved. This operator must have the following qualifications:

trained and authorized to install, clear, ground and tag circuits and equipment in accordance with established safety procedures.

#### Use for intended purpose only

The power drive system (electrical drive) may be used only for the application stated in the manual and only together with devices and components recommended and authorized by WEG.

### 1.2 Safety precautions

The following instructions are provided for your safety and as a means of preventing damage to the product or components in the machines connected. This section lists instructions, which apply generally when handling electrical drives.

Specific instructions that apply to particular actions are listed at the beginning of each chapters.

Read the information carefully, since it is provided for your personal safety and will also help prolong the service life of your electrical drive and the plant you connect to it.

### 1.3 General warning

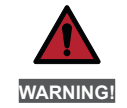

Only duly qualified personnel are to work on this equipment, and only after they fully understand all information regarding safety, installation, operation and maintenance given in this manual. The safe, effective operation of this unit depends on proper installation, operation and maintenance.

#### **Risk of electrical shocks**

Some electronic components may remain powered at hazardous voltages for a brief period, even after the supply voltage has been cut off. Do not open the device while the drive is powered.

**Risk of fire and electrical shocks** 

When using measuring devices (e.g., oscilloscopes) that operate on the unit while it is powered, the casing of the oscilloscope must be grounded and a differential probe used.

To obtain accurate readings, choose probes and terminals carefully and pay attention to oscilloscope adjustment. See the manufacturer's instruction manual for proper use and adjustment of the instrumentation.

#### Risk of fire and explosion

Installation in hazardous areas - where flammable substances or combustible vapours or dust are present - may cause fire or explosion. The EBC500 must be installed outside such hazardous areas, even when used with motors rated for operation under these conditions.

### 1.4 Disclaimer

Any remote connection functions should only be used when adequate safety conditions are in place, as outlined in the applicable regulations, and only by properly trained personnel. The user is responsible for evaluating the above requirements.

### 1.5 Product cleaning

Cleaning the EBC of any dust must be performed with natural or synthetic cloths that are dry or dampened with water and only when EBC and panel are off.

The use of solvents may affect the surfaces of the various dataplates.

If dampened cloths are used, pay particular attention to prevent moisture or liquids from entering the device; if this happens, the device should only be turned back on after you are sure that the liquids have evaporated. If the device is contaminated with conductive liquids, do not turn the power back on and send the device in for service to run any checks.

### 1.6 Disposal of the product

At the end of its life, the product should be disposed of according to specific local indications. Alternatively, the customer may choose to send it back to the manufacturer (at their own expense) who will arrange for its disposal.

## 2 - Introduction to the product

The **EBC500** module is an electronic device used to power (open) and control the brake element; it can communicate and synchronize with ADL500 series drives.

The **EBC500** module simplifies the brake control system by eliminating rectifiers and contactors while maintaining the highest level of safety and improving brake system efficiency and overall maintenance.

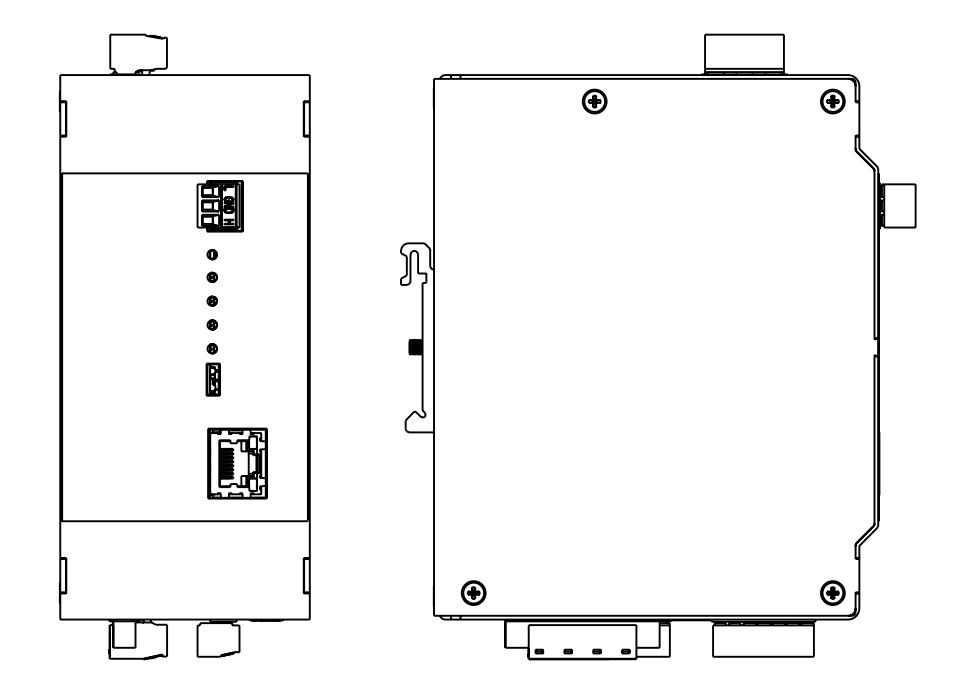

#### Functions

The EBC500 module has two outputs for direct control of the two brake coils. Unlike normal electromechanical relays, the EBC500 controls the on/off current; it ensures that there is no overvoltage, arcing or overcurrent, thus bringing the module lifespan to over 10 years.

The EBC500 module also handles short circuits electronically, ensuring that, in the event of a brake short circuit, the output opens, thus preventing damage to the module itself or other components.

Electronic brake control ensures fast opening (Fast Off) under emergency conditions as outlined in EN 81-20/50. In addition to managing the brake electronically, which ensures longevity and safety, the EBC500 can measure the brake activation current by checking its real activation or deactivation.

Brake system operation can then be monitored by the module via brake feedback and by measuring the closing current.

The EBC500 supports the control of uncontrolled car movement as outlined in EN 81-20/50 and the new revamping requirements in UNI 10411-1.

When coupled with ADL500 series drives, the EBC500 replaces the rectifier, operating following the same logic but eliminating the contactors required to operate a conventionally powered brake.

Fully electronic and configurable, the module can be programmed either via its connected ADL500 device or independently through WEG Drivelabs configuration software. The operating voltage, current required by the brake and other parameters can be selected/configured.

### 2.1 Product identification

The basic technical data for the EBC500 are documented in the code and on the dataplate.

|               | ation (cod                              | le)                                                                                      |                                                         |
|---------------|-----------------------------------------|------------------------------------------------------------------------------------------|---------------------------------------------------------|
| EBC           | 5XX                                     | 01                                                                                       |                                                         |
|               |                                         |                                                                                          | 01 = Rated Vdc Brake 207 Vdc with 2 channel brake       |
|               |                                         |                                                                                          | Model name:<br>XX = number for model identification     |
|               |                                         |                                                                                          | Electronic brake control system, series EBC500          |
|               |                                         |                                                                                          |                                                         |
| WED           | WEG A<br>Via G.(                        | UTOMATION EUROPE S.R.L.<br>Carducci, 24 I-21040 Gerenzano (Va)                           | Model, serial number                                    |
| Type: EBC-50  | WEG A<br>Via G.(                        | UTOMATION EUROPE S.R.L.<br>Carducci, 24 I-21040 Gerenzano (Va)<br>S/N:43GF048736         | Model, serial number<br>Input voltage                   |
| Type: EBC-500 | WEG A<br>Via G.0<br>1<br>DVac 50Hz 5,8/ | UTOMATION EUROPE S.R.L.<br>Carducci,24 I-21040 Gerenzano (Va)<br>S/N:43GF048736<br>A max | Model, serial number<br>Input voltage<br>Output voltage |

All EBC5XX versions are featuring SBC (Safe Brake Control) safety function as defined and documented in Safety Manual.

## 3 - Transport and storage

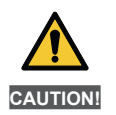

Proper transportation, storage, installation and assembly, as well as careful operation and maintenance are essential for correct, safe operation of the unit. During transportation and storage, protect the product from shocks and vibrations. Also ensure that it is protected from water (rain), moisture and excessive temperatures.

### 3.1 General information

**EBC500**s are carefully packaged for proper shipment. Transportation should be made by appropriate means (see weight indications). Pay attention to the indications printed on the packaging.

Upon delivery, immediately check that:

- the packaging shows no visible signs of damage,
- the details on the delivery note correspond to the order placed.

Open the packaging carefully and make certain that:

- no part of the unit has been damaged during transport,
- the unit corresponds to the type actually ordered.

If there are signs of damage or if the delivery is incomplete or incorrect, report the matter directly to the appropriate sales office.

The unit should be stored in a dry place and within the specified temperature limits.

NOTE!

Changes in temperature can cause moisture to condense inside the unit; this is acceptable under certain conditions but never during unit operation.

Therefore, in all cases, make absolutely certain that the unit to which voltage is applied presents no condensation!

### 3.2 Allowable ambient conditions

Н

| Storage   | -25 +55°C (-13 +131°F)<br>Class 1K4 according to EN 50718<br>-25 +70°C (-13 +158°F)<br>Class 2K3 according to EN 50718 |
|-----------|----------------------------------------------------------------------------------------------------|
| umidity:  |                                                                                                    |
| Storage   | 5 95%, 1 29 g/m³                                                                                                    |
|           | Class 1K3 according to EN 50718                                                                                        |
| Transport | 95% <sup>(3)</sup> , 60 g/m <sup>3 (4)</sup>                                                                           |

Slight moisture (or condensation) may occasionally be generated for a brief period if the device is not in running (class 2K3 as per EN 50718).

#### Atmospheric pressure:

| Storage   | _86 106 [kPa]                                     |
|-----------|---------------------------------------------------|
|           | Class 1K4 according to EN 50718                   |
| Transport | [kPa] 70 to 106 (class 2K3 according to EN 50718) |

(3) Higher relative air humidity values generated with the temperature at 40°C (104°F) or if the Drive is subject to an abrupt rise in temperature from -25 ...+30°C (-13°...+86°F).

(4) Higher air humidity values if the Drive is subject to an abrupt drop in temperature from 70...15°C (158°...59°F).

## 4 - Specifications

### 4.1 Mechanical properties

The device has been developed to be as small as possible and as similar as possible to a contactor or DIN-rail switching power supply.

#### 4.1.1 Dimensions and weight

| MODEL  | DIMENSIONS<br>[Width x Height x Depth] |                    | WEIG | iHT   |
|--------|----------------------------------------|--------------------|------|-------|
|        | [mm]                                   | [inches]           | [kg] | [lbs] |
| EBC501 | 66 x 144 x 116                         | 2.59 x 5.66 x 4.56 | 0.68 | 1.5   |

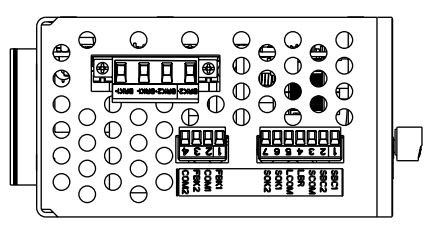

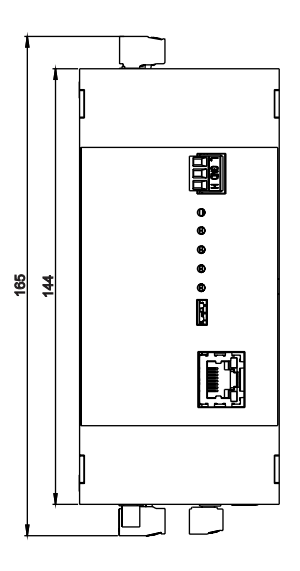

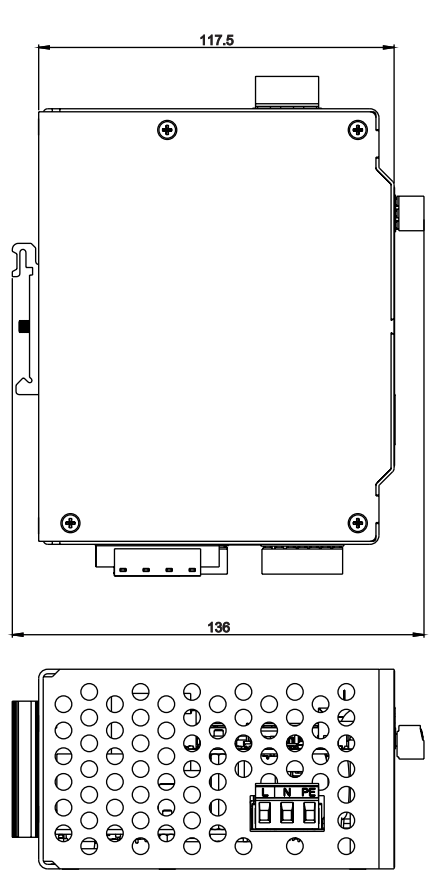

Figure 4.1.1: Dimensions

### 4.2 Electrical properties

The module supply voltage can range from 230 Vac to 115 Vac while the output voltage can be configured by parameters (it can never be higher than the input voltage). The boost voltage is related to the supply voltage.

The EBC has been designed to operate in various modes. In general, in the initial powering (brake opening) phase, an overvoltage, called boost, equal to the fully rectified line voltage (207 Vdc if powered at 230 Vac, 104 Vdc if powered at 110 Vac), is supplied. Following the boost, the EBC switches to supplying a voltage adjusted according to the brake characteristics and configuration.

Each channel can withstand a maximum current of 3.5 A for about 20 seconds. The duty circle conceived for the EBC is 90% (i.e., the brake can remain powered for 90% of the time between runs).

#### 4.2.1 Input power supply

| Input voltage | 110 ÷ 230 Vac @50 Hz - Internal self-resetting fuse |
|---------------|-----------------------------------------------------|
| Input current | _ 5.8 A max                                         |
| Overvoltage   | _ Category II                                       |

#### 4.2.2 Output power supply

| Output voltage                         | Regulated output 0 - 207 Vdc (typ. 105 Vdc, 207 Vdc) |
|----------------------------------------|------------------------------------------------------|
| Output current                         | 2 outputs x 3 Arms                                   |
| Maximum output current                 |                                                      |
| that can be handled for max 20 seconds | 2 outputs x 3.5 Arms                                 |

#### 4.2.3 Protections

The EBC requires upstream protection against indirect contacts using type B RCDs which can be the same RCD used to protect the motor if the brake power supply is derived from the motor power supply line. The EBC requires a fuse to protect the power supply line (6A gG).

Internally the EBC has:

- a short-circuit protection on the BRK1/2 outputs;
- an overvoltage protection on the input line;
- an overtemperature protection;
- an overload (current limitation) protection.

#### 4.2.4 Power consumption

While in stand-by, to maintain communications, the ADL500 must be powered. Typical consumption in stand-by mode is about 10mA. EBC power consumption is generally insignificant when compared to that of conventional brake units. Indeed, the ability to partialize output makes it possible (if it does not cause brake function problems) to lower the brake power supply current so as to significantly lower brake system consumption.

#### 4.2.5 Cable section

| CLAMP      |                    | mm²                                 | AWG                                   |
|------------|--------------------|-------------------------------------|---------------------------------------|
| SUPPLY TB2 | L1, N, PE          | 0.75 - 1.5                          | 19 - 15                               |
| SAFETY TB9 | 7 1                | 0.5 - 0.75                          | 20 - 18                               |
| UCM TB1    | 4 1                | 0.5 - 0.75                          | 20 - 18                               |
| BRK1/2 TB3 | B1+, B1-, B2+, B2- | 0.5 - 0.75                          | 20 - 18                               |
| CAN        | H, L               | 0.2 0.75                            | 26 12                                 |
| ETH        | 1 8                | Ethernet Cable; categ<br>maximum le | ory 5E shielded cable,<br>ength 10 m. |

### 4.3 Environmental and operating conditions

| Installation environment           | <ul> <li>Pollution rating of 2<br/>(away from direct sunlight, vibrations, dust, corrosive or<br/>flammable gases, mists, vaporous oils and water drop<br/>lets; avoid high-saline environments).</li> <li>Max 2000 m above sea level.</li> <li>With a reduction in output current of 1.2% for every 100 m<br/>above 1000 m.</li> </ul> |
|------------------------------------|----------------------------------------------------------------------------------------------------|
| Mechanical installation conditions | _ Vibration stresses: EN 61800-2 Class 3M1.                                                                                                    |
| Operating temperature              | 10 +50°C (32 122°F) without derating.                                                                                                    |
| Humidity (operating)               | max 85% rh without humidity (or condensation).                                                                                                    |
| Air pressure (operating)           | from 70 106 kPa.                                                                                                    |
| Storage                            | _CEI EN 61800-2 Class 1K4.<br>CEI EN 61800-2 Class 1K3.                                                                                                    |

## 5 - Standards references

### 5.1 Product standards

#### EN 50178

Electronic equipment for use in power installations.

#### EN 81-20

Safety rules for the construction and installation of lifts - Lifts for the transport of persons and goods - Part 20: Passenger and goods passenger lifts.

#### EN 81-50

Safety rules for the construction and installation of lifts. Examinations and tests Design rules, calculations, examinations and tests of lift components.

### 5.2 Electromagnetic compatibility (EMC)

#### EN 12016

Electromagnetic compatibility - Product family standard for lifts, escalators and moving walks - Immunity. **EN 12015** 

Electromagnetic compatibility - Product family standard for lifts, escalators and moving walks - Emission.

### **5.3 Functions**

### IEC 61508-1

Functional safety of electrical/electronic/ programmable electronic safety-related systems - General requirements.

### **5.4 Certifications**

()

EBC is a brake control device specially designed for lifts.

EBC operation is based on two electronic safety switches controlled by safe inputs SBC1, SBC2.

Each of the two switches, R1 and R2, controls a power output just as contactors do in a conventional circuit. The RECT switch controls activation of the rectifier bridge just as the brake contactor does in a conventional circuit. When the electronic switches are enabled, the BRK1/2 outputs can generate power to open the connected brakes. The required power is provided by a controlled rectifier, which can establish a predefined level of voltage at the outputs. An intelligent control part can best configure, adjust and measure the power output and brake operation. The control part must communicate with the ADL500 series drive via a CAN channel.

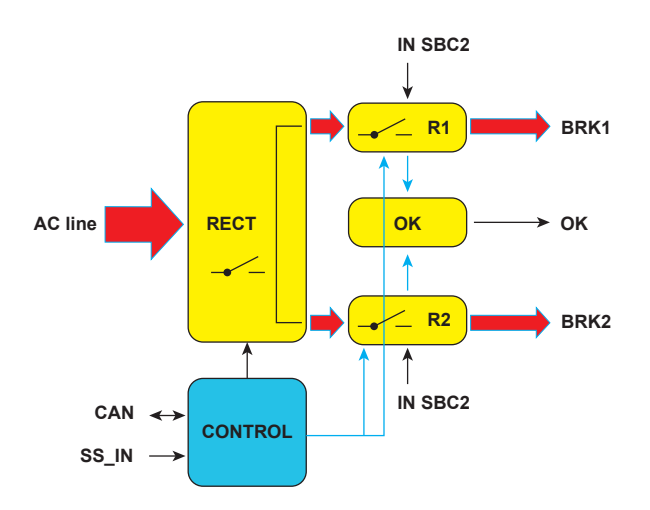

Figure 6.1: Diagram of EBC logic blocks

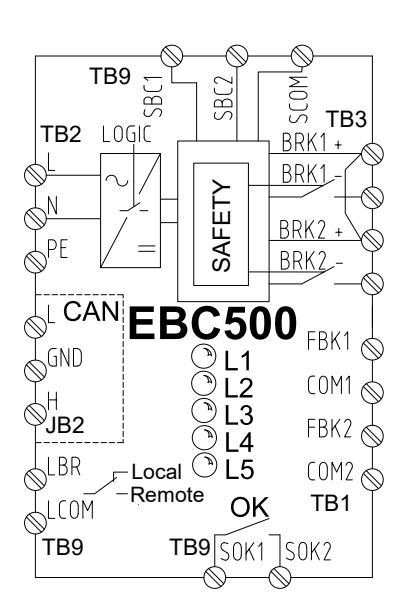

Figure 6.2: Electrical symbols associated with the EBC

The EBC is capable of performing two types of braking:

- **Parking braking**: when parking braking is commanded, the EBC acts only on the rectifier, enabling a controlled brake cut-off without extra-voltage and limiting electromagnetic emissions.
- **Emergency braking**: in this situation, the EBC acts on electronic switches R1 and R2, thus rapidly shutting down the brakes.

## 7 - I/O and form factor

The EBC has a set of connectors used to connect the device power supply which, in turn, powers the brake coils, safety signals, monitoring and feedback signals required by the regulations. Below is a description of the ADL-EBC system IOs. The ADL-EBC module is designed for DIN-rail panel installation.

FRONT

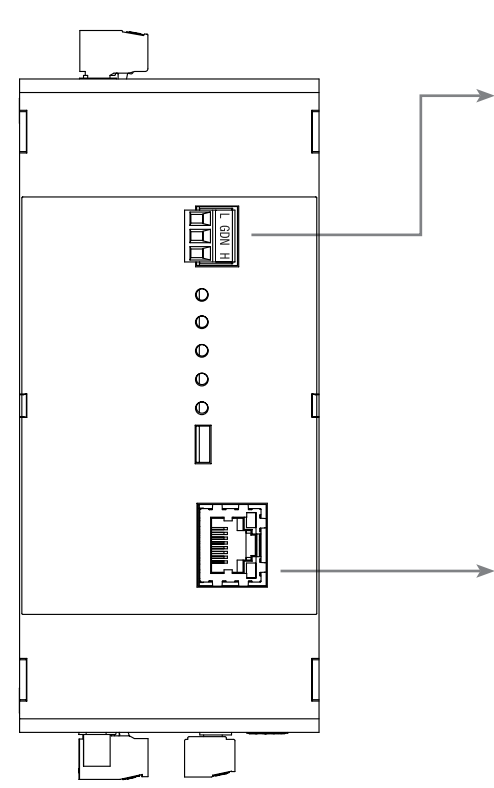

CAN Green 3-pole terminal block. Step 3.81 CAN connector

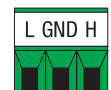

| PIN | CODE | USE                                               |
|-----|------|---------------------------------------------------|
| 1   | L    | CAN L signal                                      |
| 2   | GND  | Common reference for CAN signals (referred to 0V) |
| 3   | Н    | CAN H signal                                      |

#### ETH-PC

RJ45 connector located on the front of the module. Dedicated connection to the Service tool.

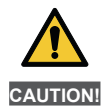

The Ethernet port is dedicated to the tool managed by the Service.

UPPER

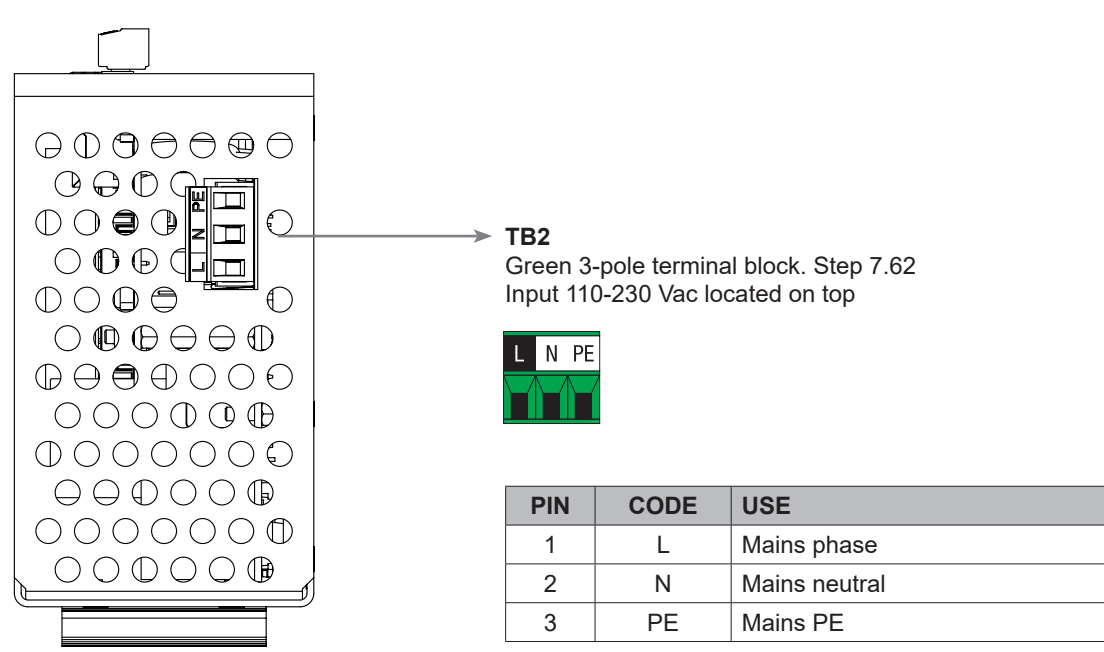

LOWER

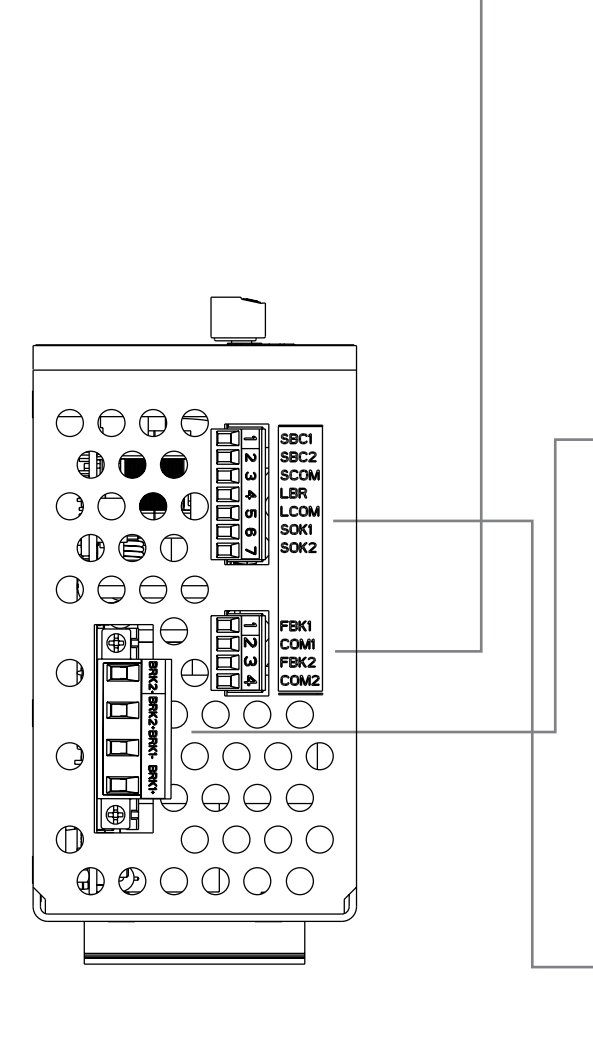

TB1

Green 4-pole terminal block. Step 3.81 Brake feedback input

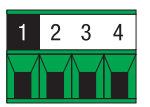

| PIN | CODE | USE                                    |
|-----|------|----------------------------------------|
| 1   | FBK1 | Brake shoe feedback - positive input 1 |
| 2   | COM1 | Brake shoe feedback - common input 1   |
| 3   | FBK2 | Brake shoe feedback - positive input 2 |
| 4   | COM2 | Brake shoe feedback - common input 2   |

#### TB3

Green 4-pole terminal block. Step 7.62 Brake coil output 1, Brake coil output 2

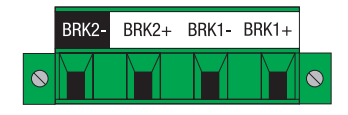

| PIN | CODE  | USE                        |
|-----|-------|----------------------------|
| 1   | BRK2- | Negative output to brake 2 |
| 2   | BRK2+ | Positive output to brake 2 |
| 3   | BRK1- | Negative output to brake 1 |
| 4   | BRK1+ | Positive output to brake 1 |

#### TB9

Yellow 4-pole terminal block. Step 3.81 Safety inputs, Local commands and Feedback

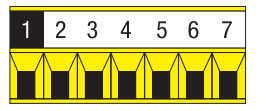

| PIN | CODE | USE                                         |
|-----|------|---------------------------------------------|
| 1   | SBC1 | Channel 1 safety input (+24 Vdc)            |
| 2   | SBC2 | Channel 2 safety input (+24 Vdc)            |
| 3   | SCOM | Common safety input (+0 Vdc)                |
| 4   | LBR  | Brake activation input in LOCAL mode        |
| 5   | LCOM | Common brake activation input in LOCAL mode |
| 6   | SOK1 | EBC OK status output active when brake      |
| 7   | SOK2 | is powered                                  |

8.1 Actuation circuit for conventional brake: using only one power circuit shared by the two brake coils

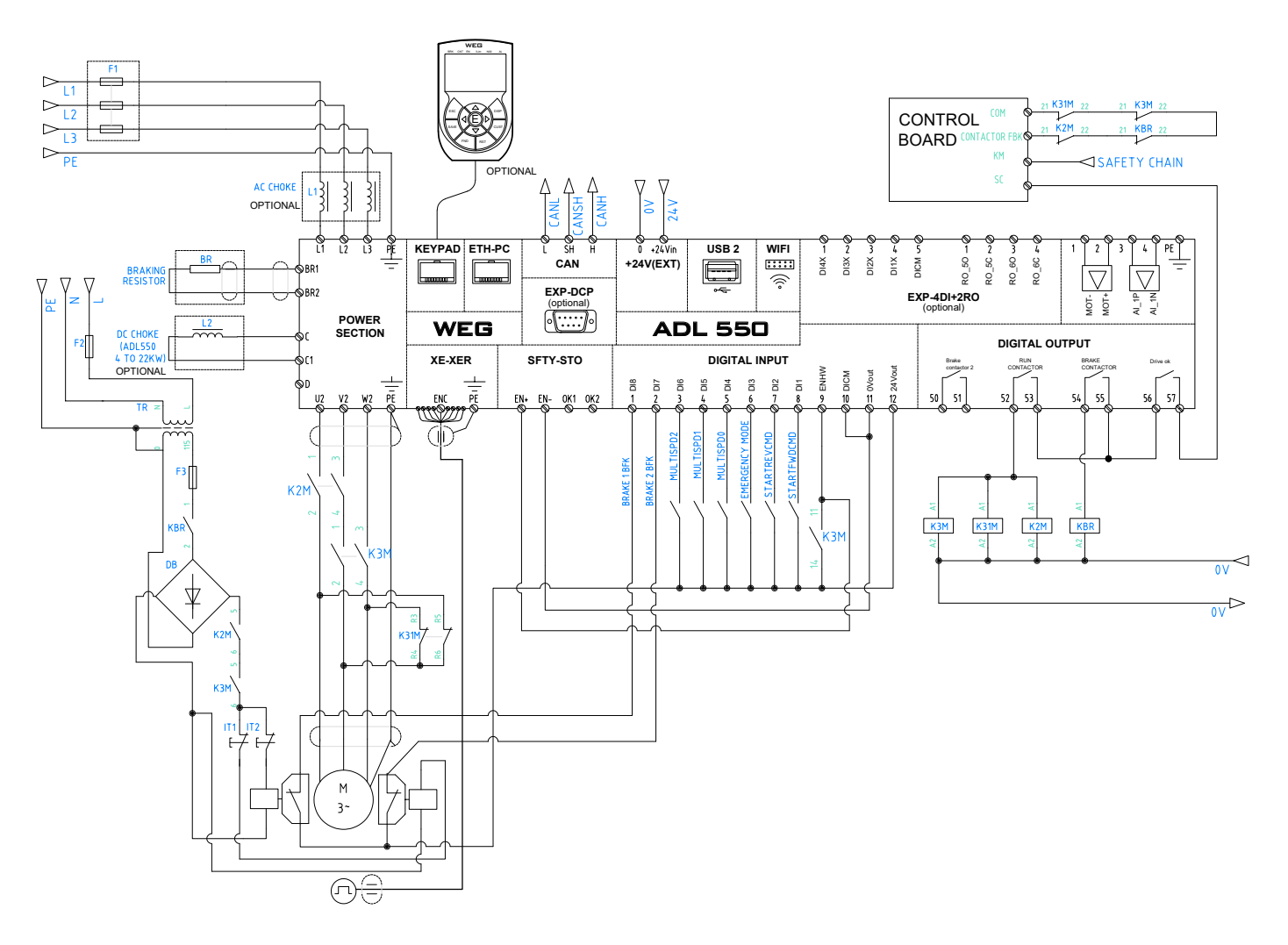

| CODE     | REFERENCE                                            |
|----------|------------------------------------------------------|
| K2M, K3M | Motor contactors                                     |
| K31M     | Motor short windings contactor                       |
| R4, K4   | STO circuit safety relay, STO circuit mini contactor |
| KBR      | Brake contactor                                      |
| DB       | Conventional diode bridge or power saver             |
| TR       | Transformer                                          |
| IT1,IT2  | Switch for brake tests                               |

NOTE!

R4 must either be a safety relay (safety-certified relay with opening and closing bonded contacts) or a mini-contactor (K4) with bonded contacts.

Figure 8.1.1: Diagram reporting a drive circuit for conventional brake using only one power circuit shared by the two brake coils.

8.2 Drive circuit for conventional brake: using an independent power circuit for each of the two brake coils

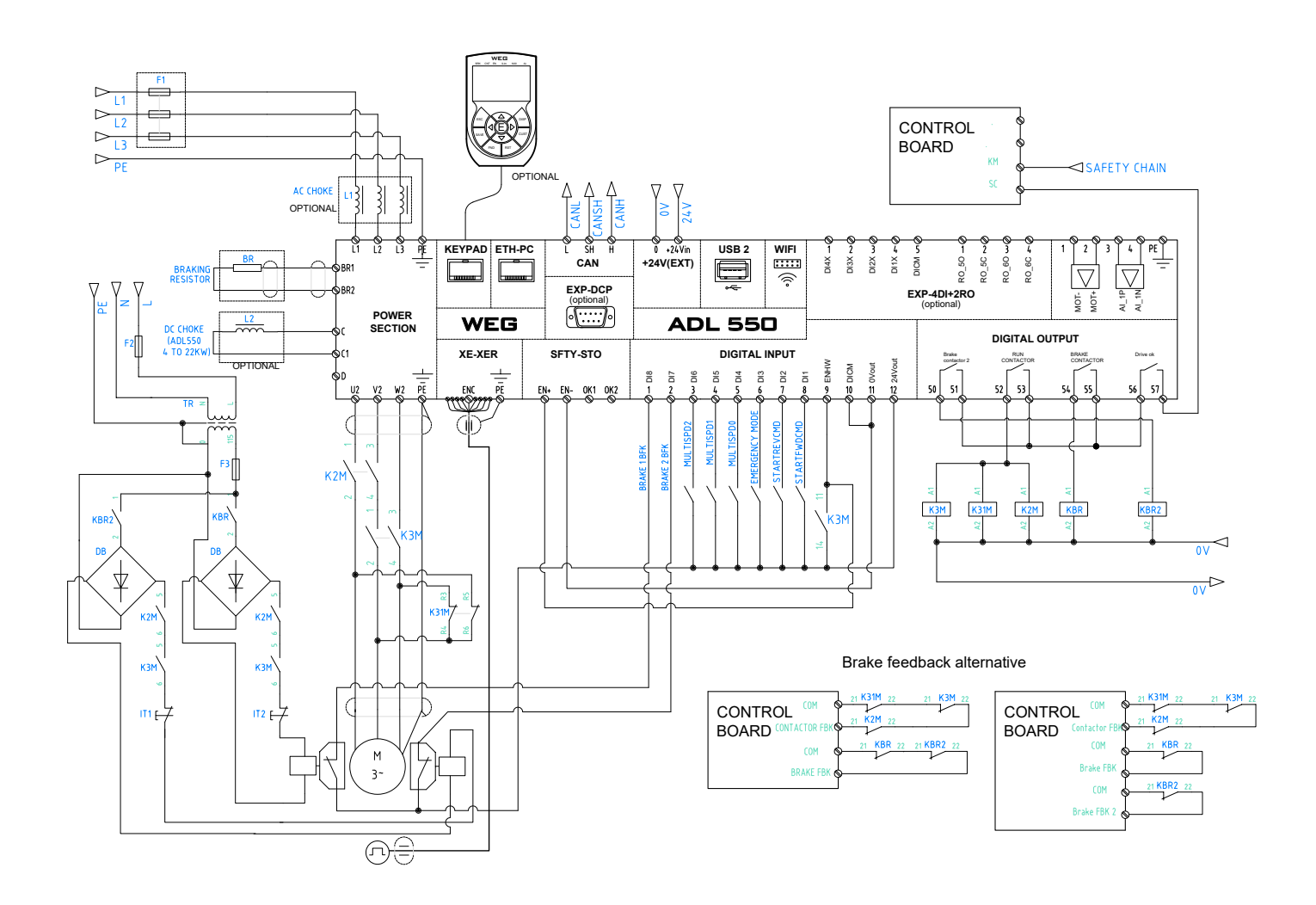

| CODE     | REFERENCE                                            |
|----------|------------------------------------------------------|
| K2M, K3M | Motor contactors                                     |
| K31M     | Motor short windings contactor                       |
| R4, K4   | STO circuit safety relay, STO circuit mini contactor |
| KBR      | Brake contactor                                      |
| DB       | Conventional diode bridge or power saver             |
| TR       | Transformer                                          |
| IT1,IT2  | Switch for brake tests                               |

#### NOTE!

R4 must either be a safety relay (safety-certified relay with opening and closing bonded contacts) or a mini-contactor (K4) with bonded contacts.

Figure 8.2.1: Diagram reporting a drive circuit for conventional brake using an independent power circuit for each of the two brake coils.

### 8.3 Typical connection of a brake drive circuit using the EBC

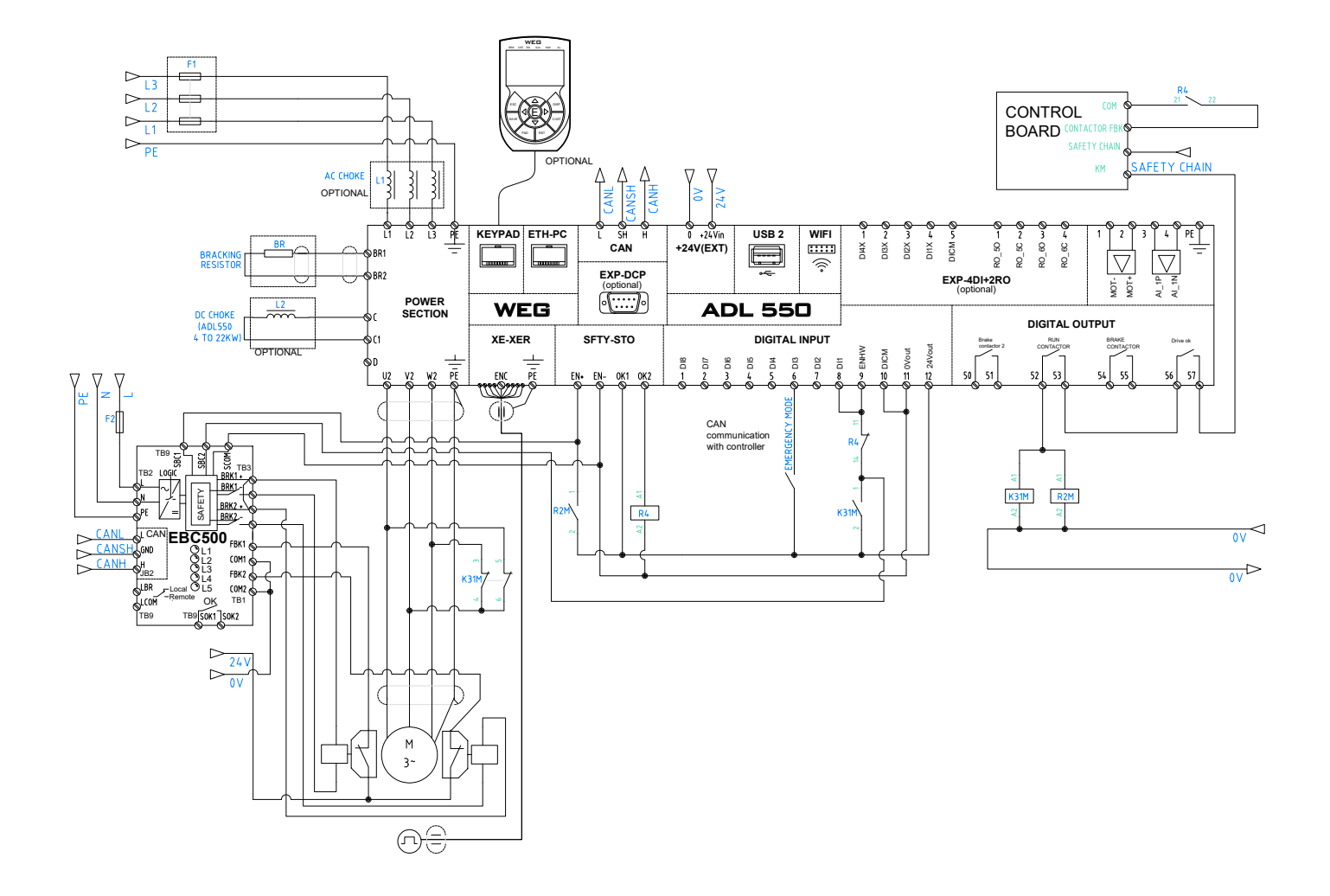

| CODE          | REFERENCE                                            |
|---------------|------------------------------------------------------|
| K2M, K3M, R2M | Motor contactors                                     |
| K31M          | Motor short windings contactor                       |
| R4, K4        | STO circuit safety relay, STO circuit mini contactor |
| KBR           | Brake contactor                                      |
| DB            | Conventional diode bridge or power saver             |
| TR            | Transformer                                          |
| IT1,IT2       | Switch for brake tests                               |

#### NOTE!

R4 must either be a safety relay (safety-certified relay with opening and closing bonded contacts) or a mini-contactor (K4) with bonded contacts. R2M in this case, using a single signal contact, can be a simple relay.

Figure 8.3.1: Diagram reporting typical connection of a brake drive circuit using the EBC and CAN communication with the control board.

### 8.4 Connection of the brake coils

The two EBC outputs that feed the brake coils have an internal configuration that puts in common the positive power supply of the same.

In the case where the two brake coils have, on board the motor, an independent connection in the terminal block, it is necessary to follow the connection diagram, as shown in the drawing following on the left side.

If, on the other hand, the two brake coils have a common connection that it is not possible to divide, then the connection diagram of the drawing following on the right side must be used. In any case, if there are filters between the two poles of the coils (for example PTC or diodes) it is advisable to remove them because they are already present in the EBC and because they could interfere with the brake actuation times that are managed by the EBC.

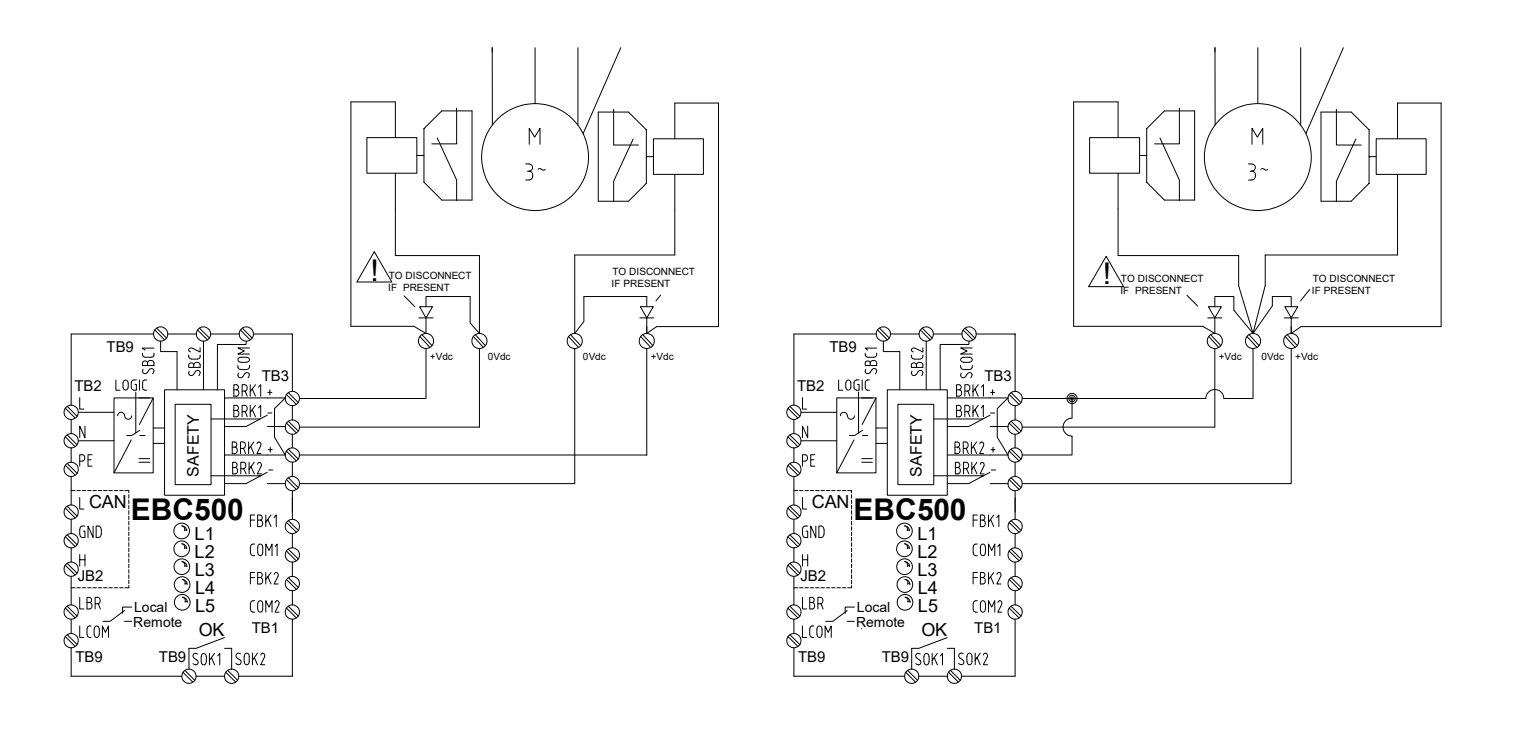

Figure 8.4.1: Connecting Brake Coils.

### 8.5 Connecting the feedback contacts for brake contactors

The possible configurations of contactor feedback connections are:

#### 1. Controller has a single feedback control input.

In this case, SOK (a normally open transistor-type output) can control a dedicated input on the control board programmed as a normally open input or it can control a support relay that drives a normally closed contact.

#### 2. Controller has two or more contactor feedback control inputs.

In this case, SOK is brought to the input normally dedicated to the KBR brake contactor. The run contactor feedback is always linked to the run drive and can be wired to the conventional K3M or to the directly driven R4 relay, how indicated in the reference diagram 8.5.1.

## 3. Controller has two or more brake feedback control inputs and the brake controls are split (see Figure 8.5.2).

In this case the SOK signal is carried on both KBR monitor inputs or alternatively, SOK in connected to one KBR monitor input and other input is connected to one AD550 output relay programmed how Brake feedback 2. The run contactor feedback is always linked to run drive and can be wired to the conventional K3M or to the directly driven R4 relay, how indicated in the reference diagram 8.5.2.

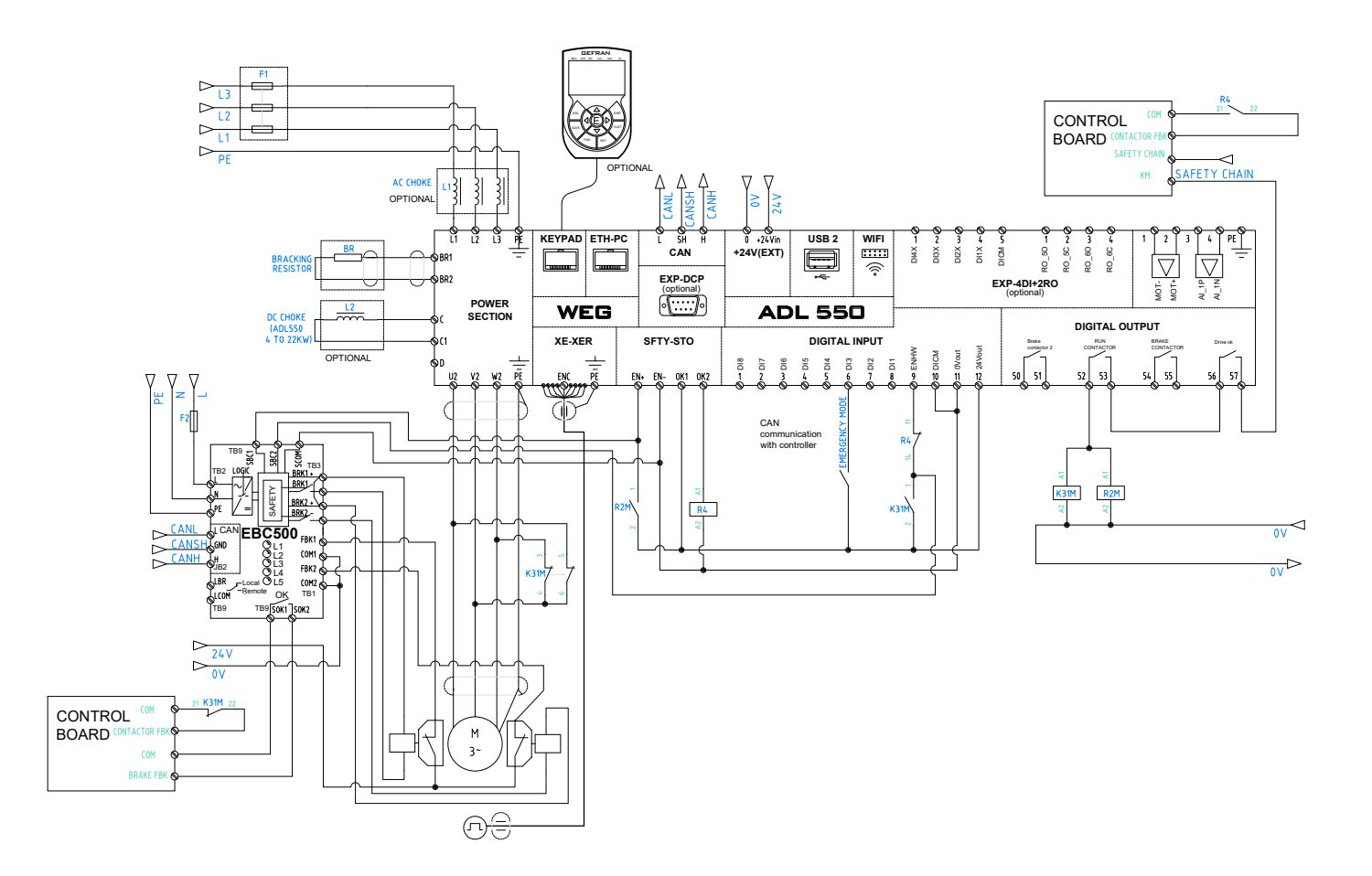

Figure 8.5.1: Connecting the 2 feedback inputs in parallel on the EBC SOK output.

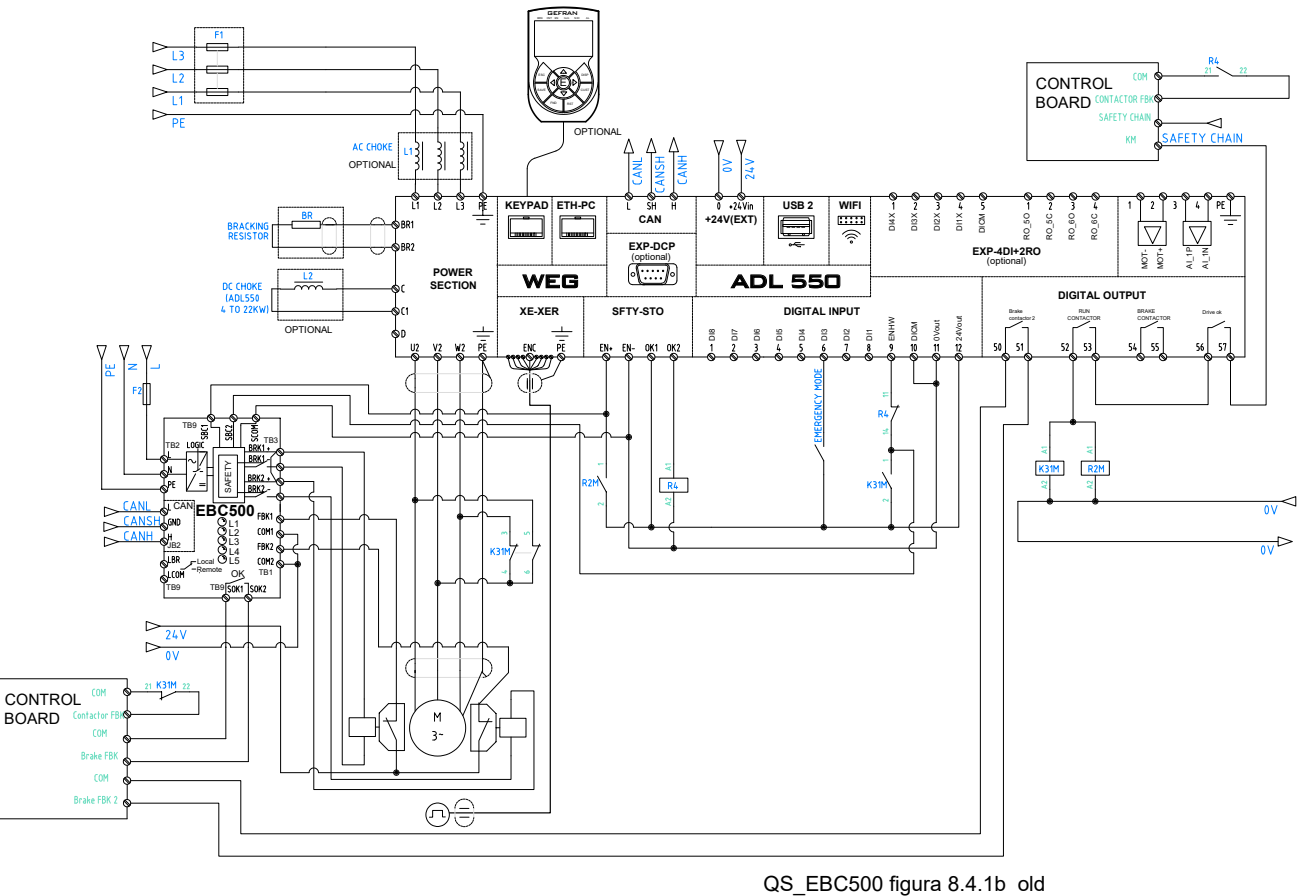

QS\_EBC500 figura 8.5.2

Figure 8.5.2: Connecting one feedback input to the SOK output and the other feedback input to the ADL output left free by the KBR contactor, which is no longer present and is reprogrammed as brake feedback 2.

# 8.6 Connecting the brake self-monitoring contacts (contacts already introduced in EN81.1 amendment A3)

The brake shoe self-monitoring function can be achieved by activating the certified function on the ADL550; this is done by directly connecting two inputs to the two brake contacts or by connecting the two brake contacts to inputs FBK1 and FBK2. In the latter case, useful for saving inputs on ADL500, the EBC reports the status of the brake contacts to ADL via the fieldbus. This leaves two ADL inputs available to cover other functions.

Given the flexibility provided by the ADL500-EBC solution, it is up to the installer to decide how best to implement monitoring of brake closing:

- by managing feedback directly on the system control card;
- by managing feedback on the ADL500 inputs;
- by wiring feedback on the EBC FBK inputs.

Setting the ADL500 parameters makes it possible to handle all cases as deemed fitting.

### 8.7 Emergency drive circuit in Local mode

The EBC supports an operating mode called local, activated via a selector switch on the front. The local mode of operation enables the installer to manage brakes directly via physical contacts: when the EBC is in local mode, the outputs can be activated (and the brakes opened) by powering the safety inputs (SBC1, SBC2) and the local LBR control. Local mode is designed only to handle particular cases such as emergencies. The EBC cannot operate continuously in local mode.

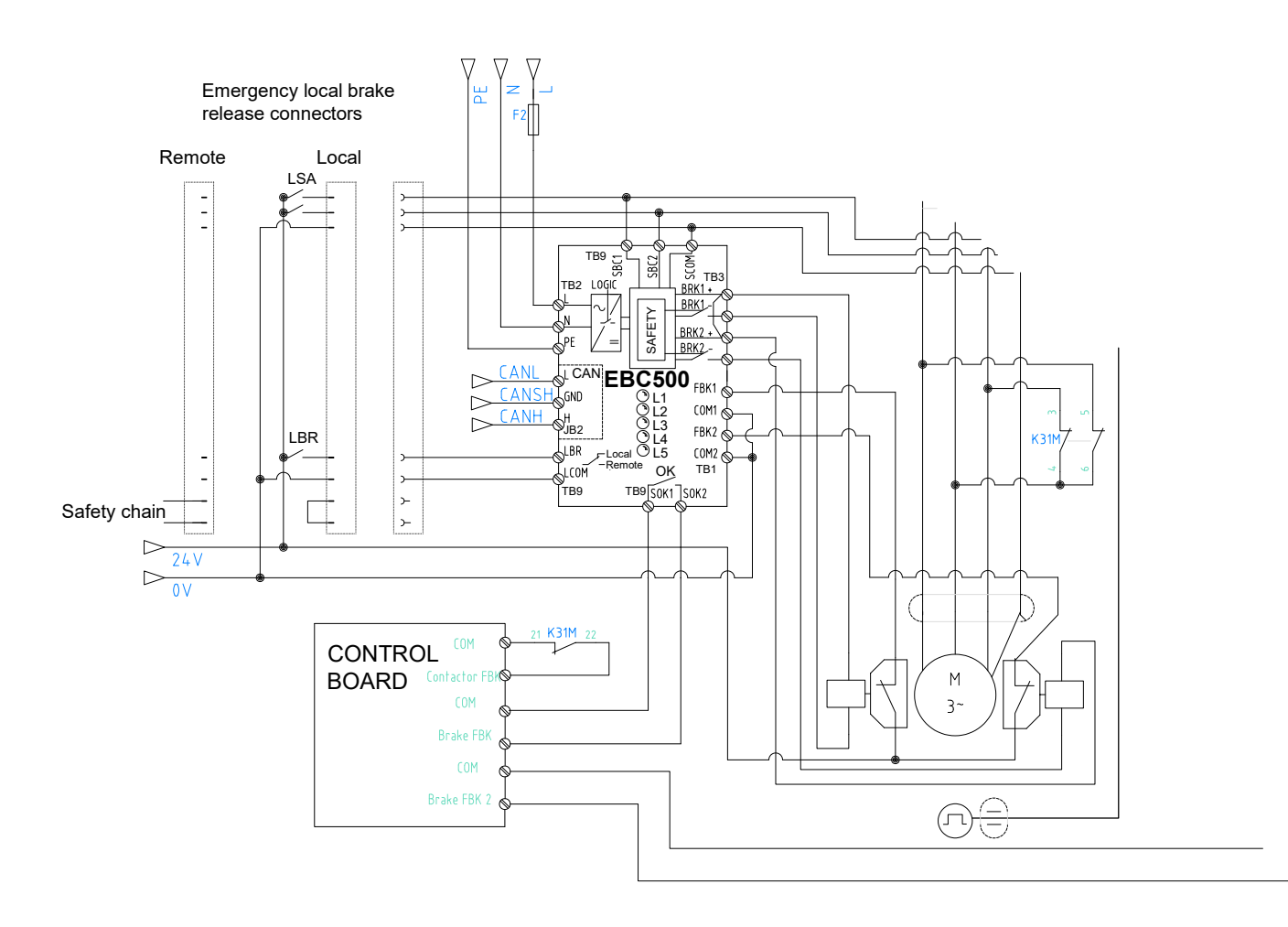

Figure 8.7.1: Diagram of a possible auxiliary circuit for local brake activation.

Predisposition for engine auto-tuning procedure in rotation with EBC.

In order to proceed with motor auto-tuning with the motor in motion, the following procedure must be followed:

- 1 Disable EBC on the drive; if left active when I move the EBC microswitch from remote to local, a non
- resettable alarm is generated.
- 2 Save and restart the drive to disable the communication changes.
- 3 Put the EBC local.
- 4 Set the emergency brake opening circuit in local.
- 5 At the same time as the auto-tuning start command, keep the LBR input of the EBC closed to allow the brake to open.
- 6 Wait for the tuning procedure to finish, taking care that the motor does not run; if in doubt, open the LBR input to allow the brake to close again.

With a conventional brake power system, to test brake operation with one or both shoes open and with machine running or starting from a standstill, the wiring must be physically adjusted by removing wires from the connectors or, better, by acting on the switches.

With the EBC, no manipulation of the wiring is needed because all tests are performed automatically by the ADL, with the support of the EBC which opens or closes just one of the brakes on command. The EBC makes it possible to test brake operation and former A3 feedback contacts.

There are several of these types of tests:

- tests with stationary start with one or both brake shoes unopened;
- tests starting with car moving with one or both brake shoes being closed by depowering the motor.

Currently, these tests are performed acting directly on the terminal block connections and, when all goes well, by acting on the switches.

These tests are made possible through the EBC and ADL, operating directly from the keypad, selecting the function and keeping the key (CUST) pressed on the keypad for as long as we want to keep one or both brakes closed or open.

### 9.1 Test starting from car in motion

NOTE!

For both types of tests — starting from a standstill or with the car in motion and where a coil is to be powered later — it is best to set parameter 8258 to Full Voltage mode; this ensures that, after starting the run, the brake to be opened does actually open (the EBC can only handle power-saving ramps during the first brake opening, which means that subsequent powering of a coil - by pressing CUST - would occur directly in power-saving mode, hence the ensuing risk that the peak required for proper opening may not be obtained).

With the EBC, tests can be run starting with the car moving; it is achieved **by opening both brakes or opening only one**, without opening the safety chain but always performing an emergency stop.

In the latter case, the drive must manage a new emergency stop sequence by keeping the running contactors closed so that the safety inputs to the EBC remain closed until the end of the test.

# 9.1.1 Brake operation test starting with car moving with 125% load capacity and simultaneously closing both brakes

#### CASE STUDY:

Securing the system.

By calling the car down to the lowest floor and reaching the rated speed, the maintenance technician creates a situation in which power is cut off to the motor and the brakes are reclosed by simply opening the automatic safety chain valve.

The loaded car must stop with deceleration that is less than that expected for parachute deceleration (depending on the type of parachute, this ranges from 1g to 2g max).

If stopped too abruptly or for too long, the brakes must be adjusted accordingly. When the safety chains open, at most the system enters an open overtravel error which can be reset upon restarting.

When starting from a moving car, where both brakes are actually opened at the EBC level, the operation test does not require any special function: an emergency stop simply occurs when the safety chain is opened. For the EBC, this test is a normal emergency stop.

9.1.2 Brake operation test starting with car moving with 100% load capacity and closing only one of the brakes

#### CASE STUDY:

Securing the system.

From the ADL500 keypad, enter LIFT TEST menu \ EBC test type: Upon arrival (Par 10138). Select the brake to be kept open during LIFT TEST \ EBC sel brake movement (Par 10140). From the control card, start an inspection run; once the car has reached the desired speed, press CUST on the keypad while maintaining inspection run values at all times.

When CUST is pressed, the ADL disables the drive without releasing the run contactor output and short circuit contactor output (otherwise the EBC would close the brakes); at the same time, while at the brake level, the ADL sends the EBC the command to close only that brake which, according to the selection made in parameter 10140, is not to remain open.

The manoeuvre can be completed at any time by removing the inspection run and drive, and the EBC will return to normal operating conditions by closing brakes and contactors.

### 9.2 Test starting with car at a standstill

Starting with car at a standstill, the test can be performed freely or it can be performed by activating the SBT test mode already present in the ADL550.

#### 9.2.1 Free test

This test involves the manual or periodic machine torque test, achieved by applying increasing torques up to a max value; if the machine moves, an error signal is given requesting brake assembly maintenance.

The free test can be preliminary, to find out what current is able to move the motor with one or both brake shoes closed; later, this information is used as maximum current during the periodic SBT test.

#### CASE STUDY:

The system is secured by moving to the intermediate floor. From the ADL500 keypad, enter LIFT TEST menu \ EBC test type: At start (Par 10138).

Select the brake to be kept open during LIFT TEST \ EBC sel brake movement (Par 10140).

With the car stopped, press CUST on the keypad to initiate an inspection run from the control card. The system will attempt to move, with one or both shoes closed; depending on how parameter 10140 is set and depending on the purpose of the test, the maintenance technician will decide when to release the CUST button to stop the test.

During the test, the keypad displays the instantaneous current value, providing the maintenance technician with a reference of the current in play; this also helps in calibrating the maximum drive current and currents used in any SBT tests.

Once the CUST drive button has been released and the EBC returned to normal conditions, the manoeuvre stops by interrupting the inspection run.

#### 9.2.2 Test with simultaneous SBT function on both brakes

#### CASE STUDY:

The car must be at an intermediate stop.

Selecting "test with SBT function" calls up the menu where the test may be activated (in practice, a virtual input is activated enabling IPA11832 Set SBT while the IPA10092 SBt 2nd brake is left disabled).

A call is made to a floor near the intermediate floor.

Within the parameters given in the SBT function, the motor receives an increasing current.

The test is performed automatically in both directions (this is why the car should be brought to an intermediate floor).

If, during the test, the motor moves beyond the setting, parameter IPA14286 SBT mon alarm indicates that the test has failed. The value for this parameter is displayed on the keypad. At the same time, the IPA11840 SBT Alarm is also activated with the activity set in IPA11842.

When the test is finished, the ADL releases the run contactor output and the manoeuvre is aborted.

For systems without EBC and for systems with EBC, the SBT function is practically the same since it is the drive that, during the test, ensures that the brake is not enabled.

During the SBT test, the EBC only runs the orders issued automatically by the ADL550; indeed, it is not even necessary to enter the EBC test menu, however, the SBT test input on the ADL550 must be activated. Automation of the SBT test - along the lines of the periodic tests required for hydraulic lifts - is being studied.

With the EBC, to perform the SBT test with both brakes closed, the virtual input assignment for the second brake must be disabled. This ensures that the ADL understands that it must run the test on both brakes

and perform the test without sending the brake open command to the EBC.

#### 9.2.3 Test SBT function on a single, alternating brake

#### CASE STUDY:

The car must be at an intermediate stop. Selecting "test with SBT function" calls up the menu where the test may be activated (in practice, a virtual input is activated enabling IPA11832 Set SBT while the IPA10092 SBt 2nd brake is set to Enable). A call is made to a floor near the intermediate floor.

Within the parameters given in the SBT function, the motor receives an increasing current.

The test is performed automatically in both directions (this is why the car should be brought to an intermediate floor), first by keeping the first brake closed and then by keeping the second brake closed.

If, during the test, the motor moves beyond the setting, parameter IPA14286 SBT mon alarm indicates that the test has failed. The value for this parameter is displayed on the keypad. At the same time, the IPA11840 SBT Alarm is also activated with the activity set in IPA11842. When the test is finished, the ADL releases the run contactor output and the manoeuvre is aborted.

### 9.3 Operation in case of emergency blackout

In the event of a blackout, the ALD envisages the following automatic manoeuvres to return to the floor:

- 1. Re-powering the motor via UPS or battery pack and re-powering of the brake circuit via UPS;
- 2. Imbalance manoeuvre via controlled reactivation of the brake contactor + run contactor option;
- 3. Battery saving manoeuvre which first intervenes through an imbalancing manoeuvre and then, in the case of a balanced car, by activating the motor.

In all these manoeuvres, the emergency activation sequence starts from the control panel phase relay which activates the control card emergency input as well as the drive emergency input. Activation of the drive emergency input prepares the drive to manage the preset emergency modes.

#### The presence of the EBC does not change drive behaviour.

### 9.4 Operation in case of ADL blocked emergency

Emergency operation is an operation by which the car is released away from floor if something breaks on the safety chain or in case of drive or control card failure.

Current regulations only cover the case of a safety chain remaining open and envisages bypass by an on-site operator with a dead man command or with an operating command equal to the one applied in case of blackout.

On the other hand, if the drive or control card presents a problem, the panel operator must set up an alternative circuit that can only be activated by dual control or with safety switches that reactivate the brake in an attempt to move the car via imbalance.

If an EBC is present, the control panel costructor must set up a circuit that, for example, via key-interlocked double push-button,

reactivates the EBC's STO inputs and then also activates the local SS\_IN activation input.

To manage emergency brake opening manoeuvres with the ADL550 locked, a double terminal block and a connector must be arranged in the operating panel; depending on the normal or emergency or local/ remote operating mode, this enables local powering of the EBC by pressing a button that activates the safety inputs and a button that activates the Local input (SS\_IN) - see fig 8.7.1.

## 10 - Signals

The EBC front panel has a connector for CAN connection with the ADL and an Ethernet dedicated to Service for programming using WEG\_Drivelabs.

A series of LEDs indicate the EBC operating status.

There is also a selector switch on the front panel that, in case of an emergency such as ADL failure, enables the EBC to also operate in local mode; this is achieved by activating a physical input in addition to the safety inputs.

## **10.1 Diagnostic LEDs**

| RUN/ALARM ●  |  |
|--------------|--|
| PWR 🗢        |  |
| SFTY CH1 ●   |  |
| SFTY CH2 🔵   |  |
| HW FAILURE ● |  |

| LED | NAME        | COLOUR                                                | FUNCTION                                                                                                    |  |  |  |  |
|-----|-------------|-------------------------------------------------------|----------------------------------------------------------------------------------------------------|--|--|--|--|
|     |             | Green (flashing)                                      | CAN pre-operational                                                                                                    |  |  |  |  |
| 1   | RUN / ALARM | Green (on steady)                                     | CAN operating                                                                                                    |  |  |  |  |
|     |             | Red (flashing)                                        | Non-blocking software error                                                                                                    |  |  |  |  |
| 2   | PWR         | Green (on steady)                                     | Power supply OK                                                                                                    |  |  |  |  |
| 3   | SFTY CH1    | Off<br>Yellow (flashing slowly)<br>Yellow (on steady) | Safety input SBC1 not powered<br>Safety input SBC1 powered<br>Safety input SBC1 and brake 1 output<br>powered<br>Safety channel SBC1 in alarm |  |  |  |  |
| 4   | SFTY CH2    | Off<br>Yellow (flashing slowly)<br>Yellow (on steady) | Safety input SBC2 not powered<br>Safety input SBC2 powered<br>Safety input SBC2 and brake 2 output<br>powered<br>SBC2 safety channel in alarm |  |  |  |  |
| 5   | HW FAILURE  | Yellow (fast flashing)                                | Hardware error                                                                                                    |  |  |  |  |

## 11 - ADL / EBC Communications

**Communication between the EBC and ADL550** takes place through the CANOpen connection, a connection that can be shared with the control card and its peripherals.

CAN communication between EBC and ADL works automatically without having to activate parameter 4000 communication mode which only refers to the communication mode between the drive and the elevator control board.

For the same reason, the CAN LED on the drive does not respond to the status of the CAN communication between ADL550 and EBC. To monitor the status of CAN communication between EBC and ADL550, refer to the CAN LED on the EBC.

EBC programming can be achieved via:

- ADL550 keypad;
- WEG\_DriveLabs from the ADL550 through the ADL550's EBC-dedicated menus;
- WEG\_DriveLabs by connecting directly to the EBC Ethernet port;
- App Liftouch via Wi-Fi or EtherNet port connecting directly to ADL550.

Essentially, communication between the EBC and the ADL550 takes place by exchanging **strings called status word and control word**. The EBC uses the status word to send the ADL information regarding its status; instead, with the control word, the ADL550 sends commands to the EBC.

The EBC firmware is designed to defer decisions on its operation to the ADL.

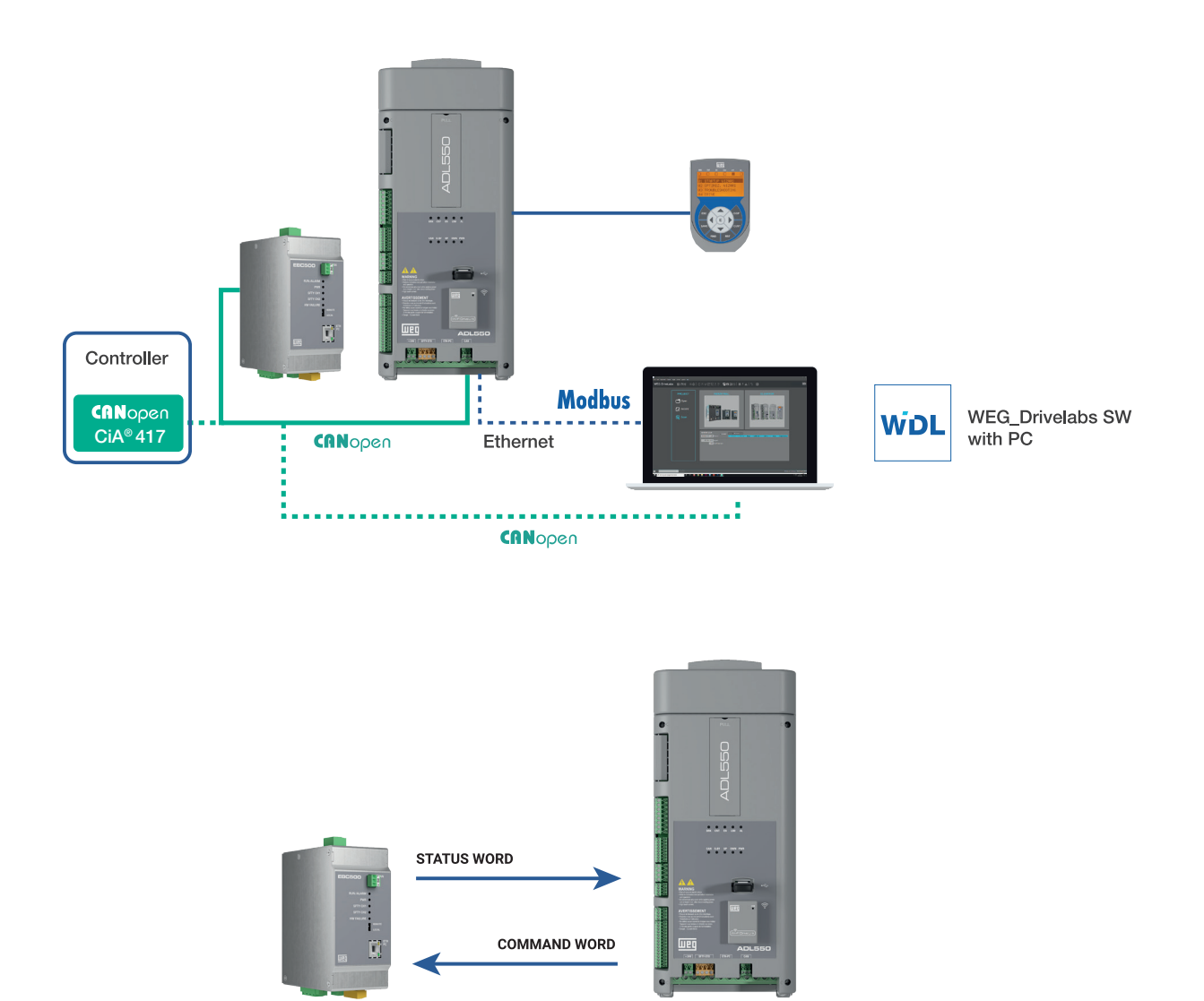

### 11.1 Management of stored information

The EBC is a stand-alone device with its own parameters database. The installer can configure the parameters at the bench, using the Drivelabs configuration software.

However, when the EBC is connected to the ADL500, the ADL500 becomes the system master and dominates system configuration. The installer should pay attention to the ADL500 - EBC system configuration; when the ADL500 is connected to the EBC via CAN and communication is enabled, the ADL500 parameter configuration is copied to the EBC.

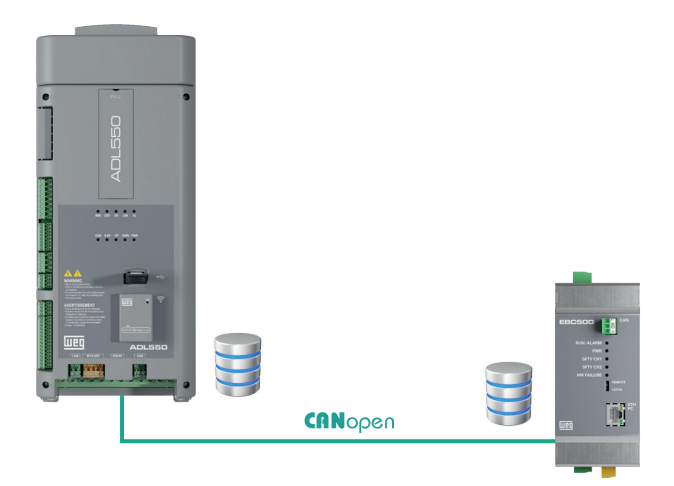

## 12 - Programming

The EBC is delivered already preprogrammed. With EBC the brake state can be monitored in 2 manner:

- Brake feedback;
- Power managment.

#### **Power management**

If we use power management for brake feedback monitoring only the following two parameters are essential for proper operation:

- rated power if not using the brake in power saving mode;
- holding power if the brake is used in power saving mode.

If only the brake's rated power and rated voltage are given in non power-saving mode and you wish to use one of the power-saving modes, the voltage values reaching the brake in power-saving mode must be entered while the following formula must be used to enter the holding power:

V holding<sup>2</sup> x P rated

V rated<sup>2</sup>

For example, for a brake with a rated voltage of 207 Vdc and rated power of 100W, if you wish to use the brake in power-saving mode at 103.5 Vdc (the value indicated by the manufacturer), the power value to be entered is  $103.52 \times 100 / 2072 = 25 \text{ W}$ 

#### Brake feedback monitoring (only available with ADL550 fw 3.1.7 or upper)

If we use this type of monitoring brake shoe feedback contact (activated by PAR 2003 Use Brake Feedbacks) are used also from EBC for monitor the brake state. Respect Power mode is not necessary to calculate the holding power but EBC need to know only at with holding voltage we want that brake will work in power saving mode.

Below is a description of the menus built into the ADL and created in the EBC to manage its operation and programming, both locally and remotely via the ADL, its menus visible from both keypad and WEG\_Drivelabs via the Ethernet port dedicated exclusively to the Service it is then possible to programme the EBC directly via WEG\_Drivelabs without going through the ADL.

Since the database is unique, the parameters displayed in the EBC and ADL will also be the same. (Note: the EBC and ADL have different IPAs for the same parameters).

The only differences are:

• more parameters are displayed in the EBC than are present in the ADL (e.g., those dedicated to the EBC network address configuration);

• the EBC operation monitoring data. In the EBC, the same data are present in different menus, each optimized to manage a different aspect of the device.

Let us therefore begin by describing the parameters with reference to their organisation within the EBC; thereafter we will see how they are displayed within the ADL550, pointing out any differences when present.

In the ADL550, the various menus dedicated to the EBC will only be displayed if the EBC is activated in the ADL550 through the only configuration menu always visible.

### 12.1 Dedicated EBC menus

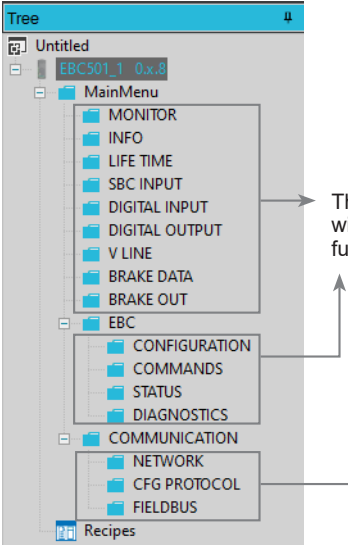

These are all informational menus (read-only parameters) with parameters, even repetitive parameters, organized by function to facilitate assistance.

### 12.2 List of EBC parameters and features dedicated to the service tool

### Legend

NB: Parameter numbering is related to the EBC connecting to it directy by service tool and WEG\_DriveLabs.

| 1.1 MAIN MENU | (Level 1 menu)     |
|---------------|--------------------|
| 1.1.1 MONITOR | (Level 2 sub-menu) |

| 0                        | 1               | 2                       |               | 3                                           | 4                                                      | 5                  | 6                | 7      | 8   | 9   | 10   | 11   |
|--------------------------|-----------------|-------------------------|---------------|---------------------------------------------|--------------------------------------------------------|--------------------|------------------|--------|-----|-----|------|------|
| Menu                     | PAR             | Description             |               | UM                                          | Туре                                                   | FB BIT             | Def              | Min    | Max | Acc | Lev. | Vis. |
| 1.1.1                    | 316             | STO IN 1 mon            |               |                                             |                                                        |                    |                  |        |     | R   |      | ALL  |
|                          |                 | Monitor of safety input | ut status SBC | 1                                           |                                                        |                    |                  |        |     |     |      |      |
|                          |                 | Active                  |               | the in                                      | put is pov                                             | vered              |                  |        |     |     |      |      |
|                          |                 | Not Active              |               | the in                                      | put is dis                                             | abled              |                  |        |     |     |      |      |
|                          |                 |                         |               |                                             |                                                        |                    |                  |        |     |     |      |      |
| 0                        | Indexing of the | menu and parameter      |               |                                             |                                                        |                    |                  |        |     |     |      |      |
| 1                        | Parameter iden  | tifier                  |               |                                             |                                                        |                    |                  |        |     |     |      |      |
| 2                        | Parameter des   | cription                |               |                                             |                                                        |                    |                  |        |     |     |      |      |
| 3                        | UM: unit of me  | asure                   |               |                                             |                                                        |                    |                  |        |     |     |      |      |
|                          |                 |                         | BIT           | Boo                                         | lean, from mod                                         | lbus seen as 16 l  | pits             |        |     |     |      |      |
|                          |                 |                         | ENUM          | Sele                                        | Selection list, from modbus seen as 16 bits            |                    |                  |        |     |     |      |      |
|                          |                 |                         | FLOAT         | Real                                        | Real, from modbus seen as 32 bits                      |                    |                  |        |     |     |      |      |
|                          |                 |                         | INT16         | Integ                                       | ger with sign 1                                        | 6 bits, from mod   | bus seen as 16 b | its    |     |     |      |      |
|                          | INT32<br>ILINK  |                         |               |                                             | Integer with sign 32 bits, from modbus seen as 32 bits |                    |                  |        |     |     |      |      |
| Л                        |                 |                         |               |                                             | Selection list, from modbus seen as 16 bits            |                    |                  |        |     |     |      |      |
| 4 Type of parameter LINK |                 |                         |               | Selection list, from modbus seen as 16 bits |                                                        |                    |                  |        |     |     |      |      |
|                          |                 |                         | UINT16        | Inter                                       | ner without sig                                        | in 16 bits, from n | nodbus seen as 1 | 6 bits |     |     |      |      |

|    |                                      | IN132    | Integer with sign 32 bits, from modbus seen as 32 bits                                         |  |  |  |  |  |
|----|--------------------------------------|----------|------------------------------------------------------------------------------------------------|--|--|--|--|--|
| л  | Tune of perspector                   | ILINK    | Selection list, from modbus seen as 16 bits                                                    |  |  |  |  |  |
| 4  | Type of parameter                    | LINK     | Selection list, from modbus seen as 16 bits                                                    |  |  |  |  |  |
|    |                                      | UINT16   | Integer without sign 16 bits, from modbus seen as 16 bits                                      |  |  |  |  |  |
|    |                                      | UINT32   | Integer without sign 32 bits, from modbus seen as 32 bits                                      |  |  |  |  |  |
|    |                                      | STRING16 | 16 character string                                                                            |  |  |  |  |  |
|    |                                      | FBM2SIPA | IPA of the parameter received from the CAN master                                              |  |  |  |  |  |
|    |                                      | FBF2MIPA | IPA of the parameter sent to the CAN master                                                    |  |  |  |  |  |
| 5  | Format of data exchanged on Fieldbus |          | 16=16BIT, 32=32BIT, 16/32= 16/32BIT                                                            |  |  |  |  |  |
| 6  | Default value (1)                    | CALCF    | Value calculated as a number with floating point                                               |  |  |  |  |  |
| 7  | Minimum value CA                     |          | Value calculated as a whole number                                                             |  |  |  |  |  |
| 8  | Maximum value                        | SIZE     | Value depending on the size of the drive                                                       |  |  |  |  |  |
|    |                                      | R        | Read                                                                                           |  |  |  |  |  |
| 9  | Accessibility                        | W        | Write                                                                                          |  |  |  |  |  |
|    |                                      | Z        | Parameters that can be modified ONLY with the drive disabled                                   |  |  |  |  |  |
|    |                                      | RO       | Read Only                                                                                      |  |  |  |  |  |
|    |                                      | INT      | Intermediate                                                                                   |  |  |  |  |  |
| 10 | Level                                | EXP      | Expert                                                                                         |  |  |  |  |  |
|    |                                      | SRV      | Service                                                                                        |  |  |  |  |  |
|    |                                      | ESY      | Easy                                                                                           |  |  |  |  |  |
|    |                                      | F        | Open loop V/f mode control, asynchronous motor (PAR 540 = ASY SSC, Default).                   |  |  |  |  |  |
| 11 | Visibility                           | V        | Field oriented vector mode control, asynchronous motor (PAR 540 = ASY FOC).                    |  |  |  |  |  |
|    |                                      | Y        | Field oriented vector mode control for permanent magnet synchronous motor (PAR 540 = SYN FOC). |  |  |  |  |  |
|    | Selection lists:                     |          |                                                                                                |  |  |  |  |  |
|    |                                      | 1        |                                                                                                |  |  |  |  |  |

[\*]

The "Source.../Src..." format parameters are linked to a selection list. The source of the signal that will control the parameter can be selected from the list indicated. The lists are indicated in paragraph D of this manual.

(1) The default value is usually common for Synchronous and Asynchronous versions. When it is different, the value of the synchronous version is indicated into brackets.

e.g.: PAR 11012 Pulley diameter, Def = 0.6 (0.32), 0.6 = default ver. asynchronous, (0.32) = default ver. synchronous.

## 1.1 MAIN MENÙ 1.1.1 MONITOR

The monitor menu contains all the monitoring parameters. The data are all read only; programmable IPAs can be found in dedicated menus.

| Menu       | PAR        | Description                   | UM                                            | Туре                                                           | FB BIT                                                                    | Def                                                                  | Min                                                               | Max                                                                       | Acc                                                  | Lev                                        | Vis                                  |
|------------|------------|-------------------------------|-----------------------------------------------|----------------------------------------------------------------|---------------------------------------------------------------------------|----------------------------------------------------------------------|-------------------------------------------------------------------|---------------------------------------------------------------------------|------------------------------------------------------|--------------------------------------------|--------------------------------------|
| 1.1.1.1    | 316        | IN SBC1 mon                   |                                               | ENUM                                                           |                                                                           |                                                                      |                                                                   |                                                                           | R                                                    |                                            | ALL                                  |
|            |            | Monitor of safety input statu | is SBC1                                       | 1.                                                             |                                                                           |                                                                      |                                                                   |                                                                           |                                                      |                                            |                                      |
|            |            | Active                        | the inp                                       | out is pow                                                     | reed                                                                      |                                                                      |                                                                   |                                                                           |                                                      |                                            |                                      |
|            |            | Not active                    | the inp                                       | out is disa                                                    | bled                                                                      |                                                                      |                                                                   |                                                                           |                                                      |                                            |                                      |
|            |            |                               |                                               |                                                                |                                                                           |                                                                      |                                                                   |                                                                           |                                                      |                                            |                                      |
| Menu       | PAR        | Description                   | UM                                            | Туре                                                           | FB BIT                                                                    | Def                                                                  | Min                                                               | Max                                                                       | Acc                                                  | Lev                                        | Vis                                  |
| 1.1.1.2    | 317        | IN SBC2 mon                   |                                               | ENUM                                                           |                                                                           |                                                                      |                                                                   |                                                                           | R                                                    |                                            | ALL                                  |
|            |            | Monitor of safety input state | us SBC2                                       | 2.                                                             |                                                                           |                                                                      |                                                                   |                                                                           |                                                      |                                            |                                      |
|            |            | Active                        | the inp                                       | out is pow                                                     | /ered                                                                     |                                                                      |                                                                   |                                                                           |                                                      |                                            |                                      |
|            |            | Not active                    | the inp                                       | out is disa                                                    | abled                                                                     |                                                                      |                                                                   |                                                                           |                                                      |                                            |                                      |
| Menu       | PAR        | Description                   | ШM                                            | Type                                                           | FR BIT                                                                    | Def                                                                  | Min                                                               | Max                                                                       | Acc                                                  | Lev                                        | Vis                                  |
| 1.1.1.3    | 320        | SOK out mon                   | 0m                                            | FNUM                                                           | 10 011                                                                    | 201                                                                  |                                                                   | max                                                                       | R                                                    | 201                                        | ALL                                  |
|            |            | Output status monitor SOK     | ,                                             |                                                                |                                                                           |                                                                      |                                                                   |                                                                           |                                                      |                                            |                                      |
|            |            | Active                        | The pa<br>both S<br>issued<br>The S<br>throug | arameter<br>SBCx safe<br>d (or the I<br>OK outpu<br>gh the bra | is active, a<br>ety inputs a<br>.BK input h<br>ut remains<br>ike coils is | and the cor<br>are powere<br>has been po<br>powered if<br>consistent | respondin<br>d, the ADL<br>owered), a<br>the EBC o<br>with the ra | g pure relat<br>brake close<br>and the EB0<br>detects that<br>ated curren | y contac<br>se comm<br>C outputs<br>t the curr<br>t. | t closes<br>and ha<br>s are po<br>rent pas | s when<br>s been<br>owered.<br>ssing |
| Menu       | PAR        | Description                   | UM                                            | Туре                                                           | FB BIT                                                                    | Def                                                                  | Min                                                               | Max                                                                       | Acc                                                  | Lev                                        | Vis                                  |
| 1.1.1.4    | 402        | V Line rms mon                | Vrms                                          | FLOAT                                                          |                                                                           |                                                                      |                                                                   |                                                                           | R                                                    |                                            | ALL                                  |
|            |            | Monitor reporting the rms v   | /oltage i                                     | input to th                                                    | ne EBC.                                                                   |                                                                      |                                                                   |                                                                           |                                                      |                                            |                                      |
| D.4 - mark | DAD        | Description                   | 115.4                                         | Turne                                                          |                                                                           | D-f                                                                  | D.4.                                                              | Maria                                                                     | A                                                    | Law                                        | 1/1-                                 |
| 1 1 1 5    | PAn<br>404 | V Line Frequency mon          |                                               | FLOAT                                                          |                                                                           | Der                                                                  | IVIIII                                                            | IVIAX                                                                     | R                                                    | Lev                                        |                                      |
| 1.1.1.5    | 404        | Monitor reporting the voltage |                                               |                                                                | ut to the El                                                              | 30                                                                   |                                                                   |                                                                           | п                                                    |                                            | ALL                                  |
|            |            |                               | ge nequ                                       | iency inp                                                      |                                                                           | 50.                                                                  |                                                                   |                                                                           |                                                      |                                            |                                      |
| Menu       | PAR        | Description                   | UM                                            | Туре                                                           | FB BIT                                                                    | Def                                                                  | Min                                                               | Max                                                                       | Acc                                                  | Lev                                        | Vis                                  |
| 1.1.1.6    | 506        | BRK 1 Current avg mon         | А                                             | FLOAT                                                          |                                                                           |                                                                      |                                                                   |                                                                           | R                                                    |                                            | ALL                                  |
|            |            | Monitor reporting the avera   | age curr                                      | ent prese                                                      | ent at the b                                                              | rake coil 1                                                          | output.                                                           |                                                                           |                                                      |                                            |                                      |
|            |            |                               |                                               |                                                                |                                                                           |                                                                      |                                                                   |                                                                           |                                                      |                                            |                                      |
| Menu       | PAR        | Description                   | UM                                            | Туре                                                           | FB BIT                                                                    | Def                                                                  | Min                                                               | Max                                                                       | Acc                                                  | Lev                                        | Vis                                  |
| 1.1.1./    | 556        | BRK 2 Current avg mon         | A                                             | FLUAI                                                          |                                                                           |                                                                      |                                                                   |                                                                           | К                                                    |                                            | ALL                                  |
|            |            | Monitor reporting the avera   | age curr                                      | rent prese                                                     | ent at the b                                                              | rake coll 2                                                          | output.                                                           |                                                                           |                                                      |                                            |                                      |
| Menu       | PAR        | Description                   | UM                                            | Туре                                                           | FB BIT                                                                    | Def                                                                  | Min                                                               | Max                                                                       | Acc                                                  | Lev                                        | Vis                                  |
| 1.1.1.8    | 2000       | EBC Configuration             |                                               | ENUM                                                           |                                                                           |                                                                      |                                                                   |                                                                           | R                                                    |                                            | ALL                                  |
|            |            | Monitor indicating the type   | of outp                                       | ut configu                                                     | uration.                                                                  |                                                                      |                                                                   |                                                                           |                                                      |                                            |                                      |
|            |            | Brake 1-2                     | curre                                         | ntly the o                                                     | nly type en                                                               | visaged                                                              |                                                                   |                                                                           |                                                      |                                            |                                      |
|            |            |                               |                                               |                                                                |                                                                           |                                                                      |                                                                   |                                                                           |                                                      |                                            |                                      |
| Menu       | PAR        | Description                   | UM                                            | Туре                                                           | FB BIT                                                                    | Def                                                                  | Min                                                               | Max                                                                       | Acc                                                  | Lev                                        | Vis                                  |
| 1.1.1.9    | 2001       | EBC Mode                      |                                               | ENUM                                                           |                                                                           |                                                                      |                                                                   |                                                                           | R                                                    |                                            | ALL                                  |
|            |            | Parameter indicating the c    | omman                                         | d source                                                       | configurati                                                               | on status.                                                           |                                                                   |                                                                           |                                                      |                                            |                                      |
|            |            | Remote                        | the co                                        | ommands                                                        | are sent t                                                                | o the EBC                                                            | via the CA                                                        | NOPEN fie                                                                 | eldbus                                               |                                            |                                      |
|            |            | Local                         | the co                                        | ommands                                                        | are sent v                                                                | /ia digital si                                                       | gnals on t                                                        | he EBC's L                                                                | .BR inpu                                             | t                                          |                                      |

| Menu                         | PAR                      | Description                                                                                                    | UM                                                  | Туре                                                      | FB BIT                                          | Def                                       | Min                               | Max                | Acc                  | Lev        | Vis                      |
|------------------------------|--------------------------|----------------------------------------------------------------------------------------------------|-----------------------------------------------------|-----------------------------------------------------------|-------------------------------------------------|-------------------------------------------|-----------------------------------|--------------------|----------------------|------------|--------------------------|
| 1.1.1.10                     | 1062                     | EBC Brake 1 Out mon                                                                                                    |                                                     | ENUM                                                      |                                                 |                                           |                                   |                    | R                    |            | ALL                      |
|                              |                          | Monitor indicating the output                                                                                                    | it status                                           | i.                                                        |                                                 |                                           |                                   |                    |                      |            |                          |
|                              |                          | 1                                                                                                    | output                                              | current p                                                 | oresent                                         |                                           |                                   |                    |                      |            |                          |
|                              |                          | 0                                                                                                    | output                                              | not powe                                                  | ered                                            |                                           |                                   |                    |                      |            |                          |
| Menu                         | PAR                      | Description                                                                                                    | UM                                                  | Туре                                                      | FB BIT                                          | Def                                       | Min                               | Max                | Acc                  | Lev        | Vis                      |
| 1.1.1.11                     | 1067                     | EBC Brake 2 Out mon                                                                                                    |                                                     | ENUM                                                      |                                                 |                                           |                                   |                    | R                    |            | ALL                      |
|                              |                          | Monitor indicating the output                                                                                                    | t status                                            |                                                           |                                                 |                                           |                                   |                    |                      |            |                          |
|                              |                          | 1                                                                                                    | output                                              | current p                                                 | oresent                                         |                                           |                                   |                    |                      |            |                          |
|                              |                          | 0                                                                                                    | output                                              | not powe                                                  | ered                                            |                                           |                                   |                    |                      |            |                          |
|                              | 24.2                     |                                                                                                    |                                                     | -                                                         |                                                 | <b>D</b> (                                |                                   |                    |                      |            | 10                       |
| Menu                         | PAR<br>1060              | Description                                                                                                    | UM                                                  |                                                           | FB BII                                          | Det                                       | Min                               | Max                | Acc                  | Lev        | Vis                      |
| 1.1.1.12                     | 1000                     | Brake 1 food circuit status                                                                                                    | nonitor                                             | ENUM                                                      |                                                 |                                           |                                   |                    | n                    |            | ALL                      |
|                              |                          | Brake ON                                                                                                    | the bra                                             | aka is nov                                                | worod                                           |                                           |                                   |                    |                      |            |                          |
|                              |                          | Brake OFF Safe                                                                                                    | the bra                                             | ake is pol                                                |                                                 | hecause t                                 | ha safaty ir                      | nuts are no        | ot nower             | he         |                          |
|                              |                          | Brake OFF                                                                                                    | the bra                                             | ake is clo                                                | sed but th                                      | e safetv ir                               | nuts are st                       | ill nowered        |                      | ,u         |                          |
|                              |                          | Brake STS Fail                                                                                                    | the FR                                              | C is bloc                                                 | ked with a                                      | n active a                                | ilarm                             |                    |                      |            |                          |
|                              |                          |                                                                                                    |                                                     |                                                           |                                                 |                                           |                                   |                    |                      |            |                          |
| Menu                         | PAR                      | Description                                                                                                    | UM                                                  | Туре                                                      | FB BIT                                          | Def                                       | Min                               | Max                | Acc                  | Lev        | Vis                      |
| 1.1.1.13                     | 1065                     | EBC Brake 2 state mon                                                                                                    |                                                     | ENUM                                                      |                                                 |                                           |                                   |                    | R                    |            | ALL                      |
|                              |                          | Brake 2 feed circuit status r                                                                                                    | nonitor.                                            |                                                           |                                                 |                                           |                                   |                    |                      |            |                          |
|                              |                          | Brake ON                                                                                                    | the bra                                             | ake is pov                                                | wered                                           |                                           |                                   |                    |                      |            |                          |
|                              |                          | Brake OFF Safe                                                                                                    | the bra                                             | ake is safe                                               | ely closed                                      | because t                                 | he safety ir                      | puts are no        | ot powere            | ed         |                          |
|                              |                          | Brake OFF                                                                                                    | the bra                                             | ake is clo                                                | sed but th                                      | e safety ir                               | puts are st                       | ill powered        |                      |            |                          |
|                              |                          | Brake STS Fail                                                                                                    | the EB                                              | BC is bloc                                                | ked with a                                      | in active a                               | llarm                             |                    |                      |            |                          |
| Menu                         | PAR                      | Description                                                                                                    | UM                                                  | Type                                                      | FB BIT                                          | Def                                       | Min                               | Max                | Acc                  | Lev        | Vis                      |
| 1.1.1.14                     | 1055                     | EBC Alarm mon                                                                                                    |                                                     | ENUM                                                      |                                                 |                                           |                                   |                    | R                    |            | ALL                      |
|                              |                          | EBC Alarms Status Monitor                                                                                                    |                                                     |                                                           |                                                 |                                           |                                   |                    |                      |            |                          |
|                              |                          | Active                                                                                                    | alarms                                              | are activ                                                 | ve on the l                                     | EBC                                       |                                   |                    |                      |            |                          |
|                              |                          | Not active                                                                                                    | there a                                             | are no ala                                                | arms on th                                      | e EBC                                     |                                   |                    |                      |            |                          |
|                              |                          |                                                                                                    |                                                     |                                                           |                                                 |                                           |                                   |                    |                      |            |                          |
| Menu                         | PAR                      | Description                                                                                                    | UM                                                  | Туре                                                      | FB BIT                                          | Def                                       | Min                               | Max                | Acc                  | Lev        | Vis                      |
| 1.1.1.15                     | 1054                     | EBC Warning mon                                                                                                    |                                                     | ENUM                                                      |                                                 |                                           |                                   |                    | R                    |            | ALL                      |
|                              |                          | EBC Warning Status Monito                                                                                                    | or.                                                 |                                                           |                                                 |                                           |                                   |                    |                      |            |                          |
|                              |                          | Active                                                                                                    | warnin                                              | igs are a                                                 | ctive on th                                     | e EBC                                     |                                   |                    |                      |            |                          |
|                              |                          | Not active                                                                                                    | there are no warnings on the EBC                    |                                                           |                                                 |                                           |                                   |                    |                      |            |                          |
| Menu                         |                          |                                                                                                    |                                                     |                                                           |                                                 |                                           |                                   |                    |                      |            |                          |
|                              | PAR                      | Description                                                                                                    | UM                                                  | Туре                                                      | FB BIT                                          | Def                                       | Min                               | Max                | Acc                  | Lev        | Vis                      |
| 1 1 1 16                     | PAR                      | Description<br>PWR Bridge                                                                                                    | UM<br>°C                                            | Type<br>FLOAT                                             | FB BIT                                          | Def                                       | Min                               | Max                | Acc<br>B             | Lev        | Vis                      |
| 1.1.1.16                     | PAR<br>900               | Description<br>PWR Bridge<br>Temperature mon                                                                                                    | °C                                                  | Type<br>FLOAT                                             | FB BIT                                          | Def                                       | Min                               | Max                | Acc<br>R             | Lev        | Vis                      |
| 1.1.1.16                     | PAR<br>900               | Description PWR Bridge Temperature mon Monitor reporting the tempe                                                                                                    | °C<br>°C<br>erature o                               | Type<br>FLOAT<br>of the cor                               | FB BIT                                          | Def<br>ctifier bridg                      | Min<br>ge.                        | Max                | Acc<br>R             | Lev        | Vis                      |
| 1.1.1.16                     | PAR<br>900               | Description PWR Bridge Temperature mon Monitor reporting the temper Description                                                                                                    | UM<br>°C<br>erature o                               | Type<br>FLOAT<br>of the cor                               | FB BIT                                          | Def<br>ctifier bridg<br>Def               | Min<br>ge.<br>Min                 | Max<br>Max         | Acc<br>R<br>Acc      | Lev<br>Lev | Vis<br>ALL<br>Vis        |
| 1.1.1.16<br>Menu             | PAR<br>900<br>PAR        | Description PWR Bridge Temperature mon Monitor reporting the temper Description PWR Bridge Temperature                                                                                                    | UM<br>°C<br>erature o                               | Type<br>FLOAT<br>of the cor<br>Type                       | FB BIT<br>ntrolled red<br>FB BIT                | Def<br>stifier bridg<br>Def               | Min<br>ge.<br>Min                 | Max<br>Max         | Acc<br>R<br>Acc      | Lev        | Vis<br>ALL<br>Vis        |
| 1.1.1.16<br>Menu<br>1.1.1.17 | PAR<br>900<br>PAR<br>902 | Description PWR Bridge Temperature mon Monitor reporting the temper Description PWR Bridge Temperature Sensor Alarm                                                                                                    | UM<br>°C<br>erature o                               | Type<br>FLOAT<br>of the cor<br>Type<br>ENUM               | FB BIT<br>ntrolled rec<br>FB BIT                | Def<br>ctifier bridç<br>Def               | Min<br>ge.<br>Min                 | Max<br>Max         | Acc<br>R<br>Acc<br>R | Lev        | Vis<br>ALL<br>Vis<br>ALL |
| 1.1.1.16<br>Menu<br>1.1.1.17 | PAR<br>900<br>PAR<br>902 | Description PWR Bridge Temperature mon Monitor reporting the temper Description PWR Bridge Temperature Sensor Alarm Monitor reporting the temper                                                                                  | UM<br>°C<br>erature o<br>UM<br>erature a            | Type<br>FLOAT<br>of the cor<br>Type<br>ENUM<br>alarm sta  | FB BIT<br>Introlled rec<br>FB BIT<br>tus of the | Def<br>Stifier bridg<br>Def<br>Controlled | Min<br>ge.<br>Min<br>rectifier br | Max<br>Max<br>dge. | Acc<br>R<br>Acc<br>R | Lev        | Vis<br>ALL<br>Vis<br>ALL |
| 1.1.1.16<br>Menu<br>1.1.1.17 | PAR<br>900<br>PAR<br>902 | Description         PWR Bridge         Temperature mon         Monitor reporting the temperature         Description         PWR Bridge Temperature         Sensor Alarm         Monitor reporting the temperature         Active | UM<br>°C<br>erature o<br>UM<br>erature a<br>the ala | Type<br>FLOAT<br>of the cor<br>Type<br>ENUM<br>alarm star | FB BIT<br>FB BIT<br>tus of the<br>progress      | Def<br>ctifier bridg<br>Def<br>controlled | Min<br>ge.<br>Min<br>rectifier br | Max<br>Max<br>dge. | Acc<br>R<br>Acc<br>R | Lev        | Vis<br>ALL<br>Vis<br>ALL |

## 1.1.2 INFO

Under the INFO menu, even more detail is given regarding parameter operation and may also be useful during any support. The data are all read only; programmable IPAs can be found in dedicated menus.

| Menu    | PAR  | Description                  | UM        | Туре            | FB BIT   | Def         | Min | Max | Acc | Lev | Vis |
|---------|------|------------------------------|-----------|-----------------|----------|-------------|-----|-----|-----|-----|-----|
| 1.1.2.1 | 170  | Product ID                   |           | unsigned<br>Int |          |             |     |     | R   |     | ALL |
|         |      | Parameter indicating the E   | BC ident  | ifier.          |          |             |     |     |     |     |     |
|         |      |                              |           |                 |          |             |     |     |     |     |     |
| Menu    | PAR  | Description                  | UM        | Туре            | FB BIT   | Def         | Min | Max | Acc | Lev | Vis |
| 1.1.2.2 | 172  | Product Type                 |           | ENUM            |          |             |     |     | R   |     | ALL |
|         |      | Parameter indicating the El  | BC mode   | ર્ગ.            |          |             |     |     |     |     |     |
|         |      |                              |           |                 |          |             |     |     |     |     |     |
| Menu    | PAR  | Description                  | UM        | Туре            | FB BIT   | Def         | Min | Max | Acc | Lev | Vis |
| 1.1.2.3 | 174  | Product Version              |           | unsigned<br>Int |          |             |     |     | R   |     | ALL |
|         |      | Parameter indicating the fir | mware v   | ersion.         |          |             |     |     |     |     |     |
|         |      |                              |           |                 |          |             |     |     |     |     |     |
| Menu    | PAR  | Description                  | UM        | Туре            | FB BIT   | Def         | Min | Max | Acc | Lev | Vis |
| 1.1.2.4 | 176  | Product SN                   |           | unsigned<br>Int |          |             |     |     | R   |     | ALL |
|         |      | Parameter indicating the El  | BC seria  | l number.       |          |             |     |     |     |     |     |
|         |      |                              |           |                 |          |             |     |     |     |     |     |
| Menu    | PAR  | Description                  | UM        | Туре            | FB BIT   | Def         | Min | Max | Acc | Lev | Vis |
| 1.1.2.5 | 178  | Boot Version                 |           | unsigned<br>Int |          |             |     |     | R   |     | ALL |
|         |      | Parameter indicating in Boo  | ot versio | n for the El    | 3C opera | ting syster | n.  |     |     |     |     |
|         |      |                              |           |                 |          |             |     |     |     |     |     |
| Menu    | PAR  | Description                  | UM        | Туре            | FB BIT   | Def         | Min | Max | Acc | Lev | Vis |
| 1.1.2.6 | 180  | OP Version                   |           | unsigned<br>Int |          |             |     |     | R   |     | ALL |
|         |      | Parameter indicating the o   | perating  | system vei      | rsion.   |             |     |     |     |     |     |
|         |      |                              |           |                 |          |             |     |     |     |     |     |
| Menu    | PAR  | Description                  | UM        | Туре            | FB BIT   | Def         | Min | Max | Acc | Lev | Vis |
| 1.1.2.7 | 9600 | MAC address                  |           | String          |          |             |     |     | R   |     | ALL |
|         |      | Parameter indicating EBC     | MAC ad    | dress.          |          |             |     |     |     |     |     |

## 1.1.3 LIFETIME

Under the LIFETIME menu, even more detail is given regarding parameter operation and may also be useful during any support. The data are all read only; programmable IPAs can be found in dedicated menus.

| Menu    | PAR | Description                                                          | UM         | Туре            | FB BIT | Def | Min | Max | Acc | Lev | Vis |
|---------|-----|----------------------------------------------------------------------|------------|-----------------|--------|-----|-----|-----|-----|-----|-----|
| 1.1.3.1 | 200 | Time power On                                                        | hh.mm.ss   | unsigned<br>Int |        |     |     |     | R   |     | ALL |
|         |     | Parameter indicating how lo                                          | ong the EB | C has bee       | n on.  |     |     |     |     |     |     |
|         |     |                                                                      |            |                 |        |     |     |     |     |     |     |
| Menu    | PAR | Description                                                          | UM         | Туре            | FB BIT | Def | Min | Max | Acc | Lev | Vis |
| 1.1.3.2 | 202 | Time SCR power On                                                    | hh.mm.ss   | unsigned<br>Int |        |     |     |     | R   |     | ALL |
|         |     | Parameter indicating how long the EBC controlled bridge has been on. |            |                 |        |     |     |     |     |     |     |

| Menu            | PAR               | Description                 | UM             | Туре                               | FB BIT    | Def        | Min | Max | Acc      | Lev | Vis        |
|-----------------|-------------------|-----------------------------|----------------|------------------------------------|-----------|------------|-----|-----|----------|-----|------------|
| 1.1.3.3         | 206               | Time Break 1 On             | hh.mm.ss       | unsigned<br>Int                    |           |            |     |     | R        |     | ALL        |
|                 |                   | Parameter indicating how lo | ong the EB     | C brake 1                          | output ha | as been on | •   |     |          |     |            |
|                 |                   |                             |                |                                    |           |            |     |     |          |     |            |
|                 |                   |                             |                |                                    |           |            |     |     |          |     |            |
| Menu            | PAR               | Description                 | UM             | Туре                               | FB BIT    | Def        | Min | Max | Acc      | Lev | Vis        |
| Menu<br>1.1.3.4 | PAR<br><b>210</b> | Description Time Break 2 On | UM<br>hh.mm.ss | <sub>Type</sub><br>unsigned<br>Int | FB BIT    | Def        | Min | Max | Acc<br>R | Lev | Vis<br>ALL |

## 1.1.4 SBC INPUT

Under the SBC INPUT menu, even more detail is given regarding parameter operation and may also be useful during any support. The data are all read only; programmable IPAs can be found in dedicated menus.

| Menu    | PAR | Description                  | UM                                    | Туре       | FB BIT    | Def         | Min | Max | Acc | Lev | Vis |  |
|---------|-----|------------------------------|---------------------------------------|------------|-----------|-------------|-----|-----|-----|-----|-----|--|
| 1.1.4.1 | 316 | IN SBC1 mon                  |                                       | ENUM       |           |             |     |     | R   |     | ALL |  |
|         |     | Monitor indicating the input | status f                              | or safety  | SBC1.     |             |     |     |     |     |     |  |
|         |     | Active                       | the sa                                | fety input | is powere | d correctly |     |     |     |     |     |  |
|         |     | Not active                   | safety                                | input not  | powered   |             |     |     |     |     |     |  |
|         |     |                              |                                       |            |           |             |     |     |     |     |     |  |
| Menu    | PAR | Description                  | UM                                    | Туре       | FB BIT    | Def         | Min | Max | Acc | Lev | Vis |  |
| 1.1.4.2 | 317 | IN SBC2 mon                  |                                       | ENUM       |           |             |     |     | R   |     | ALL |  |
|         |     | Monitor indicating the input | nput status for safety SBC2.          |            |           |             |     |     |     |     |     |  |
|         |     | Active                       | the safety input is powered correctly |            |           |             |     |     |     |     |     |  |
|         |     | Not active                   | safety input not powered              |            |           |             |     |     |     |     |     |  |

## 1.1.5 DIGITAL INPUT

The Digital input menu monitoring parameters refer to 3 digital inputs.

| Menu    | PAR | Description                 | UM    | Туре | FB BIT | Def | Min | Max | Acc | Lev | Vis |
|---------|-----|-----------------------------|-------|------|--------|-----|-----|-----|-----|-----|-----|
| 1.1.5.1 | 302 | LBR mon                     |       | ENUM |        |     |     |     | R   |     | ALL |
|         |     | Monitoring of LBR input sta | tus.  |      |        |     |     |     |     |     |     |
|         |     |                             |       |      |        |     |     |     |     |     |     |
| Menu    | PAR | Description                 | UM    | Туре | FB BIT | Def | Min | Max | Acc | Lev | Vis |
| 1.1.5.2 | 303 | IN FBK1 mon                 |       | ENUM |        |     |     |     | R   |     | ALL |
|         |     | Monitoring of FBK1 input st | atus. |      |        |     |     |     |     |     |     |
|         |     |                             |       |      |        |     |     |     |     |     |     |
| Menu    | PAR | Description                 | UM    | Туре | FB BIT | Def | Min | Max | Acc | Lev | Vis |
| 1.1.5.3 | 304 | IN FBK2 mon                 |       | ENUM |        |     |     |     | R   |     | ALL |
|         |     | Monitoring of FBK2 input st | atus. |      |        |     |     |     |     |     |     |

## 1.1.6 DIGITAL OUTPUT

The monitoring parameters for the Digital Output menu refer to the EBC digital outputs.

| Menu    | PAR | Description               | UM | Туре | FB BIT | Def | Min | Max | Acc | Lev | Vis |
|---------|-----|---------------------------|----|------|--------|-----|-----|-----|-----|-----|-----|
| 1.1.6.1 | 320 | SOK out mon               |    | ENUM |        |     |     |     | R   |     | ALL |
|         |     | Output status monitor SOK | -  |      |        |     |     |     |     |     |     |

## 1.1.7 V LINE

The parameters in this menu monitor the power supply to the EBC.

| Menu    | PAR | Description                                            | UM          | Туре         | FB BIT     | Def            | Min         | Max | Acc | Lev | Vis |  |  |
|---------|-----|--------------------------------------------------------|-------------|--------------|------------|----------------|-------------|-----|-----|-----|-----|--|--|
| 1.1.7.1 | 402 | V Line rms mon                                         | Vrms        | FLOAT        |            |                |             |     | R   |     | ALL |  |  |
|         |     | Monitor reporting the rms                              | voltage inp | ut to the El | BC.        |                |             |     |     |     |     |  |  |
|         |     |                                                        |             |              |            |                |             |     |     |     |     |  |  |
| Menu    | PAR | Description                                            | UM          | Туре         | FB BIT     | Def            | Min         | Max | Acc | Lev | Vis |  |  |
| 1.1.7.2 | 404 | V Line Frequency mon                                   | Hz          | FLOAT        |            |                |             |     | R   |     | ALL |  |  |
|         |     | Monitor reporting the input                            | voltage fre | equency to   | the EBC    |                |             |     |     |     |     |  |  |
|         |     |                                                        |             |              |            |                |             |     |     |     |     |  |  |
| Menu    | PAR | Description                                            | UM          | Туре         | FB BIT     | Def            | Min         | Max | Acc | Lev | Vis |  |  |
| 1.1.7.3 | 400 | V Line mon                                             | V           | FLOAT        |            |                |             |     | R   |     | ALL |  |  |
|         |     | Monitoring the instantaneo                             | us voltage  | present at   | the EBC    | input.         |             |     |     |     |     |  |  |
|         |     |                                                        |             |              |            |                |             |     |     |     |     |  |  |
| Menu    | PAR | Description                                            | UM          | Туре         | FB BIT     | Def            | Min         | Max | Acc | Lev | Vis |  |  |
| 1.1.7.4 | 406 | V Line Theta mon                                       | rad         | FLOAT        |            |                |             |     | R   |     | ALL |  |  |
|         |     | Monitor reporting the insta                            | ntaneous v  | alue of the  | e input vo | ltage angle    |             |     |     |     |     |  |  |
|         |     |                                                        |             |              |            |                |             |     |     |     |     |  |  |
| Menu    | PAR | Description                                            | UM          | Туре         | FB BIT     | Def            | Min         | Max | Acc | Lev | Vis |  |  |
| 1.1.7.5 | 321 | Overvoltage Pwr Safe<br>mon                            |             | ENUM         |            |                |             |     | R   |     | ALL |  |  |
|         |     | Monitoring the presence of a safety input overvoltage. |             |              |            |                |             |     |     |     |     |  |  |
|         |     |                                                        |             |              |            |                |             |     |     |     |     |  |  |
| Menu    | PAR | Description                                            | UM          | Туре         | FB BIT     | Def            | Min         | Max | Acc | Lev | Vis |  |  |
| 1.1.7.6 | 322 | Pwr Safe Fail mon                                      |             | ENUM         |            |                |             |     | R   |     | ALL |  |  |
|         |     | Monitoring the failure situa                           | tion on the | internal po  | wer circu  | uit for the sa | afety part. |     |     |     |     |  |  |

## 1.1.8 BRAKE DATA

The Brake data menu parameters can be modified by the user to configure the EBC according to the electrical properties of the connected brake.

| Menu    | PAR  | Description                                                                                | UM                                       | Туре                                      | FB BIT                               | Def                                     | Min                          | Max                            | Acc                      | Lev              | Vis               |
|---------|------|--------------------------------------------------------------------------------------------|------------------------------------------|-------------------------------------------|--------------------------------------|-----------------------------------------|------------------------------|--------------------------------|--------------------------|------------------|-------------------|
| 1.1.8.1 | 3000 | Brake Holding Voltage                                                                      | V                                        | FLOAT                                     |                                      | 103.5                                   | 1.0                          | 207                            | RW                       |                  | ALL               |
|         |      | Holding voltage value. If pa<br>age is adjusted to provide t<br>the brake dataplates along | arameter 30<br>he set bra<br>with the bi | 008 is set t<br>ke output f<br>rake rated | to holding<br>holding ve<br>power ar | g voltage i<br>oltage. So<br>nd voltage | mode, the<br>ome manut<br>e. | n the interna<br>facturers inc | al bridge<br>dicate this | outpu<br>s volta | t volt-<br>age on |

| Menu    | PAR  | Description                | UM | Туре  | FB BIT | Def | Min | Max | Acc | Lev | Vis |
|---------|------|----------------------------|----|-------|--------|-----|-----|-----|-----|-----|-----|
| 1.1.8.2 | 3002 | <b>Brake Holding Power</b> | W  | FLOAT |        | 76  | 1.0 | 350 | RW  |     | ALL |

Rated brake power in holding mode indicated by the manufacturer on the brake dataplate.

If only the brake's rated power and rated voltage are given in non power-saving mode and one of the powersaving modes is to be used, the voltage values reaching the brake in power-saving mode need to be entered while the following formula must be used to enter the holding power: V holding<sup>2</sup> x Prated / Vrated<sup>2</sup>. For example, for a brake with a rated voltage of 207 Vdc and rated power of 100W, if you wish to use the brake in power-saving mode at 103.5 Vdc (the value indicated by the manufacturer), the power value to be entered is  $103.5^2 \times 100 / 207^2 = 25 \text{ W}$ 

| Menu     | PAR  | Description                                                      | UM                                   | Туре                                       | FB BIT                                | Def                                         | Min                                         | Max                                          | Acc                    | Lev               | Vis             |
|----------|------|------------------------------------------------------------------|--------------------------------------|--------------------------------------------|---------------------------------------|---------------------------------------------|---------------------------------------------|----------------------------------------------|------------------------|-------------------|-----------------|
| 1.1.8.3  | 3004 | Brake ON Holding<br>Current Thr Perc                             | %                                    | FLOAT                                      |                                       | 80                                          | 0.0                                         | 200                                          | RW                     |                   | ALL             |
|          |      | Value in a percentage of the properly powered (thus ope          | e rated cur<br>en).                  | rent. Thre                                 | shold cur                             | rent below                                  | which the I                                 | EBC consid                                   | lers the               | brake             | to be           |
| Menu     | PAR  | Description                                                      | UM                                   | Туре                                       | FB BIT                                | Def                                         | Min                                         | Max                                          | Acc                    | Lev               | Vis             |
| 1.1.8.4  | 3006 | Brake OFF Holding<br>Current Thr Perc                            | %                                    | FLOAT                                      |                                       | 20                                          | 0.0                                         | 200                                          | RW                     |                   | ALL             |
|          |      | Value in a percentage of the not powered (thus closed).          | e rated cur                          | rent. Thre                                 | shold cur                             | rent above                                  | which the                                   | EBC consid                                   | lers the               | brake             | e as            |
| Menu     | PAR  | Description                                                      | UM                                   | Туре                                       | FB BIT                                | Def                                         | Min                                         | Max                                          | Acc                    | Lev               | Vis             |
| 1.1.8.5  | 3008 | Brake Power ON Mode                                              |                                      | ENUM                                       |                                       | Boost /<br>Half voltage                     |                                             |                                              | RW                     |                   | ALL             |
|          |      | Brake start up and holding                                       | modes.                               |                                            |                                       |                                             |                                             |                                              |                        |                   |                 |
|          |      | Full voltage                                                     | the brake<br>phases                  | e is activat                               | ed with th                            | ne input vol                                | tage rectifie                               | ed for both                                  | initial ar             | nd hol            | ding            |
|          |      | Boost/Half voltage                                               | the brake<br>dicated b<br>by cutting | e is activate<br>by paramet<br>g a half-wa | ed with th<br>er 3009 a<br>ive outpu  | ne input vol<br>and then th<br>t from the t | tage rectifie<br>e output vo<br>pridge      | ed for the fi<br>ltage is hal                | rst millis<br>ved wit  | secono<br>hin the | ls in-<br>⊧ EBC |
|          |      | Boost/Holding voltage                                            | the brake<br>indicated<br>equal to t | e is activate<br>by param<br>the voltage   | ed with th<br>eter 3009<br>e set by p | ne input vol<br>and then<br>arameter 3      | tage rectifie<br>the output<br>8000, Holdin | ed for the fin<br>voltage is m<br>ng voltage | rst millis<br>nodulate | secono<br>ed to k | ls<br>eep it    |
| Menu     | PAR  | Description                                                      | UM                                   | Туре                                       | FB BIT                                | Def                                         | Min                                         | Max                                          | Acc                    | Lev               | Vis             |
| 1.1.8.6  | 3009 | Brake Power Boost Time                                           | Ms                                   | unsigned<br>Short                          |                                       | 1000                                        | 0                                           | 5000                                         | W                      |                   | ALL             |
|          |      | Time for which the output v                                      | oltage is h                          | eld, equal                                 | to the va                             | lue of the r                                | ectified inp                                | ut voltage (                                 | Boost ti               | me).              |                 |
| Menu     | PAR  | Description                                                      | UM                                   | Туре                                       | FB BIT                                | Def                                         | Min                                         | Max                                          | Acc                    | Lev               | Vis             |
| 1.1.8.7  | 3010 | Brake Holding Current                                            | А                                    | FLOAT                                      |                                       |                                             |                                             |                                              | R                      |                   | ALL             |
|          |      | Rated Brake Current = Rat                                        | ed Power                             | / Holding \                                | /oltage.                              |                                             |                                             |                                              |                        |                   |                 |
|          | 24.2 | <b>0</b> 1.1                                                     |                                      | -                                          |                                       |                                             |                                             |                                              |                        |                   |                 |
| Menu     | PAK  | Description                                                      | UM                                   | Туре                                       | FR RII                                | Det                                         | Min                                         | Max                                          | Acc                    | Lev               | Vis             |
| 1.1.8.8  | 3012 | Current Thr                                                      | A                                    | FLOAT                                      |                                       |                                             |                                             |                                              | R                      |                   | ALL             |
|          |      | parameter 3004.                                                  | iculated by                          |                                            | as the va                             | lue corresp                                 | onding to t                                 | ne threshol                                  | d, in %                | , giver           | Ъ               |
| Menu     | PAR  | Description                                                      | UM                                   | Туре                                       | FB BIT                                | Def                                         | Min                                         | Max                                          | Acc                    | Lev               | Vis             |
| 1.1.8.9  | 3014 | Brake OFF Holding<br>Current Thr                                 | А                                    | FLOAT                                      |                                       |                                             |                                             |                                              | R                      |                   | ALL             |
|          |      | Indication of the current cal parameter 3006.                    | culated by                           | the EBC a                                  | as the va                             | lue corresp                                 | onding to t                                 | he threshol                                  | d, in %,               | given             | by              |
| Menu     | PAR  | Description                                                      | UM                                   | Туре                                       | FB BIT                                | Def                                         | Min                                         | Max                                          | Acc                    | Lev               | Vis             |
| 1.1.8.10 | 3016 | Brake Holding Theta<br>angle                                     | rad                                  | FLOAT                                      |                                       |                                             |                                             |                                              | R                      |                   | ALL             |
|          |      | Value of the leading angle time.                                 | e for the vo                         | ltage mod                                  | ulation p                             | resent on th                                | ne EBC bra                                  | ke outputs                                   | during                 | the ho            | lding           |
| Menu     | PAR  | Description                                                      | UM                                   | Туре                                       | FB BIT                                | Def                                         | Min                                         | Max                                          | Acc                    | Lev               | Vis             |
| 1.1.8.11 | 3100 | Brake Output Voltage<br>Equivalent                               |                                      | FLOAT                                      |                                       |                                             |                                             |                                              | R                      |                   | ALL             |
|          |      | This value is the equivale<br>PAR 3000 Brake Holding<br>voltage. | nt medium<br>voltage. If             | Brake out<br>Low noise                     | voltage<br>par is de                  | that EBC c<br>eactivated t                  | an output ii<br>his value c                 | n low noise<br>orrespond 1                   | mode r<br>to Brake     | neares<br>e holdi | t to<br>ng      |

| Menu     | PAR  | Description                 | UM                                                                                         | Туре    | FB BIT | Def | Min | Max | Acc | Lev | Vis |  |
|----------|------|-----------------------------|--------------------------------------------------------------------------------------------|---------|--------|-----|-----|-----|-----|-----|-----|--|
| 1.1.8.12 | 2500 | Low Noise                   |                                                                                            | BOOLEAN |        | ON  |     |     | RW  |     | ALL |  |
|          |      | Activation of low noise fun | noise function.                                                                            |         |        |     |     |     |     |     |     |  |
|          |      | 0 OFF                       | parameter is teactivated and Holding voltage, nomina power and holding power are necessary |         |        |     |     |     |     |     |     |  |
|          |      | 1 ON                        | brake autoconfiguration si activated                                                       |         |        |     |     |     |     |     |     |  |

## 1.1.9 BRAKE OUT

The monitoring parameters in the Brake out menu make it possible to monitor the status of the outputs powering the brake coils.

| Menu       | PAR  | Description                  | UM           | Туре       | FB BIT     | Def          | Min           | Max          | Acc     | Lev  | Vis  |
|------------|------|------------------------------|--------------|------------|------------|--------------|---------------|--------------|---------|------|------|
| 1.1.9.1    | 506  | BRK 1 Current avg mon        |              | ENUM       |            |              |               |              | R       |      | ALL  |
|            |      | Monitoring of average outp   | ut current t | o brake 1  |            |              |               |              |         |      |      |
|            |      |                              |              |            |            |              |               |              |         |      |      |
| Menu       | PAR  | Description                  | UM           | Туре       | FB BIT     | Def          | Min           | Max          | Acc     | Lev  | Vis  |
| 1.1.9.2    | 556  | BRK 2 Current avg mon        |              | ENUM       |            |              |               |              | R       |      | ALL  |
|            |      | Monitoring of average outp   | ut current t | o brake 2  |            |              | _             |              |         |      |      |
| Menu       | PAR  | Description                  | IIM          | Type       | FB BIT     | Def          | Min           | Мах          | Acc     | Lev  | Vis  |
| 1193       | 502  | BBK 1 Current mon            | om           | FNIIM      | 10011      | 501          |               | max          | R       | 201  | ΔΗ   |
|            | 302  | Monitoring of instantaneou   | s output cu  |            | rako 1     |              |               |              |         |      |      |
|            |      | wontoning of instantaneou    | s output cu  |            |            |              |               |              |         |      |      |
| Menu       | PAR  | Description                  | UM           | Туре       | FB BIT     | Def          | Min           | Max          | Acc     | Lev  | Vis  |
| 1.1.9.4    | 552  | BRK 2 Current mon            |              | ENUM       |            |              |               |              | R       |      | ALL  |
|            |      | Monitoring of instantaneou   | s output cu  | rrent to b | rake 2.    |              |               |              |         |      |      |
|            |      |                              |              |            |            |              |               |              |         |      |      |
| Menu       | PAR  | Description                  | UM           | Туре       | FB BIT     | Def          | Min           | Max          | Acc     | Lev  | Vis  |
| 1.1.9.1    | 323  | BRK 1 CC mon                 |              | ENUM       |            |              |               |              | R       |      | ALL  |
|            |      | Monitoring the status of ala | rm BRK1.     |            |            |              |               |              |         |      |      |
|            |      | Active                       | brake 1 o    | utput is s | hort-circu | ited         |               |              |         |      |      |
| D.4 - mark | DAD  | Description                  | 115.4        | Ture       |            | D-f          | <b>N</b> 41-1 | <b>N</b> 4   | A       | Law  | 11:- |
| Ivienu     | PAR  | Description                  | UIVI         | Туре       | FR RII     | Det          | IVIIN         | IVIax        | Acc     | Lev  | Vis  |
| 1.1.9.2    | 324  | BRK 2 CC mon                 |              | ENUM       |            |              |               |              | К       |      | ALL  |
|            |      | Monitoring the status of ala | arm BRK2.    |            |            |              |               |              |         |      |      |
|            |      | Active                       | brake 2 o    | utput is s | hort-circu | ited         |               |              |         |      |      |
| Menu       | PAR  | Description                  | UM           | Туре       | FB BIT     | Def          | Min           | Max          | Acc     | Lev  | Vis  |
| 1.1.9.3    | 347  | BRK 1 CTRL mon               |              | ENUM       |            |              |               |              | R       |      | ALL  |
|            |      | Monitoring of command to     | start BRK1   |            |            |              |               |              |         |      |      |
|            |      | SBC1 present                 |              |            |            |              |               |              |         |      |      |
|            |      | Activo                       | brake 1 o    | pen com    | mand is a  | ctive (comr  | nand sent b   | by ADL in re | emote i | node | or   |
|            |      | Active                       | from LBR     | input wh   | en in loca | l mode)      |               |              |         |      |      |
| Мори       | DAD  | Description                  |              | Туро       |            | Dof          | Min           | Max          | ٨٥٥     | Lov  | Vic  |
|            | 2/18 | BBK 2 CTRL mon               | UNI          | ENITIN     |            | Dei          | IVIIII        | IVIAX        | R       | Lev  | ΛII  |
| 1.1.3.4    | 340  | Monitoring of command to     | start BDK2   | LINOIW     |            |              |               |              |         |      |      |
|            |      | SBC2 procent                 |              |            |            |              |               |              |         |      |      |
|            |      | Shoz present                 | broke 0 -    | non corre  | mand is -  | otivo /ooror | nond cont l   |              | moto    | mode | or   |
|            |      | Active                       | from LBR     | input wh   | en in loca | l mode)      | nano sent i   | by ADL in re | enote i | noae | UI.  |
|            |      |                              |              |            |            |              |               |              |         |      |      |

## **1.2.1 CONFIGURATION**

The parameters in the Configuration menu are used to define how the EBC is configured in terms of operating mode. The data are all read only; programmable IPAs can be found in dedicated menus.

| Menu            | PAR                | Description                                                                        | UM                                                                     | Туре                                                   | FB BIT                                                        | Def                                                 | Min                                     | Max                                      | Acc                                | Lev        | Vis                          |  |  |  |
|-----------------|--------------------|------------------------------------------------------------------------------------|------------------------------------------------------------------------|--------------------------------------------------------|---------------------------------------------------------------|-----------------------------------------------------|-----------------------------------------|------------------------------------------|------------------------------------|------------|------------------------------|--|--|--|
| 1.2.1.1         | 2000               | EBC Configuration                                                                  |                                                                        | ENUM                                                   |                                                               |                                                     |                                         |                                          | R                                  |            | ALL                          |  |  |  |
|                 |                    | Monitor indicating the type                                                        | of outpu                                                               | ut configu                                             | ration.                                                       |                                                     |                                         |                                          |                                    |            |                              |  |  |  |
|                 |                    | Brake 1-2                                                                          | curren                                                                 | tly the on                                             | ly type env                                                   | isaged                                              |                                         |                                          |                                    |            |                              |  |  |  |
| Мори            | DAP                | Description                                                                        |                                                                        | Туро                                                   |                                                               | Dof                                                 | Min                                     | Max                                      | ٨٥٥                                | Lov        | Vic                          |  |  |  |
| 1212            | 2001               | FBC Mode                                                                           | UIVI                                                                   | FNIIM                                                  |                                                               | Dei                                                 | IVIIII                                  | IVIAX                                    | R                                  | LEV        |                              |  |  |  |
| 1.2.1.2         | 2001               | Parameter indicating the co                                                        | mmand                                                                  |                                                        | onfiguration                                                  | n status                                            |                                         |                                          |                                    |            |                              |  |  |  |
|                 |                    | Remote                                                                             | the co                                                                 | mmands                                                 | are sent to                                                   | the FBC v                                           | via the CAN                             | NOPEN fiel                               | dbus                               |            |                              |  |  |  |
|                 |                    | Local                                                                              | the co                                                                 | mmands                                                 | are sent via                                                  | diaital si                                          | anals on th                             | e FBC's LF                               | R innut                            |            |                              |  |  |  |
|                 |                    |                                                                                    |                                                                        |                                                        |                                                               |                                                     | grialo ori ai                           |                                          | or cinput                          |            |                              |  |  |  |
| Menu            | PAR                | Description                                                                        | UM                                                                     | Туре                                                   | FB BIT                                                        | Def                                                 | Min                                     | Max                                      | Acc                                | Lev        | Vis                          |  |  |  |
| 1.2.1.3         | 2500               | Low Noise                                                                          |                                                                        | BOOLE                                                  | AN                                                            | ON                                                  |                                         |                                          | RW                                 |            | ALL                          |  |  |  |
|                 |                    | Activation of low noise fu                                                         | nction.                                                                |                                                        |                                                               |                                                     |                                         |                                          |                                    |            |                              |  |  |  |
|                 |                    | 0 OFF                                                                              | low no                                                                 | oise funct                                             | ion deactiva                                                  | ated and o                                          | output volta                            | ige setted b                             | by PAR 30                          | 000 Br     | ake                          |  |  |  |
|                 |                    | 1 ON                                                                               | Holdin<br>low no                                                       | ng Voltage<br>bise funct                               | e<br>ion activate                                             | ed and out                                          | put voltage                             | setted ne                                | arest PAR                          | 3000       | value                        |  |  |  |
|                 |                    |                                                                                    | allowe                                                                 | ed by func                                             | tion                                                          |                                                     | partionage                              |                                          |                                    |            | laide                        |  |  |  |
|                 |                    |                                                                                    |                                                                        |                                                        |                                                               |                                                     |                                         |                                          |                                    |            |                              |  |  |  |
| Menu            | PAR                | Description                                                                        | UM                                                                     | Туре                                                   | FB BIT                                                        | Def                                                 | Min                                     | Max                                      | Acc                                | Lev        | Vis                          |  |  |  |
| 1.2.1.4         | 2002               | EBC Local Mode                                                                     |                                                                        | ENUM                                                   |                                                               |                                                     |                                         |                                          | ĸ                                  |            | ALL                          |  |  |  |
|                 |                    | Parameter defining how bra                                                         | ake reop                                                               | bening is t                                            | to take plac                                                  | e in Local                                          | mode.                                   |                                          |                                    |            |                              |  |  |  |
|                 |                    | Emergency stop                                                                     | immed                                                                  | ng occurs<br>diately sto                               | by simulta by the brake                                       | neously o<br>e                                      | pening the                              | bridge and                               | I the outp                         | uts wh     | lich                         |  |  |  |
|                 |                    | Smooth stop                                                                        | the stop occurs via opening of the controlled bridge and brake current |                                                        |                                                               |                                                     |                                         |                                          |                                    |            |                              |  |  |  |
|                 |                    | Shioth stop                                                                        | recircu                                                                | ulation wh                                             | ich causes                                                    | a gradual                                           | release                                 |                                          |                                    |            |                              |  |  |  |
| Menu            | PAR                | Description                                                                        | UM                                                                     | Туре                                                   | FB BIT                                                        | Def                                                 | Min                                     | Max                                      | Acc                                | Lev        | Vis                          |  |  |  |
| 1.2.1.5         | 2003               | Use Brake Feedbacks                                                                |                                                                        | BOOLEA                                                 | N                                                             | ON                                                  |                                         |                                          | RW                                 |            | ALL                          |  |  |  |
|                 |                    | Activating this parameter B                                                        | rake po                                                                | wer and o                                              | urrent valu                                                   | e are eval                                          | luated auto                             | matically b                              | y EBC ar                           | nd only    | ,                            |  |  |  |
|                 |                    | Holding voltage is necessar                                                        | ry for co                                                              | onfigure E                                             | BC powerir                                                    | ng parame                                           | eters.                                  |                                          |                                    | a lalia au |                              |  |  |  |
|                 |                    | 0 OFF                                                                              | are ne                                                                 | eter is tea                                            | activated ar                                                  | ια Ησιαίης                                          | g voltage, r                            | iomina pow                               | er and no                          | siaing     | power                        |  |  |  |
|                 |                    | 1 ON                                                                               | brake                                                                  | autoconfi                                              | guration si                                                   | activated                                           |                                         |                                          |                                    |            |                              |  |  |  |
|                 |                    |                                                                                    |                                                                        |                                                        |                                                               |                                                     |                                         |                                          |                                    |            |                              |  |  |  |
| Menu            | PAR                | Description                                                                        | UM                                                                     | Туре                                                   | FB BIT                                                        | Def                                                 | Min                                     | Max                                      | Acc                                | Lev        | Vis                          |  |  |  |
| 1.2.1.6         | 2004               | Brake Feedback Inv                                                                 |                                                                        | BOOLEAN                                                | N                                                             | OFF                                                 |                                         |                                          | RW                                 |            | ALL                          |  |  |  |
|                 |                    | I his parameter permit to El<br>opened.                                            | BC to co                                                               | ouples to                                              | brake feed                                                    | back conta                                          | acts that ar                            | e normaly                                | closed or                          | norma      | aly                          |  |  |  |
|                 |                    |                                                                                    | to be s                                                                | setted if b                                            | rake feedba                                                   | ack contac                                          | ct is norma                             | lv open (co                              | ntact is o                         | pened      | if brake                     |  |  |  |
|                 |                    | 0 OFF is closed with coils not energized)                                          |                                                                        |                                                        |                                                               |                                                     |                                         |                                          |                                    |            |                              |  |  |  |
|                 |                    |                                                                                    |                                                                        |                                                        |                                                               |                                                     |                                         | ly aloged (c                             | ontaat ia                          | closed     | l if is                      |  |  |  |
|                 |                    | 1 ON                                                                               | to be s                                                                | setted if b                                            | rake teedba                                                   | ack contac                                          | ct is norma                             | iy closed (c                             | ontact is                          | 010300     |                              |  |  |  |
|                 |                    | 1 ON                                                                               | to be s<br>closed                                                      | setted if b<br>I with coils                            | s not energ                                                   | ack contac<br>ized)                                 | ct is norma                             |                                          |                                    | 00300      |                              |  |  |  |
| Menu            | PAR                | 1 ON                                                                               | to be s<br>closed                                                      | setted if b<br>I with coil:<br>Type                    | FB BIT                                                        | ack contac<br>ized)<br>Def                          | Min                                     | Max                                      | Acc                                | Lev        | Vis                          |  |  |  |
| Menu<br>1.2.1.7 | PAR<br><b>2006</b> | 1 ON Description Brake Feedback Swap                                               | to be s<br>closed                                                      | Type<br>BOOLEAI                                        | rake feedba<br>s not energ<br>FB BIT                          | ack contac<br>ized)<br>Def<br>OFF                   | ct is norma<br>Min                      | Max                                      | Acc                                | Lev        | Vis                          |  |  |  |
| Menu<br>1.2.1.7 | PAR<br>2006        | 1 ON Description Brake Feedback Swap This parameter permit to El                   | to be s<br>closed<br>UM<br>BC to sv                                    | Type<br>BOOLEAI                                        | rake feedback of<br>s not energ<br>FB BIT<br>V<br>feedback of | ack contac<br>ized)<br>Def<br>OFF<br>contacts.      | Min                                     | Max                                      | Acc<br>RW                          | Lev        | Vis<br>ALL                   |  |  |  |
| Menu<br>1.2.1.7 | PAR<br>2006        | 1 ON<br>Description<br>Brake Feedback Swap<br>This parameter permit to El<br>0 OFF | to be s<br>closed<br>UM<br>BC to sv<br>feedba                          | Type<br>BOOLEAI<br>Wap input                           | FB BIT<br>FB BIT<br>Feedback c<br>1 contact is                | Def<br>OFF<br>contacts.                             | Min<br>d to EBC o                       | Max<br>utput brake                       | Acc<br>RW<br>1 and fee             | Lev        | Vis<br>ALL<br>brake 2        |  |  |  |
| Menu<br>1.2.1.7 | PAR<br>2006        | 1 ON Description Brake Feedback Swap This parameter permit to EI 0 OFF 1 ON        | to be s<br>closed<br>UM<br>BC to sv<br>feedba<br>feedba                | Type<br>BOOLEAI<br>wap input<br>ack brake<br>ack brake | FB BIT<br>FB BIT<br>FE Contact is<br>1 contact is             | Def<br>OFF<br>contacts.<br>associate<br>s associate | Min<br>Min<br>d to EBC of<br>ted to EBC | Max<br>Max<br>utput brake<br>output bral | Acc<br>RW<br>1 and fee<br>ke 2 and | Lev        | Vis<br>ALL<br>brake 2<br>ack |  |  |  |

## 1.2.2 COMMANDS

The Commands menu contains parameters related to the command word. The data are all read only; programmable IPAs can be found in dedicated menus.

| Menu    | PAR  | Description                  | UM       | Туре              | FB BIT      | Def        | Min         | Max | Acc | Lev | Vis |
|---------|------|------------------------------|----------|-------------------|-------------|------------|-------------|-----|-----|-----|-----|
| 1.2.2.1 | 1001 | EBC Command word mon         | Hex      | unsigned<br>Short |             |            |             |     | R   |     | ALL |
|         |      | Hexadecimal value indicati   | ng the s | status of th      | ne commai   | nd word.   |             |     |     |     |     |
|         |      |                              |          |                   |             |            |             |     |     |     |     |
| Menu    | PAR  | Description                  | UM       | Туре              | FB BIT      | Def        | Min         | Max | Acc | Lev | Vis |
| 1.2.2.2 | 1002 | EBC Brake Close mon          |          | ENUM              |             |            |             |     | R   |     | ALL |
|         |      | Monitoring the state of the  | EBC red  | ctifier brid      | ge output.  |            |             |     |     |     |     |
|         |      | Active                       | the br   | idge is ac        | tivated     |            |             |     |     |     |     |
|         |      | Not Active                   | the br   | idge is de        | activated a | nd brake o | outputs are | off |     |     |     |
|         |      |                              |          |                   |             |            |             |     |     |     |     |
| Menu    | PAR  | Description                  | UM       | Туре              | FB BIT      | Def        | Min         | Max | Acc | Lev | Vis |
| 1.2.2.3 | 1003 | EBC Brake 1 Close mon        |          | ENUM              |             |            |             |     | R   |     | ALL |
|         |      | Monitoring the status of bra | ake 1 ou | ıtput.            |             |            |             |     |     |     |     |
|         |      | Active                       | BRK1     | is closed         |             |            |             |     |     |     |     |
|         |      | 0                            | BRK1     | is open, r        | not active  |            |             |     |     |     |     |
|         |      |                              |          |                   |             |            |             |     |     |     |     |
| Menu    | PAR  | Description                  | UM       | Туре              | FB BIT      | Def        | Min         | Max | Acc | Lev | Vis |
| 1.2.2.4 | 1004 | EBC Brake 2 Close mon        |          | ENUM              |             |            |             |     | R   |     | ALL |
|         |      | Monitoring the status of bra | ake 2 ou | ıtput.            |             |            |             |     |     |     |     |
|         |      | Active                       | BRK2     | is closed         |             |            |             |     |     |     |     |
|         |      | 0                            | BRK2     | is open, r        | not active  |            |             |     |     |     |     |
|         |      |                              |          |                   |             |            |             |     |     |     |     |
| Menu    | PAR  | Description                  | UM       | Туре              | FB BIT      | Def        | Min         | Max | Acc | Lev | Vis |
| 1.2.2.5 | 1005 | EBC Alarm Reset mon          |          | ENUM              |             |            |             |     | R   |     | ALL |
|         |      | Monitoring the alarm statu   | s of the | remotely          | launched a  | alarm rese | t command   | 1.  |     |     |     |

## **1.2.3 STATUS**

The Status menu contains parameters related to the status word. The data are all read only; programmable IPAs can be found in dedicated menus.

| Menu    | PAR  | Description                   | UM                        | Туре      | FB BIT    | Def | Min | Max | Acc | Lev | Vis |
|---------|------|-------------------------------|---------------------------|-----------|-----------|-----|-----|-----|-----|-----|-----|
| 1.2.3.1 | 1062 | EBC Brake 1 Out mon           |                           | ENUM      |           |     |     |     | R   |     | ALL |
|         |      | Monitor indicating the output | ut status                 | 6.        |           |     |     |     |     |     |     |
|         |      | 1                             | curren                    | t present | on output |     |     |     |     |     |     |
|         |      | 0                             | output not powered        |           |           |     |     |     |     |     |     |
|         |      |                               |                           |           |           |     |     |     |     |     |     |
| Menu    | PAR  | Description                   | UM                        | Туре      | FB BIT    | Def | Min | Max | Acc | Lev | Vis |
| 1.2.3.2 | 1067 | EBC Brake 2 Out mon           |                           | ENUM      |           |     |     |     | R   |     | ALL |
|         |      | Monitor indicating the output | ut status                 | s.        |           |     |     |     |     |     |     |
|         |      | 1                             | current present on output |           |           |     |     |     |     |     |     |
|         |      | 0                             | output                    | not powe  | ered      |     |     |     |     |     |     |

| Menu     | PAR         | Description                  | UM                                              | Туре                     | FB BIT               | Def                           | Min                        | Max                          | Acc                    | Lev                  | Vis                |  |
|----------|-------------|------------------------------|-------------------------------------------------|--------------------------|----------------------|-------------------------------|----------------------------|------------------------------|------------------------|----------------------|--------------------|--|
| 1.2.3.3  | 1060        | EBC Brake 1 state mon        |                                                 | ENUM                     |                      |                               |                            |                              | R                      |                      | ALL                |  |
|          |             | Brake 1 feed circuit status  | monitor                                         |                          |                      |                               |                            |                              |                        |                      |                    |  |
|          |             | Brake ON                     | the bi                                          | ake is po                | wered                |                               |                            |                              |                        |                      |                    |  |
|          |             | Brake OFF Safe               | the bi                                          | rake is sat              | ely close            | d because t                   | the safety                 | inputs are r                 | not powei              | ed                   |                    |  |
|          |             | Brake OFF                    | the bi                                          | ake is clo               | sed but tl           | he safety in                  | puts are st                | till powered                 |                        |                      |                    |  |
|          |             | Brake STS Fail               | the E                                           | BC is bloc               | ked with             | an active a                   | larm                       |                              |                        |                      |                    |  |
|          |             |                              |                                                 |                          |                      |                               |                            |                              |                        |                      |                    |  |
| Menu     | PAR         | Description                  | UM                                              | Туре                     | FB BIT               | Def                           | Min                        | Max                          | Acc                    | Lev                  | Vis                |  |
| 1.2.3.4  | 1065        | EBC Brake 2 state mon        |                                                 | ENUM                     |                      |                               |                            |                              | R                      |                      | ALL                |  |
|          |             | Brake 2 feed circuit status  | monitor                                         |                          |                      |                               |                            |                              |                        |                      |                    |  |
|          |             | Brake ON                     | the bi                                          | ake is po                | wered                |                               |                            |                              |                        |                      |                    |  |
|          |             | Brake OFF Safe               | the bi                                          | rake is sat              | ely close            | d because f                   | the safety                 | inputs are r                 | not power              | ed                   |                    |  |
|          |             | Brake OFF                    | the bi                                          | ake is clo               | sed but tl           | he safety in                  | puts are st                | till powered                 |                        |                      |                    |  |
|          |             | Brake STS Fail               | the E                                           | BC is bloc               | ked with             | an active a                   | larm                       |                              |                        |                      |                    |  |
|          |             |                              |                                                 |                          |                      |                               |                            |                              |                        |                      |                    |  |
| Menu     | PAR         | Description                  | UM                                              | Туре                     | FB BIT               | Def                           | Min                        | Max                          | Acc                    | Lev                  | Vis                |  |
| 1.2.3.5  | 1055        | EBC Alarm mon                |                                                 | ENUM                     | _                    |                               |                            |                              | R                      |                      | ALL                |  |
|          |             | EBC Alarms Status Monito     | r.                                              |                          |                      |                               |                            |                              |                        |                      |                    |  |
|          |             | Active                       | alarm                                           | s are acti               | ve on the            | EBC                           |                            |                              |                        |                      |                    |  |
|          |             | Not active                   | there                                           | are no ala               | arms on t            | he EBC                        |                            |                              |                        |                      |                    |  |
| Manu     | DAD         | Description                  | LINA                                            | Turne                    |                      | Def                           | Min                        | Max                          | A ===                  | Lav                  | Vie                |  |
| 1 2 2 C  | PAn<br>1054 | EBC Werning men              | UIVI                                            | гуре                     | FD DII               | Der                           | IVIIN                      | IVIAX                        | ACC                    | Lev                  |                    |  |
| 1.2.3.0  | 1054        | EBC warning mon              |                                                 | EINOIVI                  |                      |                               |                            |                              | n                      |                      | ALL                |  |
|          |             |                              | or.<br>                                         |                          |                      |                               |                            |                              |                        |                      |                    |  |
|          |             | Active                       | warni                                           | ngs are a                | ctive on tr          |                               |                            |                              |                        |                      |                    |  |
|          |             | Not Active                   | there                                           | are no wa                | irnings or           | the EBC                       |                            |                              |                        |                      |                    |  |
| Menu     | PAR         | Description                  | UM                                              | Туре                     | FB BIT               | Def                           | Min                        | Max                          | Acc                    | Lev                  | Vis                |  |
|          | 4050        |                              |                                                 | unsigned                 |                      |                               |                            |                              | _                      |                      |                    |  |
| 1.2.3.7  | 1050        | EBC Status word mon          | Hex                                             | Int                      |                      |                               |                            |                              | К                      |                      | ALL                |  |
|          |             | Hexadecimal indication of t  | he stat                                         | us word v                | alue.                |                               |                            |                              |                        |                      |                    |  |
|          |             |                              |                                                 |                          |                      |                               |                            |                              |                        |                      |                    |  |
| Menu     | PAR         | Description                  | UM                                              | Туре                     | FB BIT               | Def                           | Min                        | Max                          | Acc                    | Lev                  | Vis                |  |
| 1.2.3.8  | 1051        | EBC Local mon                |                                                 | ENUM                     |                      |                               |                            |                              | K                      |                      | ALL                |  |
|          |             | Monitoring the position of t | he EBC                                          | : Local/Re               | mote swi             | tch.                          |                            |                              |                        |                      |                    |  |
| Menu     | PAR         | Description                  | UM                                              | Type                     | FB BIT               | Def                           | Min                        | Max                          | Acc                    | Lev                  | Vis                |  |
| 1.2.3.9  | 1052        | EBC Locked mon               |                                                 | FNUM                     |                      |                               |                            |                              | R                      |                      | ALL                |  |
|          |             | Monitoring the status of the | EBC o                                           | connection               | n with the           | ADI                           |                            |                              |                        |                      |                    |  |
|          |             | Active                       | the logic connection with the ADI 500 is active |                          |                      |                               |                            |                              |                        |                      |                    |  |
|          |             | Not Active                   | the logic connection is not active              |                          |                      |                               |                            |                              |                        |                      |                    |  |
|          |             | Not Active                   |                                                 |                          |                      |                               |                            |                              |                        |                      |                    |  |
| Menu     | PAR         | Description                  | UM                                              | Туре                     | FB BIT               | Def                           | Min                        | Max                          | Acc                    | Lev                  | Vis                |  |
| 1.2.3.10 | 1053        | EBC SOK mon                  |                                                 | ENUM                     |                      |                               |                            |                              | R                      |                      | ALL                |  |
|          |             | Monitoring the SOK output    | it status                                       | 5.                       |                      |                               |                            |                              |                        |                      |                    |  |
|          |             | Active                       | the obtained                                    | output is c<br>e open co | losed and<br>mmand i | d indicates t<br>s also activ | that both s<br>e without a | afety inputs<br>any alarms i | are acti<br>indicating | ve and t<br>g a non- | hat the<br>congru- |  |
|          |             | Not Active                   | the P                                           | orake outr               | out is not           | active and t                  | he SOK o                   | ontact is no                 | t closed               |                      |                    |  |
|          |             |                              |                                                 |                          |                      | asars und i                   |                            |                              |                        |                      |                    |  |

| Menu     | PAR  | Description                  | UM                   | Туре       | FB BIT      | Def         | Min           | Max        | Acc    | Lev | Vis |  |
|----------|------|------------------------------|----------------------|------------|-------------|-------------|---------------|------------|--------|-----|-----|--|
| 1.2.3.11 | 1056 | EBC Local In mon             |                      | ENUM       |             |             |               |            | R      |     | ALL |  |
|          |      | Monitoring of LBR input sta  | itus.                |            |             |             |               |            |        |     |     |  |
|          |      | Active                       | the inp              | out is pow | vered       |             |               |            |        |     |     |  |
|          |      | Not Active                   | input n              | not power  | red         |             |               |            |        |     |     |  |
|          |      |                              |                      |            |             |             |               |            |        |     |     |  |
| Menu     | PAR  | Description                  | UM                   | Туре       | FB BIT      | Def         | Min           | Max        | Acc    | Lev | Vis |  |
| 1.2.3.12 | 1061 | EBC Brake 1 SBC mon          |                      | ENUM       |             |             |               |            | R      |     | ALL |  |
|          |      | Monitoring of safety input S | SBC1.                |            |             |             |               |            |        |     |     |  |
|          |      | Active                       | the inp              | out is pov | vered       |             |               |            |        |     |     |  |
|          |      | Not Active                   | input r              | not powe   | red         |             |               |            |        |     |     |  |
|          |      |                              |                      |            |             |             |               |            |        |     |     |  |
| Menu     | PAR  | Description                  | UM                   | Туре       | FB BIT      | Def         | Min           | Max        | Acc    | Lev | Vis |  |
| 1.2.3.13 | 1063 | EBC Brake 1 Fbk mon          |                      | ENUM       |             |             |               |            | R      |     | ALL |  |
|          |      | Monitoring the self-monitor  | ring feed            | lback inp  | ut for cont | tacts set o | n brake sho   | bes.       |        |     |     |  |
|          |      | Active                       | the in               | put is pov | vered       |             |               |            |        |     |     |  |
|          |      | Not Active                   | input ı              | not powe   | red         |             |               |            |        |     |     |  |
|          |      |                              |                      |            |             |             |               |            |        |     |     |  |
| Menu     | PAR  | Description                  | UM                   | Туре       | FB BIT      | Def         | Min           | Max        | Acc    | Lev | Vis |  |
| 1.2.3.14 | 1064 | EBC Brake 1 Alarm mon        |                      | ENUM       |             |             |               |            | R      |     | ALL |  |
|          |      | Monitoring brake 1 circuit a | alarm status.        |            |             |             |               |            |        |     |     |  |
|          |      | Active                       | the EE               | 3C circuit | powering    | brake 1 is  | s in alarm.   |            |        |     |     |  |
|          |      | Not Active                   | there a              | are no ala | arms activ  | e on the E  | BC circuit    | powering b | rake 1 |     |     |  |
|          | 24.2 | <b>5</b> 1.1                 |                      | -          |             | 5.4         |               |            |        |     |     |  |
|          | PAR  |                              | UIVI                 | Туре       | FR RII      | Def         | IVIIN         | IVIax      | Acc    | Lev | Vis |  |
| 1.2.3.15 | 1066 | EBC Brake 2 SBC mon          |                      | ENUM       |             |             |               |            | K      |     | ALL |  |
|          |      | Monitoring of safety input s | SBC2.                |            |             |             |               |            |        |     |     |  |
|          |      | Active                       | the inp              | put is pov | wered       |             |               |            |        |     |     |  |
|          |      | Not Active                   | input ı              | not powe   | red         |             |               |            |        |     |     |  |
|          |      |                              |                      |            |             |             |               |            |        |     |     |  |
| Menu     | PAR  | Description                  | UM                   | Туре       | FB BIT      | Def         | Min           | Max        | Acc    | Lev | Vis |  |
| 1.2.3.15 | 1068 | EBC Brake 2 Fbk mon          |                      | ENUM       |             |             |               |            | R      |     | ALL |  |
|          |      | Monitoring the self-monitor  | ing feed             | lback inp  | ut for cont | acts set o  | n brake sho   | es.        |        |     |     |  |
|          |      | Active                       | the input is powered |            |             |             |               |            |        |     |     |  |
|          |      | Not Active                   | input r              | not powe   | red         |             |               |            |        |     |     |  |
|          |      |                              | mpari                | lot polito |             |             |               |            |        |     |     |  |
| Menu     | PAR  | Description                  | UM                   | Туре       | FB BIT      | Def         | Min           | Max        | Acc    | Lev | Vis |  |
| 1.2.3.16 | 1069 | EBC Brake 2 Alarm mon        |                      | ENUM       |             |             |               |            | R      |     | ALL |  |
|          |      | Monitoring brake 2 circuit a | larm sta             | tus.       |             |             |               |            |        |     |     |  |
|          |      | Active                       | the EB               | C circuit  | powering    | brake 2 is  | in alarm      |            |        |     |     |  |
|          |      | Not Active                   | there a              | are no ala | arms active | e on the E  | BC circuit n  | owerina br | ake 2  |     |     |  |
|          |      |                              |                      |            |             |             | - · · · · · · |            |        |     |     |  |

## **1.2.4 DIAGNOSTICS**

The Diagnostics menu contains parameters useful for possible diagnostics. The data are all read only; programmable IPAs can be found in dedicated menus.

| Menu                                               | PAR | Description   | UM       | Туре            | FB BIT | Def | Min | Max | Acc | Lev | Vis |
|----------------------------------------------------|-----|---------------|----------|-----------------|--------|-----|-----|-----|-----|-----|-----|
| 1.2.4.1                                            | 200 | Time power On | hh.mm.ss | unsigned<br>Int |        |     |     |     | R   |     | ALL |
| Parameter indicating how long the EBC has been on. |     |               |          |                 |        |     |     |     |     |     |     |

| Menu    | PAR | Description                 | UM                                                           | Туре            | FB BIT     | Def          | Min       | Max   | Acc | Lev  | Vis |  |  |  |  |
|---------|-----|-----------------------------|--------------------------------------------------------------|-----------------|------------|--------------|-----------|-------|-----|------|-----|--|--|--|--|
| 1242    | 202 | Time SCP newer On           | bb mm cc                                                     | unsigned        |            |              |           |       | D   |      | A11 |  |  |  |  |
| 1.2.4.2 | 202 | Time Sen power On           | 111.1111.33                                                  | Int             |            |              |           |       |     |      |     |  |  |  |  |
|         | -   | Parameter indicating how lo | ong the EB                                                   | C controlle     | ed bridge  | has been o   | on.       |       |     |      |     |  |  |  |  |
| Menu    | PAR | Description                 | UM                                                           | Туре            | FB BIT     | Def          | Min       | Max   | Acc | Lev  | Vis |  |  |  |  |
| 1.2.4.3 | 206 | Time Break 1 On             | hh.mm.ss                                                     | unsigned<br>Int |            |              |           |       | R   |      | ALL |  |  |  |  |
|         |     | Parameter indicating how lo | ong the EB                                                   | C brake 1       | output h   | as been on   |           |       |     |      |     |  |  |  |  |
|         |     |                             |                                                              |                 |            |              |           |       |     |      |     |  |  |  |  |
| Menu    | PAR | Description                 | UM                                                           | Туре            | FB BIT     | Def          | Min       | Max   | Acc | Lev  | Vis |  |  |  |  |
| 1.2.4.4 | 210 | Time Break 2 On             | hh.mm.ss                                                     | unsigned<br>Int |            |              |           |       | R   |      | ALL |  |  |  |  |
|         |     | Parameter indicating how le | ong the EE                                                   | 3C brake 2      | output h   | as been on   |           |       |     |      |     |  |  |  |  |
| Menu    | PAP | Description                 |                                                              | Тура            |            | Def          | Min       | Max   | ٨٥٥ | 1.01 | Vie |  |  |  |  |
| Ivienu  | FAN | Description                 | UIVI                                                         | unsigned        |            | Dei          | IVIIII    | IVIdX | ACC | Lev  | VIS |  |  |  |  |
| 1.2.4.5 | 204 | SCR Off On Counter          |                                                              | Int             |            |              |           |       | R   |      | ALL |  |  |  |  |
|         |     | Number of times the contro  | umber of times the controlled rectifier bridge is activated. |                 |            |              |           |       |     |      |     |  |  |  |  |
|         | 545 |                             |                                                              | -               |            | <b>.</b>     |           |       |     |      | 1.0 |  |  |  |  |
| IVIenu  | PAR | Description                 | UM                                                           | Туре            | FR RII     | Det          | Min       | Max   | Acc | Lev  | Vis |  |  |  |  |
| 1.2.4.6 | 208 | Brake 1 Off On Counter      |                                                              | unsigned<br>Int |            |              |           |       | R   |      | ALL |  |  |  |  |
|         |     | Number of times brake 1 of  | utput is act                                                 | ivated.         |            |              |           |       |     |      |     |  |  |  |  |
| Menu    | PAR | Description                 | UM                                                           | Type            | FB BIT     | Def          | Min       | Max   | Acc | Lev  | Vis |  |  |  |  |
| 1047    | 010 | Busha 2 Off On Countar      |                                                              | unsigned        |            |              |           |       | D   |      | A11 |  |  |  |  |
| 1.2.4.7 | 212 | brake 2 On On Counter       |                                                              | Int             |            |              |           |       | n   |      | ALL |  |  |  |  |
|         |     | Number of times brake 2 of  | utput is act                                                 | ivated.         |            |              |           |       |     |      |     |  |  |  |  |
| Menu    | PAR | Description                 | UM                                                           | Туре            | FB BIT     | Def          | Min       | Max   | Acc | Lev  | Vis |  |  |  |  |
| 1240    | 014 | Pwr Bridge Temperature      | 00                                                           | FLOAT           |            |              |           |       | D   |      | A11 |  |  |  |  |
| 1.2.4.8 | 214 | max                         | -U                                                           | FLUAI           |            |              |           |       | ĸ   |      | ALL |  |  |  |  |
|         |     | Value indicating the maxim  | um temper                                                    | ature read      | ched by th | ne controlle | d bridge. |       |     |      |     |  |  |  |  |
| Menu    | PAR | Description                 | UM                                                           | Туре            | FB BIT     | Def          | Min       | Max   | Acc | Lev  | Vis |  |  |  |  |
| 1010    | 010 | Pwr Bridge Temperature      | °C                                                           |                 |            |              |           |       | D   |      | A1. |  |  |  |  |
| 1.2.4.9 | 216 | min                         | Ŭ                                                            | FLUAI           |            |              |           |       | К   |      | ALL |  |  |  |  |
|         |     | Value indicating the minimu | um tempera                                                   | ature reac      | hed by th  | e controlled | d bridge. |       |     |      |     |  |  |  |  |

## 1.2.5 MEASURES

| Menu    | PAR  | Description                                                  | UM          | Туре       | FB BIT      | Def | Min | Max | Acc | Lev | Vis |  |  |
|---------|------|--------------------------------------------------------------|-------------|------------|-------------|-----|-----|-----|-----|-----|-----|--|--|
| 1.2.5.1 | 4000 | BRK 1 Fast Close Time                                        | ms          | FLOAT      |             |     |     |     | R   |     | ALL |  |  |
|         |      | This parameter permits to                                    | visualize B | rake 1 fas | t close tir | ne. |     |     |     |     |     |  |  |
|         |      |                                                              |             |            |             |     |     |     |     |     |     |  |  |
| Menu    | PAR  | Description                                                  | UM          | Туре       | FB BIT      | Def | Min | Max | Acc | Lev | Vis |  |  |
| 1.2.5.2 | 4002 | BRK 2 Fast Close Time                                        | ms          | FLOAT      |             |     |     |     | R   |     | ALL |  |  |
|         |      | This parameter permits to                                    | visualize B | rake 2 fas | t close tir | ne. |     |     |     |     |     |  |  |
|         |      |                                                              |             |            |             |     |     |     |     |     |     |  |  |
| Menu    | PAR  | Description                                                  | UM          | Туре       | FB BIT      | Def | Min | Max | Acc | Lev | Vis |  |  |
| 1.2.5.3 | 4004 | BRK 1 Slow Close Time                                        | ms          | FLOAT      |             |     |     |     | R   |     | ALL |  |  |
|         |      | This parameter permits to visualize Brake 1 Slow close time. |             |            |             |     |     |     |     |     |     |  |  |

| Menu     | PAR  | Description                 | LIM         | Type        | FR RIT     | Def        | Min         | Max          | Acc          | l ev   | Vis   |
|----------|------|-----------------------------|-------------|-------------|------------|------------|-------------|--------------|--------------|--------|-------|
| 1254     | 4006 | BBK 2 Slow Close Time       | ms          | FIΩΔT       | יוססו      | Dei        | IVIIII      | Ινίαλ        | R            | LCV    |       |
| 1.2.9.7  | 4000 | This parameter permits to   |             | Brake 2 Slo |            | time       |             |              |              |        | , \LL |
|          |      |                             |             |             |            |            |             |              |              |        |       |
| Menu     | PAR  | Description                 | UM          | Туре        | FB BIT     | Def        | Min         | Max          | Acc          | Lev    | Vis   |
| 1.2.5.5  | 4008 | BRK 1 Open Time             | ms          | FLOAT       |            |            |             |              | R            |        | ALL   |
|          |      | This parameter permits to v | /isualize E | Brake 1 ope | n time.    |            |             |              |              |        |       |
|          |      |                             |             |             |            |            |             |              |              |        |       |
| Menu     | PAR  | Description                 | UM          | Туре        | FB BIT     | Def        | Min         | Max          | Acc          | Lev    | Vis   |
| 1.2.5.6  | 4010 | BRK 2 Open Time             | ms          | FLOAT       |            |            |             |              | R            |        | ALL   |
|          |      | This parameter permits to v | /isualize E | Brake 2 ope | en time.   |            |             |              |              |        |       |
|          |      |                             |             |             |            |            |             |              |              |        |       |
| Menu     | PAR  | Description                 | UM          | Туре        | FB BIT     | Def        | Min         | Max          | Acc          | Lev    | Vis   |
| 1.2.5.7  | 4012 | BRK 1 Open Energy           | ms          | FLOAT       |            |            |             |              | R            |        | ALL   |
|          |      | This parameter permits to   | visualize   | Brake 1 ene | ergy nece  | essary to  | maintain op | pen brake 1  | shoe.        |        |       |
| Manuel   | DAD  | Description                 | 115.4       | Ture        |            | D-f        | N.4.:       | Maria        | <b>A</b> = - | Law    | 11:-  |
|          | PAR  |                             | UIVI        | туре        | FR RH      | Det        | IVIIN       | IVIAX        | ACC          | Lev    | VIS   |
| 1.2.5.8  | 4014 | BRK 2 Open Energy           | ms          | FLUAI       |            |            |             |              | K            |        | ALL   |
|          |      | This parameter permits to   | visualize   | Brake 2 ene | ergy nece  | essary to  | maintain op | ben brake 2  | snoe.        |        |       |
| Menu     | PAR  | Description                 | UM          | Type        | FB BIT     | Def        | Min         | Max          | Acc          | Lev    | Vis   |
| 1259     | 4016 | BBK 1 Resistance            | ohm         | FLOAT       | 10 011     | 20.        |             |              | R            | 201    |       |
| 1.2.0.0  | 4010 | This parameter permits to   | visualize l | Brake 1 coi | l resistar |            |             |              |              |        |       |
|          |      |                             | VISUAIIZO   |             |            |            |             |              |              |        |       |
| Menu     | PAR  | Description                 | UM          | Туре        | FB BIT     | Def        | Min         | Max          | Acc          | Lev    | Vis   |
| 1.2.5.10 | 4018 | BRK 2 Resistance            | ohm         | FLOAT       |            |            |             |              | R            |        | ALL   |
|          |      | This parameter permits to   | visualize   | Brake 2 coi | l resistar | ice.       |             |              |              |        |       |
|          |      | · · ·                       |             |             |            |            |             |              |              |        |       |
| Menu     | PAR  | Description                 | UM          | Туре        | FB BIT     | Def        | Min         | Max          | Acc          | Lev    | Vis   |
| 1.2.5.11 | 4020 | BRK 1 Min Hold Current      | А           | FLOAT       |            |            |             |              | R            |        | ALL   |
|          |      | This parameter permits to   | visualize   | Brake 1 mir | nimum cu   | urrent neo | essary to n | naintain ope | ened bra     | ke 1 s | hoe.  |
|          |      |                             |             |             |            |            |             |              |              |        |       |
| Menu     | PAR  | Description                 | UM          | Туре        | FB BIT     | Def        | Min         | Max          | Acc          | Lev    | Vis   |
| 1.2.5.12 | 4022 | BRK 2 Min Hold Current      | А           | FLOAT       |            |            |             |              | R            |        | ALL   |
|          |      | This parameter permits to   | visualize   | Brake 2 mir | nimum cu   | urrent nec | essary to n | naintain ope | ened bral    | ke 2 s | hoe.  |

# **1.3 COMMUNICATION**

## 1.3.1 NETWORK

The Network menu contains the parameters related to EBC IP communication. The data are all read only; programmable IPAs can be found in dedicated menus.

| Menu    | PAR  | Description                 | UM        | Туре      | FB BIT      | Def          | Min        | Max      | Acc | Lev | Vis |
|---------|------|-----------------------------|-----------|-----------|-------------|--------------|------------|----------|-----|-----|-----|
| 1.3.1.1 | 9600 | MAC address                 |           | String    |             |              |            |          | R   |     | ALL |
|         |      | Parameter indicating EBC I  | MAC Ad    | ldress    |             |              |            |          |     |     |     |
|         |      |                             |           |           |             |              |            |          |     |     |     |
| Menu    | PAR  | Description                 | UM        | Туре      | FB BIT      | Def          | Min        | Max      | Acc | Lev | Vis |
| 1.3.1.2 | 22   | Network configuration       |           | ENUM      |             | DHCP         |            |          | RW  |     | ALL |
|         |      | Parameter indicating the ty | pe of lin | e configu | ration chos | sen.         |            |          |     |     |     |
|         |      | Static                      | the ne    | twork add | dress is se | t statically |            |          |     |     |     |
|         |      | DHCP                        | the EE    | BC netwo  | rk address  | is assigned  | d by a DHC | P server |     |     |     |

| Menu     | PAR | Description                                                | UM                | Туре            | FB BIT       | Def               | Min                | Max          | Acc      | Lev      | Vis        |
|----------|-----|------------------------------------------------------------|-------------------|-----------------|--------------|-------------------|--------------------|--------------|----------|----------|------------|
| 1313     | 33  | IPv4 Address                                               |                   | unsigned        |              | 169 254 10 11     |                    |              | \M/      |          |            |
| 1.5.1.5  | 55  |                                                            |                   | Int             |              |                   |                    |              | ••       |          |            |
|          |     | Value indicating the Ipv4 ne                               | twork a           | ddress ass      | signed to th | ne EBC.           |                    |              |          |          |            |
| Menu     | PAR | Description                                                | UM                | Туре            | FB BIT       | Def               | Min                | Max          | Acc      | Lev      | Vis        |
| 1.3.1.4  | 35  | IPv4 Netmask                                               |                   | unsigned<br>Int |              | 255.255.0.0       |                    |              | W        |          | ALL        |
|          |     | Value indicating the Netma                                 | sk Ipv4           | assigned t      | o the EBC    |                   |                    |              |          |          |            |
| Menu     | PAR | Description                                                | UM                | Туре            | FB BIT       | Def               | Min                | Max          | Acc      | Lev      | Vis        |
| 1.3.1.5  | 37  | IPv4 Gateway                                               |                   | unsigned<br>Int |              | 0.0.0.0           |                    |              | W        |          | ALL        |
|          |     | Value indicating the Gatewa                                | ay IP ad          | ldress.         |              |                   |                    |              |          |          |            |
| Marri    | DAP | Description                                                |                   | Tune            |              | Dof               | Min                | Max          | A        | Leve     | Vio        |
| Ivienu   | PAK | Description                                                | UIVI              | unsianed        | FR RII       | Der               | IVIIN              | IVIAX        | ACC      | Lev      | VIS        |
| 1.3.1.6  | 39  | IPv4 DNS 1                                                 |                   | Int             |              | 0.0.0.0           |                    |              | W        |          | ALL        |
|          |     | Value indicating the DNS 1                                 | assigne           | ed to the E     | BC.          |                   |                    |              |          |          |            |
| Menu     | PAR | Description                                                | UM                | Туре            | FB BIT       | Def               | Min                | Max          | Acc      | Lev      | Vis        |
| 1.3.1.7  | 23  | IPv4 Address assigned                                      |                   | unsigned<br>Int |              | 0.0.0.0           |                    |              | R        |          | ALL        |
|          |     | Value of the address currer address assigned statically    | ntly assi         | gned to the     | e EBC whi    | ch, in case of [  | OHCP               | configuratio | n, may   | y differ | from the   |
| Menu     | PAR | Description                                                | UM                | Туре            | FB BIT       | Def               | Min                | Max          | Acc      | Lev      | Vis        |
| 1.3.1.8  | 25  | IPv4 Netmask assigned                                      |                   | unsigned<br>Int |              | 0.0.0.0           |                    |              | R        |          | ALL        |
|          |     | Value of the netmask curre address assigned statically     | ntly ass          | igned to th     | e EBC whi    | ich, in case of l | DHCP               | configuratio | on, ma   | y diffei | r from the |
| Menu     | PAR | Description                                                | UM                | Туре            | FB BIT       | Def               | Min                | Max          | Acc      | Lev      | Vis        |
| 1.3.1.9  | 27  | IPv4 Gateway assigned                                      |                   | unsigned<br>Int |              | 0.0.0.0           |                    |              | R        |          | ALL        |
|          |     | Value of the Gateway curre<br>the address assigned station | ntly ass<br>ally. | igned to th     | ie EBC wh    | ich, in case of   | DHCP               | configuratio | on, ma   | ay diffe | r from     |
| Menu     | PAR | Description                                                | UM                | Туре            | FB BIT       | Def               | Min                | Max          | Acc      | Lev      | Vis        |
| 1.3.1.10 | 29  | IPv4 DNS 1 assigned                                        |                   | unsigned<br>Int |              | 0.0.0.0           |                    |              | R        |          | ALL        |
|          |     | Value of DNS 1 currently a dress assigned statically.      | ssigned           | to the EB       | C which, ir  | a case of DHCF    | <sup>o</sup> confi | guration, m  | ay diffe | er from  | the ad-    |
| Menu     | PAR | Description                                                | UM                | Туре            | FB BIT       | Def               | Min                | Max          | Acc      | Lev      | Vis        |
| 1.3.1.11 | 7   | Network Take configuration                                 |                   | Boolean         |              | OFF               |                    |              | W        |          | ALL        |
|          |     | Command to launch the se                                   | etting of         | a new con       | figuration.  |                   |                    |              |          |          |            |

## 1.3.2 CFG PROTOCOL

The CFG Protocol menu contains data for configuring the Modbus protocol. The data are all read only; programmable IPAs can be found in dedicated menus.

| Menu    | PAR | Description                 | UM     | Туре              | FB BIT      | Def    | Min | Max | Acc | Lev | Vis |
|---------|-----|-----------------------------|--------|-------------------|-------------|--------|-----|-----|-----|-----|-----|
| 1.3.2.1 | 20  | Modbus TCP Type             |        | ENUM              |             | Modbus |     |     | W   |     | ALL |
|         |     | Parameter used to import t  | he TCP | communic          | cation type |        |     |     |     |     |     |
|         |     | Modbus                      |        |                   |             |        |     |     |     |     |     |
|         |     | Jbus                        |        |                   |             |        |     |     |     |     |     |
|         |     |                             |        |                   |             |        |     |     |     |     |     |
| Menu    | PAR | Description                 | UM     | Туре              | FB BIT      | Def    | Min | Max | Acc | Lev | Vis |
| 1.3.2.2 | 21  | Modbus TCP Port             |        | Unsigned<br>Short |             | 502    |     |     | W   |     | ALL |
|         |     | Parameter used to set the l | Modbus | port.             |             |        |     |     |     |     |     |

## 1.3.3 FIELDBUS

The Fieldbus menu contains the parameters for configuring the CANopen fieldbus. The data are all read only; programmable IPAs can be found in dedicated menus.

| Menu    | PAR        | Description                | UM        | Туре      | FB BIT       | Def       | Min   | Max    | Acc  | Lev | Vis |
|---------|------------|----------------------------|-----------|-----------|--------------|-----------|-------|--------|------|-----|-----|
| 1.3.3.1 | 800        | Fb Type                    |           | ENUM      |              |           |       |        | W    |     | ALL |
|         |            | Parameter used to set the  | fieldbus  | communi   | ication type | 9.        |       |        |      |     |     |
|         |            | CANopen                    |           |           |              |           |       |        |      |     |     |
|         |            | OFF                        |           |           |              |           | _     |        |      |     |     |
| Menu    | PAR        | Description                | UM        | Type      | FB BIT       | Def       | Min   | Max    | Acc  | Lev | Vis |
| Wond    |            |                            | 0111      | Unsigned  |              | 201       |       | TVTG/X | 7100 | 200 | vio |
| 1.3.3.2 | 801        | Fb Address                 |           | Char      |              | 119       | 1     | 127    | W    |     | ALL |
|         |            | Parameter used to assign t | he EBC    | node ID   | address.     |           |       |        |      |     |     |
|         |            |                            |           | _         |              |           |       |        |      |     |     |
| Menu    | PAR        | Description                | UM        | Туре      | FB BIT       | Def       | Min   | Max    | Acc  | Lev | Vis |
| 1.3.3.3 | 802        | Fb CAN Baud                | Kbit/s    | ENUM      | 250          |           |       |        | VV   |     | ALL |
|         |            | Parameter used to assign t | ne lielai | ous paudi | ale.         |           |       |        |      |     |     |
|         |            | 120                        |           |           |              |           |       |        |      |     |     |
|         |            | 200                        |           |           |              |           |       |        |      |     |     |
|         |            | 1000                       |           |           |              |           |       |        |      |     |     |
|         |            | 1000                       |           |           |              |           |       |        |      |     |     |
| Menu    | PAR        | Description                | UM        | Туре      | FB BIT       | Def       | Min   | Max    | Acc  | Lev | Vis |
| 1.3.3.4 | 803        | Fb CAN Msg Format          |           | ENUM      |              | 29 bit ID |       |        | W    |     | ALL |
|         |            | Parameter reporting the CA | N mess    | age form  | at.          |           |       |        |      |     |     |
|         |            | 11 bit ID                  |           |           |              |           |       |        |      |     |     |
|         |            | 29 bit ID                  |           |           |              |           |       |        |      |     |     |
| Manu    | DAD        | Description                | 115.4     | Tune      |              | Def       | N dim | Mari   | ٨٠٠  | Law | Vie |
| 1 2 2 5 | PAR<br>001 | Description<br>Eb State    | UIVI      |           | FR RII       | Der       | IVIIN | Iviax  | ACC  | Lev |     |
| 1.3.3.5 | 004        | Fieldbus status monitor    |           | LINOIVI   |              |           |       |        | n    |     | ALL |
|         |            | Boot-un                    |           |           |              |           |       |        |      |     |     |
|         |            | Beset-annl                 |           |           |              |           |       |        |      |     |     |
|         |            | Reset-comm                 |           |           |              |           |       |        |      |     |     |
|         |            | Init                       |           |           |              |           |       |        |      |     |     |
|         |            | Stop                       |           |           |              |           |       |        |      |     |     |
|         |            | Operational                |           |           |              |           |       |        |      |     |     |
|         |            | Pre-operational            |           |           |              |           |       |        |      |     |     |
|         |            |                            |           |           |              |           |       |        |      |     |     |

| Menu    | PAR | Description                                           | UM      | Туре            | FB BIT | Def | Min | Max | Acc | Lev | Vis |  |  |  |
|---------|-----|-------------------------------------------------------|---------|-----------------|--------|-----|-----|-----|-----|-----|-----|--|--|--|
| 1.3.3.6 | 805 | Fb Life time in use                                   | ms      | Unsigned<br>Int |        |     |     |     | R   |     | ALL |  |  |  |
|         |     | Fieldbus utilization time m                           | onitor. |                 |        |     |     |     |     |     |     |  |  |  |
| Menu    | PAR | Description                                           | UM      | Туре            | FB BIT | Def | Min | Max | Acc | Lev | Vis |  |  |  |
| 1.3.3.7 | 8   | Fb Take configuration                                 |         | Boolean         |        | OFF |     |     | W   |     | ALL |  |  |  |
|         |     | Command to launch the setting of a new configuration. |         |                 |        |     |     |     |     |     |     |  |  |  |

### 12.3 Menus present in the ADL550

Below is a description of the menus built into the ADL and created in the EBC to manage operation and programming.

As previously described, the EBC500 is an autonomous system with its own set of parameters determining its exact operation (EBC parameter database).

The parameter database is shared with ADL500 when the two devices are connected via CAN; in these cases, ADL500 is the system master and copies its configuration to the EBC500. EBC500 internal parameter database appears when the installer certifies this database via the configuration tool: WEG Drivelabs.

The EBC500 parameter set is also displayed and can be configured from the ADL500, under the specific EBC menu. The EBC menu parameters enable full configuration of the brake device, even by the ADL500.

For reasons regarding usability and applicability (e.g., EBC configuration addresses on Can and network are managed in a direct link with EBC), the ADL550 EBC menu has some limitations compared to the EBC direct link.

Let us therefore begin by describing the parameters with reference to their organisation within the ADL550, and then later we will see how they are displayed within the EBC, pointing out the differences when present.

In the ADL550, the various menus dedicated to the EBC will only be displayed if the EBC is activated in the ADL550 through the only configuration menu always visible.

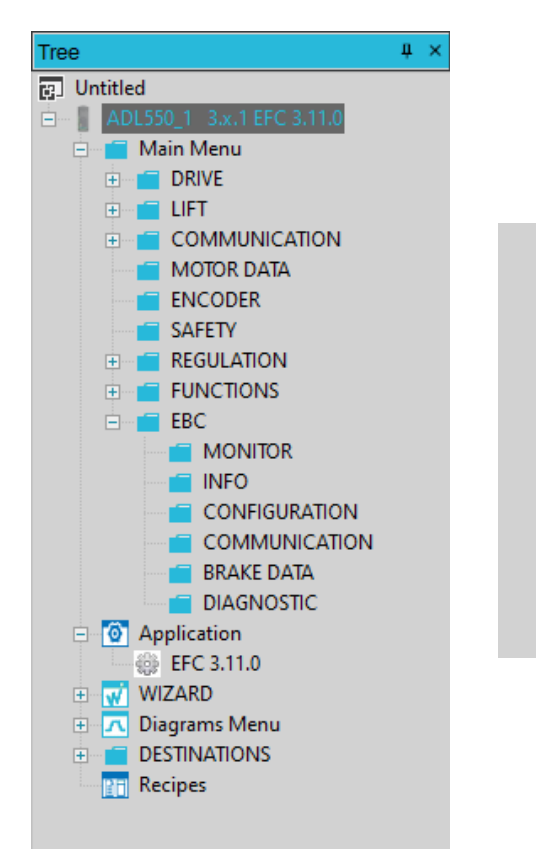

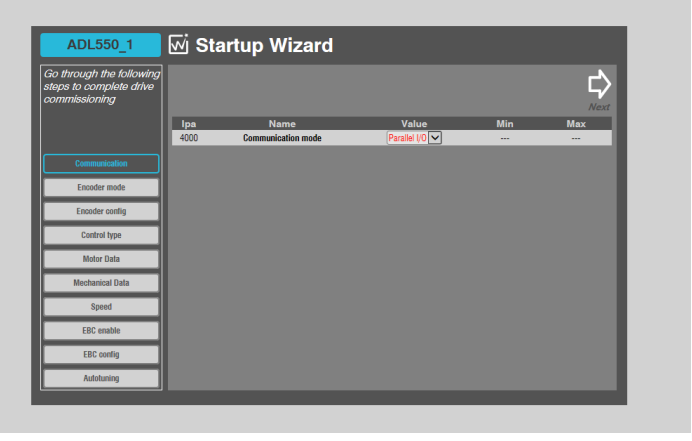

#### 12.3.1 Programming during plant installation: WIZARD menu

The EBC can work with any application installed in the ADL550 (EFC, DS417 and EPC) since the ADL550 has a dedicated set of menus regardless of the application installed.

The EBC is easily configured via a special submenu in the drive Setup wizard, however, we will first take a closer look at the brake information on the dataplate and the required configuration parameters.

The characteristics reported change depending on the brake manufacturer but the brake's rated voltage and power rating are always present. Some manufacturers indicate the reduced voltage at which the brake can be kept open (holding voltage).

To program the brake correctly, you need to know the rated voltage and rated power. If the Holding voltage is also available, enter it into the ADL, confident of its effectiveness.

Alternatively, if the holding voltage is not available, subsequent tests must be made to determine the minimum voltage at which the brake remains open.

As a rule of thumb, brakes are designed to reliably open when supplied at full rectified voltage and maintain their state at single half-wave rectified voltage (half the DC voltage).

The only parameters that are mandatory and which must be entered in the ADL550 to operate the EBC properly are:

- PAR 8150 EBC Enable which must be set to 1;
- PAR 8250 Holding voltage;
- PAR 8252 rated power.

For ADL550 FW version from 3.1.7 or upper is available also a Loy noise function associated with Brake feedback monitoring for autimatically tune brake corrent setted holding voltage witout necessity to manage power holding value or brake currents.

All other parameters are already preset to run the brake run with an initial boost of n milliseconds - time being imported in parameter 8260 - then it switches to the half-wave power-saving mode (IPA 8258).

If you wish to achieve modulation with the set holding voltage, the value for parameter 8258 must be changed from 1 to 2.

The procedure is very simple and integrated into the startup wizard, between definition of the multispeed and autotuning parameters.

All parameters in the following menus are in read-only mode; they are used to run malfunction diagnostics or to change secondary settings.

## 1.6 WIZARD

## 1.6 Set EBC param

| Menu        | PAR         | Description                                                                                                    | UM                                     | Туре                                        | FB BIT                                    | Def                                                 | Min                            | Max                                          | Acc                     | Lev              | Vis                     |
|-------------|-------------|----------------------------------------------------------------------------------------------------|----------------------------------------|---------------------------------------------|-------------------------------------------|-----------------------------------------------------|--------------------------------|----------------------------------------------|-------------------------|------------------|-------------------------|
| 1.6.1       | 8150        | EBC enable                                                                                                    |                                        | Bit                                         |                                           | False                                               |                                |                                              | W                       | Int              | ADL550<br>Any motor     |
|             |             | If the brake is active, the pa<br>automatically upon deactiv                                                                          | aramete<br>ation.                      | er must be s                                | saved to re                               | nder it effective                                   | e. If it is                    | deactivate                                   | ed, it is               | save             | d                       |
|             |             | On                                                                                                    | detect                                 | ts and requ                                 | ests the pr                               | esence of the I                                     | EBC                            |                                              |                         |                  |                         |
|             |             | Off                                                                                                    | does i<br>the co                       | not detect t<br>onventional                 | he preseno<br>manner                      | ce of the EBC a                                     | and bra                        | ke manage                                    | ement i                 | s per            | formed in               |
| NC          | DTE!        | Follow parameters are visible only if E                                                                                               | BC enable                              | is setted ON.                               |                                           |                                                     |                                |                                              |                         |                  |                         |
| Menu        | PAR         | Description                                                                                                    | UM                                     | Туре                                        | FB BIT                                    | Def                                                 | Min                            | Max                                          | Acc                     | Lev              | Vis                     |
| 1.6.2       | 8250        | Brake Holding Voltage                                                                                                    | V                                      | Float                                       |                                           | 103.5                                               | 1                              | 207                                          | W                       | Int              | ADL550<br>Any motor     |
|             |             | Holding voltage value. If pa<br>is adjusted to provide the s<br>brake dataplates, along wit                                           | aramete<br>et brake<br>h the br        | r 3008 is se<br>e output ho<br>ake rated p  | et to holdin<br>Iding voltag<br>bower and | g voltage mode<br>ge. Some manu<br>rated voltage.   | e, then<br>ufacture            | the interna<br>ers indicate                  | l bridge<br>this ve     | e outj<br>oltage | out voltage<br>e on the |
| <b>N</b> .4 | DAD         | Description                                                                                                    | 115.4                                  | Tura                                        |                                           | D-f                                                 | N.A.                           | D.d.e.                                       | <b>A</b>                | Leve             | 1/:-                    |
| 1.6.3       | PAR<br>8252 | Brake Holding Power                                                                                                    | W                                      | Float                                       | FB BII                                    | 76                                                  | 1                              | 350                                          | W                       | Int              | ADL550<br>Any motor     |
|             |             | Rated brake power in holdi<br>If only the brake rated pow<br>then, once the holding volta<br>V holding <sup>2</sup> x Prated / Vrated | ng mod<br>er and r<br>age is ic<br>d². | e indicated<br>ated voltag<br>lentified, th | by the ma<br>le are giver<br>e following  | nufacturer on t<br>n and the brake<br>equation must | he bral<br>e is to b<br>be use | ke dataplate<br>be used in p<br>ed to calcul | e.<br>oower-<br>ate the | savin<br>e holc  | g mode,<br>ling power:  |
|             |             | For example, for a brake w                                                                                                    | ith a rat                              | ed voltage                                  | of 207 Vdd                                | and rated pov                                       | ver of 1                       | 00W. if you                                  | ı wish                  | to us            | e the                   |

For example, for a brake with a rated voltage of 207 Vdc and rated power of 100W, if you wish to use the brake in power-saving mode at 103.5 Vdc (the value indicated by the manufacturer), the power value to be entered is  $103,5^2 \times 100 / 207^2 = 25 \text{ W}$ 

| Menu  | PAR  | Description                  | UM                            | Туре                                         | FB BIT                                    | Def                                                    | Min                             | Max                                         | Acc               | Lev               | Vis                 |
|-------|------|------------------------------|-------------------------------|----------------------------------------------|-------------------------------------------|--------------------------------------------------------|---------------------------------|---------------------------------------------|-------------------|-------------------|---------------------|
| 1.6.4 | 8258 | Brake Power ON<br>mode       |                               | U8                                           |                                           | 1                                                      |                                 |                                             | W                 | Int               | ADL550<br>Any motor |
|       |      | Brake start up and holding   | modes.                        |                                              |                                           |                                                        |                                 |                                             |                   |                   |                     |
|       |      | Full voltage                 | the bra                       | ake is activa<br>s                           | ated with th                              | ne input voltage                                       | e rectifi                       | ed for both                                 | initial           | and h             | olding              |
|       |      | Boost/Half voltage           | the bra<br>indicat<br>by cutt | ake is activa<br>ed by para<br>ting a half-v | ated with th<br>meter 3009<br>vave outpu  | ne input voltage<br>and then the<br>t from the bridg   | e rectifi<br>output<br>ge       | ed for the fi<br>voltage is h               | rst mil<br>alved  | lisecc<br>withir  | nds<br>the EBC      |
|       |      | Boost/Holding voltage        | the bra<br>indicat<br>equal t | ake is activa<br>ed by para<br>to the volta  | ated with th<br>meter 3009<br>ge set by p | ne input voltage<br>9 and then the<br>9 barameter 3000 | e rectifi<br>output<br>), Holdi | ed for the fi<br>voltage is r<br>ng voltage | rst mil<br>nodula | lisecc<br>ated to | onds<br>o keep it   |
| Menu  | PAR  | Description                  | UM                            | Туре                                         | FB BIT                                    | Def                                                    | Min                             | Max                                         | Acc               | Lev               | Vis                 |
| 1.6.5 | 8260 | Brake Power ON<br>Boost Time | ms                            | U16                                          |                                           | 1000                                                   | 0                               | 5000                                        | W                 |                   | ADL550<br>Any motor |
|       |      | Time for which the output ve | oltage is                     | s held, equa                                 | al to the va                              | lue of the rectif                                      | ied inp                         | ut voltage (                                | Boost             | time)             |                     |
|       |      |                              |                               |                                              |                                           |                                                        |                                 |                                             |                   |                   |                     |
| Menu  | PAR  | Description                  | UM                            | Туре                                         | FB BIT                                    | Def                                                    | Min                             | Max                                         | Acc               | Lev               | Vis                 |
| 1.6.6 | 4008 | BRK 1 Open Time              | ms                            | FLOAT                                        |                                           |                                                        |                                 |                                             | R                 |                   | ADL550<br>Any motor |
|       |      | This parameter permits to v  | risualize                     | Brake 1 op                                   | oen time.                                 |                                                        |                                 |                                             |                   |                   |                     |

#### 12.3.2 List of ADL550 parameters and features: MAIN menu

## 5. LIFT

### 5.13 LIFT TEST

The LIFT Test menu is used during some tests. We have seen in chapter 9 details how toperform test.

The parameters concerned are 3:

- the type of particular test selected starting from standstill or with the engine running;
- the parameter asking whether to exclude any feedback errors that may arise during the tests;
- the parameter identifying which brake shoe to test.

When tests are run to test the feedback we leave the parameter set to 0 and when we do tests that we do not want to be interrupted by feedback errors then we put the parameter at 1.

NOTE!

| Menu   | PAR   | Description                  | UM        | Туре    | FB BIT | Def | Min | Max | Acc | Lev | Vis                 |
|--------|-------|------------------------------|-----------|---------|--------|-----|-----|-----|-----|-----|---------------------|
| 5.13.1 | 10138 | EBC_Test_Type                |           | ENUM    |        | 0   |     |     | W   | EXP | ADL550<br>Any motor |
|        |       | Parameter to select the type | e of test | to run. |        |     |     |     |     |     |                     |
|        |       | 0                            | off       |         |        |     |     |     |     |     |                     |
|        |       | 1                            | at star   | t       |        |     |     |     |     |     |                     |
|        |       | 2                            | upon a    | arrival |        |     |     |     |     |     |                     |

|        |       |                              |                                                      | _                       |                           |                              |             |          |          |       |                     |
|--------|-------|------------------------------|------------------------------------------------------|-------------------------|---------------------------|------------------------------|-------------|----------|----------|-------|---------------------|
| Menu   | PAR   | Description                  | UM                                                   | Туре                    | FB BIT                    | Def                          | Min         | Max      | Acc      | Lev   | Vis                 |
| 5.13.2 | 10140 | EBC Sel brake                |                                                      | ENUM                    |                           | Brake1                       |             |          | W        | EXP   | ADL550<br>Any motor |
|        |       | Parameter to select on which | ch/the b                                             | rake shoe               | es to simula              | ate the failu                | re.         |          |          |       |                     |
|        |       | 0                            | Brake <sup>.</sup><br>param                          | 1 (+ Brake<br>eter 1013 | e2) This fur<br>88 EBC_Te | nctionality, f<br>st_Type= 2 | or security | reasons, | is disat | led w | ith                 |
|        |       | 1                            | Brake                                                | 1                       |                           |                              |             |          |          |       |                     |
|        |       | 2                            | Brake                                                | 2                       |                           |                              |             |          |          |       |                     |
|        |       |                              |                                                      |                         |                           |                              |             |          |          |       |                     |
| Menu   | PAR   | Description                  | UM                                                   | Туре                    | FB BIT                    | Def                          | Min         | Max      | Acc      | Lev   | Vis                 |
| 5.13.3 | 10142 | EBC_TEST_FBK                 |                                                      | ENUM                    |                           | Enable                       |             |          | W        | EXP   | ADL550<br>Any motor |
|        |       | Parameter that disables the  | e alarm o                                            | of "Brake               | fbk" during               | the test ma                  | aneuvers.   |          |          |       |                     |
|        |       | Disable                      | do not                                               | disable b               | orake feedb               | ack control                  | during test | ing      |          |       |                     |
|        |       | Enable                       | do not disable brake fee<br>disable brake feedback o |                         |                           | control during testing       |             |          |          |       |                     |

## 12. EBC 12.1 MONITOR

The EBC-dedicated monitoring menu presents all the parameters needed to perform an initial rough monitoring, as for the ADL550 monitoring menu.

| Menu       | PAR  | Description                 | UM       | Туре       | FB BIT       | Def       | Min   | Max   | Acc | Lev | Vis |
|------------|------|-----------------------------|----------|------------|--------------|-----------|-------|-------|-----|-----|-----|
| 12.1.1     | 8000 | EBC SOK mon                 |          | Bit        |              |           |       |       | R   | ESY | ALL |
|            |      | Status word image bit 3. In | dicates  | the status | of the SO    | K output. |       |       |     |     |     |
|            |      | Bit = 0 (OFF)               | open     |            |              |           |       |       |     |     |     |
|            |      | Bit = 1 (ON)                | closed   | l          |              |           |       |       |     |     |     |
|            |      |                             |          |            |              |           |       |       |     |     |     |
| Menu       | PAR  | Description                 | UM       | Туре       | FB BIT       | Def       | Min   | Max   | Acc | Lev | Vis |
| 12.1.2     | 8002 | EBC Warning mon             |          | Bit        |              |           |       |       | R   | ESY | ALL |
|            |      | Status word image bit 6 (Pv | wr Bridg | e temper   | ature over   | 85°C).    |       |       |     |     |     |
|            |      | Bit = 1 (ON)                | EBC ir   | n overterr | perature     |           |       |       |     |     |     |
|            |      |                             |          |            |              |           |       |       |     |     |     |
| Menu       | PAR  | Description                 | UM       | Туре       | FB BIT       | Def       | Min   | Max   | Acc | Lev | Vis |
| 12.1.3     | 8004 | EBC Alarm mon               |          | Bit        |              |           |       |       | R   | ESY | ALL |
|            |      | Status word image bit 7.    |          |            |              |           |       |       |     |     |     |
|            |      | Bit = 1 (ON)                | EBC b    | locked in  | alarm mod    | le.       |       |       |     |     |     |
| D.4 - mark | DAD  | Description                 | 115.4    | T          |              | D-f       | N.4.  | N.4   | A   | Law | 16- |
|            | PAR  |                             | UIVI     | Туре       | FR RII       | Def       | IVIIN | IVIax | Acc | Lev | VIS |
| 12.1.4     | 8006 | Brake 1 state mon           |          | 08         |              |           |       |       | К   | ESY | ALL |
|            |      | Status word I mage bit 16-1 | 19.      |            |              |           |       |       |     |     |     |
|            |      | 0                           | Brake    | OFF safe   | <del>)</del> |           |       |       |     |     |     |
|            |      | 1                           | Brake    | OFF        |              |           |       |       |     |     |     |
|            |      | 2                           | Brake    | ON         |              |           |       |       |     |     |     |
|            |      | 3                           | Fail     |            |              |           |       |       |     |     |     |
|            | 24.2 | <b>B</b> 1.1                |          | -          | 50 DIT       | D (       |       |       |     |     |     |
| Menu       | PAR  | Description                 | UM       | Туре       | FB BII       | Def       | Min   | Max   | Acc | Lev | Vis |
| 12.1.5     | 8008 | Brake 2 state mon           |          | 08         |              |           |       |       | R   | ESY | ALL |
|            |      | Status word image bit 24-2  | 7.       |            |              |           |       |       |     |     |     |
|            |      | 0                           | Brake    | OFF safe   | 9            |           |       |       |     |     |     |
|            |      | 1                           | Brake    | OFF        |              |           |       |       |     |     |     |

|                                                       |                                                          | 2                                                                                                    | Brake                                           | ON                                                                 |                                      |                   |                          |                          |                                              |                                               |                                                      |
|-------------------------------------------------------|----------------------------------------------------------|----------------------------------------------------------------------------------------------------|-------------------------------------------------|--------------------------------------------------------------------|--------------------------------------|-------------------|--------------------------|--------------------------|----------------------------------------------|-----------------------------------------------|------------------------------------------------------|
|                                                       |                                                          | 3                                                                                                    | Fail                                            |                                                                    |                                      |                   |                          |                          |                                              |                                               |                                                      |
|                                                       |                                                          | •                                                                                                    |                                                 |                                                                    |                                      |                   |                          |                          |                                              |                                               |                                                      |
| Menu                                                  | PAR                                                      | Description                                                                                                    | UM                                              | Туре                                                               | FB BIT                               | Def               | Min                      | Max                      | Acc                                          | Lev                                           | Vis                                                  |
| 12.1.6                                                | 8010                                                     | Brake 1 out mon                                                                                                    |                                                 | Bit                                                                |                                      |                   |                          |                          | R                                            | ESY                                           | ALL                                                  |
|                                                       |                                                          | Status word image bit 21.                                                                                                    |                                                 |                                                                    |                                      |                   |                          |                          |                                              |                                               |                                                      |
|                                                       |                                                          | Bit = 1 (ON)                                                                                                    | brake                                           | 1 output                                                           | powered                              |                   |                          |                          |                                              |                                               |                                                      |
|                                                       |                                                          |                                                                                                    |                                                 |                                                                    |                                      |                   |                          |                          |                                              |                                               |                                                      |
| Menu                                                  | PAR                                                      | Description                                                                                                    | UM                                              | Туре                                                               | FB BIT                               | Def               | Min                      | Max                      | Acc                                          | Lev                                           | Vis                                                  |
| 12.1.7                                                | 8012                                                     | Brake 2 out mon                                                                                                    |                                                 | Bit                                                                |                                      |                   |                          |                          | ĸ                                            | ESY                                           | ALL                                                  |
|                                                       |                                                          | Status word image bit 29.                                                                                                    |                                                 |                                                                    |                                      |                   |                          |                          |                                              |                                               |                                                      |
|                                                       |                                                          | Bit = 1 (ON)                                                                                                    | brake                                           | 2 output                                                           | powered                              |                   |                          |                          |                                              |                                               |                                                      |
| Menu                                                  | PAR                                                      | Description                                                                                                    | UM                                              | Туре                                                               | FB BIT                               | Def               | Min                      | Max                      | Acc                                          | Lev                                           | Vis                                                  |
| 12.1.8                                                | 8014                                                     | Brake 1 Fbk mon                                                                                                    |                                                 | Bit                                                                |                                      |                   |                          |                          | R                                            | ESY                                           | ALL                                                  |
|                                                       |                                                          | Status word image bit 22.                                                                                                    |                                                 |                                                                    |                                      |                   |                          |                          |                                              |                                               |                                                      |
|                                                       |                                                          | Bit = 1 (ON)                                                                                                    | former                                          | brake 1                                                            | A3 input a                           | ctive             |                          |                          |                                              |                                               |                                                      |
|                                                       |                                                          |                                                                                                    |                                                 |                                                                    | •                                    |                   |                          |                          |                                              |                                               |                                                      |
| Menu                                                  | PAR                                                      | Description                                                                                                    | UM                                              | Туре                                                               | FB BIT                               | Def               | Min                      | Max                      | Acc                                          | Lev                                           | Vis                                                  |
| 12.1.9                                                | 8016                                                     | Brake 2 Fbk mon                                                                                                    |                                                 | Bit                                                                |                                      |                   |                          |                          | R                                            | ESY                                           | ALL                                                  |
|                                                       |                                                          | Status word image bit 30.                                                                                                    |                                                 |                                                                    |                                      |                   |                          |                          |                                              |                                               |                                                      |
|                                                       |                                                          | Bit = 1 (ON)                                                                                                    | former                                          | brake 2                                                            | A3 input a                           | ctive             |                          |                          |                                              |                                               |                                                      |
|                                                       | DAD                                                      |                                                                                                    | 115.4                                           | -                                                                  |                                      | D (               | 5.4°                     |                          |                                              |                                               | <i>\C</i>                                            |
| Menu                                                  | PAR                                                      | Description                                                                                                    | UM                                              | Туре                                                               | FR RII                               | Det               | IVIin                    | Max                      | Acc                                          | Lev                                           | Vis                                                  |
| 12.1.10                                               | 8018                                                     | Brake I Current avg mon                                                                                                    | A                                               | Float                                                              |                                      |                   |                          |                          | К                                            | E9 I                                          | ALL                                                  |
|                                                       |                                                          |                                                                                                    | ike i ol                                        | πραι.                                                              |                                      |                   |                          |                          |                                              |                                               |                                                      |
| Menu                                                  | PAR                                                      | Description                                                                                                    |                                                 |                                                                    |                                      |                   |                          |                          |                                              |                                               |                                                      |
| 12.1.11                                               |                                                          | Description                                                                                                    | UM                                              | Туре                                                               | FB BIT                               | Def               | Min                      | Max                      | Acc                                          | Lev                                           | Vis                                                  |
|                                                       | 8020                                                     | Brake 2 Current avg mon                                                                                                    | им<br>А                                         | <sub>Type</sub><br>Float                                           | FB BIT                               | Def               | Min                      | Max                      | Acc<br>R                                     | Lev<br>ESY                                    | Vis<br>ALL                                           |
|                                                       | 8020                                                     | Brake 2 Current avg mon<br>Current delivered to the bra                                                                                                    | A<br>A<br>ake 2 ou                              | Type<br>Float<br>itput.                                            | FB BIT                               | Def               | Min                      | Max                      | Acc<br>R                                     | Lev<br>ESY                                    | Vis<br>ALL                                           |
|                                                       | 8020                                                     | Brake 2 Current avg mon<br>Current delivered to the bra                                                                                                    | A<br>A<br>ake 2 ou                              | Type<br>Float<br>Itput.                                            | FB BIT                               | Def               | Min                      | Max                      | Acc<br>R                                     | Lev<br>ESY                                    | Vis<br>ALL                                           |
| Menu                                                  | <b>8020</b><br>PAR                                       | Brake 2 Current avg mon Current delivered to the bra Description                                                                                                    | UM<br>A<br>Ike 2 ou<br>UM                       | Type<br>Float<br>Itput.<br>Type                                    | FB BIT<br>FB BIT                     | Def<br>Def        | Min<br>Min               | Max<br>Max               | Acc<br>R<br>Acc                              | Lev<br>ESY<br>Lev                             | Vis<br>ALL<br>Vis                                    |
| Menu<br>12.1.12                                       | 8020<br>PAR<br>8022                                      | Brake 2 Current avg mon         Current delivered to the bra         Description         Vline rms mon                                                                                                    | UM<br>A<br>ake 2 ou<br>UM<br>V                  | Type<br>Float<br>Itput.<br>Type<br>Float                           | FB BIT<br>FB BIT                     | Def<br>Def        | Min<br>Min               | Max<br>Max               | Acc<br>R<br>Acc<br>R                         | Lev<br>ESY<br>Lev<br>ESY                      | Vis<br>ALL<br>Vis<br>ALL                             |
| Menu<br>12.1.12                                       | 8020<br>PAR<br>8022                                      | Brake 2 Current avg mon         Current delivered to the bra         Description         Vline rms mon         Supply voltage.                                                                                                    | UM<br>A<br>ake 2 ou<br>UM<br>V                  | Type<br>Float<br>Itput.<br>Type<br>Float                           | FB BIT                               | Def<br>Def        | Min<br>Min               | Max<br>Max               | Acc<br>R<br>Acc<br>R                         | Lev<br>ESY<br>Lev<br>ESY                      | Vis<br>ALL<br>Vis<br>ALL                             |
| Menu<br>12.1.12                                       | 8020<br>PAR<br>8022                                      | Brake 2 Current avg mon         Current delivered to the bra         Description         Vline rms mon         Supply voltage.                                                                                                    | UM<br>A<br>ake 2 ou<br>UM<br>V                  | Type<br>Float<br>utput.<br>Type<br>Float                           | FB BIT                               | Def<br>Def        | Min<br>Min               | Max<br>Max               | Acc<br>R<br>Acc<br>R                         | Lev<br>ESY<br>Lev<br>ESY                      | Vis<br>ALL<br>Vis<br>ALL                             |
| Menu<br>12.1.12<br>Menu                               | 8020<br>PAR<br>8022<br>PAR                               | Brake 2 Current avg mon         Current delivered to the bra         Description         Vline rms mon         Supply voltage.         Description         Vline fragments                                                                                        | UM<br>A<br>Ike 2 ou<br>UM<br>V                  | Type<br>Float<br>utput.<br>Type<br>Float<br>Type                   | FB BIT                               | Def<br>Def<br>Def | Min<br>Min<br>Min        | Max<br>Max<br>Max        | Acc<br>R<br>Acc<br>R<br>Acc                  | Lev<br>ESY<br>Lev<br>ESY                      | Vis<br>ALL<br>Vis<br>ALL<br>Vis                      |
| Menu<br>12.1.12<br>Menu<br>12.1.13                    | 8020<br>PAR<br>8022<br>PAR<br>8024                       | Brake 2 Current avg mon         Current delivered to the bra         Description         Vline rms mon         Supply voltage.         Description         Vline frequency mon         Supply forguoney                                                           | UM<br>A<br>ke 2 ou<br>UM<br>V<br>UM<br>Hz       | Type<br>Float<br>Itput.<br>Type<br>Float<br>Type<br>Float          | FB BIT                               | Def<br>Def<br>Def | Min<br>Min<br>Min        | Max<br>Max<br>Max        | Acc<br>R<br>Acc<br>R<br>Acc<br>R             | Lev<br>ESY<br>Lev<br>ESY<br>Lev<br>ESY        | Vis<br>ALL<br>Vis<br>ALL<br>Vis<br>ALL               |
| Menu<br>12.1.12<br>Menu<br>12.1.13                    | 8020<br>PAR<br>8022<br>PAR<br>8024                       | Brake 2 Current avg mon         Current delivered to the bra         Description         Vline rms mon         Supply voltage.         Description         Vline frequency mon         Supply frequency.                                                          | UM<br>A<br>Ike 2 ou<br>UM<br>V<br>UM<br>Hz      | Type<br>Float<br>utput.<br>Type<br>Float<br>Type<br>Float          | FB BIT                               | Def<br>Def<br>Def | Min<br>Min<br>Min        | Max<br>Max<br>Max        | Acc<br>R<br>Acc<br>R<br>Acc<br>R             | Lev<br>ESY<br>Lev<br>ESY<br>Lev<br>ESY        | Vis<br>ALL<br>Vis<br>ALL<br>Vis<br>ALL               |
| Menu<br>12.1.12<br>Menu<br>12.1.13<br>Menu            | 8020<br>PAR<br>8022<br>PAR<br>8024                       | Brake 2 Current avg mon         Current delivered to the bra         Description         Vline rms mon         Supply voltage.         Description         Vline frequency mon         Supply frequency.         Description                                      | UM<br>A<br>UM<br>V<br>UM<br>Hz                  | Type<br>Float<br>Itput.<br>Type<br>Float<br>Float<br>Type          | FB BIT<br>FB BIT<br>FB BIT<br>FB BIT | Def<br>Def<br>Def | Min<br>Min<br>Min<br>Min | Max<br>Max<br>Max        | Acc<br>R<br>Acc<br>R<br>Acc<br>R             | Lev<br>ESY<br>ESY<br>ESY<br>Lev<br>ESY        | Vis<br>ALL<br>Vis<br>ALL<br>Vis<br>ALL<br>Vis        |
| Menu<br>12.1.12<br>Menu<br>12.1.13<br>Menu<br>12.1.14 | 8020<br>PAR<br>8022<br>PAR<br>8024<br>PAR<br>PAR<br>8026 | Brake 2 Current avg mon         Current delivered to the brace         Description         Vline rms mon         Supply voltage.         Description         Vline frequency mon         Supply frequency.         Description         Pwr Bridge Temperature mon | UM<br>A<br>ke 2 ou<br>UM<br>V<br>UM<br>Hz<br>UM | Type<br>Float<br>Itput.<br>Type<br>Float<br>Float<br>Type<br>Float | FB BIT                               | Def<br>Def<br>Def | Min<br>Min<br>Min<br>Min | Max<br>Max<br>Max<br>Max | Acc<br>R<br>Acc<br>R<br>Acc<br>R<br>Acc<br>R | Lev<br>ESY<br>ESY<br>Lev<br>ESY<br>Lev<br>ESY | Vis<br>ALL<br>Vis<br>ALL<br>Vis<br>ALL<br>Vis<br>ALL |

## 12.2 INFO

The info menu provides the identification parameters for the connected EBC; these are also read-only parameters.

| Menu   | PAR  | Description   | UM    | Туре | FB BIT | Def | Min | Max | Acc | Lev | Vis |
|--------|------|---------------|-------|------|--------|-----|-----|-----|-----|-----|-----|
| 12.2.1 | 8100 | Product type  |       | U16  |        |     |     |     | R   | ESY | ALL |
|        |      | Product type. |       |      |        |     |     |     |     |     |     |
|        |      | 1             | EBC50 | )1   |        |     |     |     |     |     |     |
|        |      |               |       |      |        |     |     |     |     |     |     |

| Menu   | PAR  | Description                                 | UM        | Туре             | FB BIT   | Def     | Min | Max | Acc | Lev | Vis |
|--------|------|---------------------------------------------|-----------|------------------|----------|---------|-----|-----|-----|-----|-----|
| 12.2.2 | 8102 | Product version                             |           | U32              |          |         |     |     | R   | ESY | ALL |
|        |      | Product version.                            |           |                  |          |         |     |     |     |     |     |
| Menu   | PAR  | Description                                 | UM        | Туре             | FB BIT [ | Def Min |     | Max | Acc | Lev | Vis |
|        |      |                                             |           |                  |          |         |     |     |     |     |     |
| 12.2.3 | 8104 | Product conf                                |           | U8               |          |         |     |     | R   | ESY | ALL |
| 12.2.3 | 8104 | Product conf<br>Monitor indicating the type | e of outp | U8<br>out config | uration. |         |     |     | R   | ESY | ALL |

## **12.3 CONFIGURATION**

The EBC Configuration menu presents the EBC activation parameter present in the wizard menu and the parameter describing EBC performance under local operating mode. In practice, when in local mode, a decision must be made as to whether the brake should act instantaneously - by directly opening the "run-mossfet contactors" - or whether a few millisecond delay is allowed with a soft opening, achieved by open the "Kbr contactor-controlled bridge".

| Menu   | PAR  | Description                                                   | UM               | Туре                     | FB BIT                  | Def           | Min              | Max          | Acc       | Lev     | Vis      |
|--------|------|---------------------------------------------------------------|------------------|--------------------------|-------------------------|---------------|------------------|--------------|-----------|---------|----------|
| 12.3.1 | 8150 | EBC enable                                                    |                  | Bit                      |                         | False         |                  |              | W         | ESY     | ALL      |
|        |      | If the brake is active, the pa<br>matically upon deactivation | arametei         | r must be                | saved to re             | ender it effe | ective. If it is | s deactivate | ed, it is | saveo   | l auto-  |
|        |      | On                                                            | detects          | s and req                | uests the p             | resence of    | the EBC          |              |           |         |          |
|        |      | Off                                                           | does n<br>the co | not detect<br>n-ventiona | the presen<br>al manner | ce of the E   | BC and bra       | ake manage   | ement     | is perf | ormed in |
|        |      |                                                               |                  |                          |                         |               |                  |              |           |         |          |
| Menu   | PAR  | Description                                                   | UM               | Туре                     | FB BIT                  | Def           | Min              | Max          | Acc       | Lev     | Vis      |
| 12.3.2 | 8152 | EBC Local mode                                                |                  | U8                       |                         | 0             |                  |              | W         | ESY     | ALL      |
|        |      | Defines how the brake show                                    | uld beha         | ave in loca              | al mode: sc             | oft braking c | or emergen       | cy braking.  |           |         |          |
|        |      | 0                                                             | emerg            | ency stop                | 1                       |               |                  |              |           |         |          |
|        |      | 1                                                             | smoot            | h stop                   |                         |               |                  |              |           |         |          |
|        |      |                                                               |                  |                          |                         |               |                  |              |           |         |          |
| Menu   | PAR  | Description                                                   | UM               | Туре                     | FB BIT                  | Def           | Min              | Max          | Acc       | Lev     | Vis      |
| 12.3.3 | 8154 | EBC Local mon                                                 |                  | Bit                      |                         |               |                  |              | R         | ESY     | ALL      |
|        |      | Indicates whether the switch                                  | on the           | EBC is se                | et to Local             | mode.         |                  |              |           |         |          |

## **12.4 COMMUNICATION**

The Communication menu includes parameters essential for reprogramming the EBC CAN port with a different ID number or baud rate; moreover, there are also parameters that display the status and control words.

| Menu   | PAR  | Description                  | UM     | Туре | FB BIT | Def | Min | Max | Acc | Lev | Vis |
|--------|------|------------------------------|--------|------|--------|-----|-----|-----|-----|-----|-----|
| 12.4.1 | 8200 | EBC Communication<br>Address |        | U8   |        | 119 | 1   | 127 | W   | ESY | ALL |
|        |      | CAN port ID address.         |        |      |        |     |     |     |     |     |     |
|        |      |                              |        |      |        |     |     |     |     |     |     |
| Menu   | PAR  | Description                  | UM     | Туре | FB BIT | Def | Min | Max | Acc | Lev | Vis |
| 12.4.2 | 8202 | EBC Communication<br>Format  |        | U8   |        | 1   | 0   | 1   | W   | ESY | ALL |
|        |      | Communication format.        |        |      |        |     |     |     |     |     |     |
|        |      | 0                            | 11 bit | ID   |        |     |     |     |     |     |     |
|        |      | 1                            | 29 bit | ID   |        |     |     |     |     |     |     |

| Menu   | PAR  | Description                 | UM      | Туре       | FB BIT       | Def           | Min     | Max        | Acc   | Lev | Vis |
|--------|------|-----------------------------|---------|------------|--------------|---------------|---------|------------|-------|-----|-----|
| 12.4.3 | 4004 | Field baudrate              |         |            |              |               |         |            | W     | ESY | ALL |
|        |      | Baudrate, default is 250kb/ | s Canop | en standar | d. Visible o | only when IPA | 4000 is | set as CAI | Nopen |     |     |
|        |      |                             |         |            |              |               |         |            |       |     |     |
| Menu   | PAR  | Description                 | UM      | Туре       | FB BIT       | Def           | Min     | Max        | Acc   | Lev | Vis |
| 12.4.4 | 8204 | EBC Command word mon        |         | U16        |              |               |         |            | R     | ESY | ALL |
|        |      | Command word monitor.       |         |            |              |               |         |            |       |     |     |
|        |      | 1                           | 125 K   |            |              |               |         |            |       |     |     |
|        |      | 2                           | 250 K   |            |              |               |         |            |       |     |     |
|        |      | 3                           | 500 K   |            |              |               |         |            |       |     |     |
|        |      | 4                           | 1 M     |            |              |               |         |            |       |     |     |
|        |      |                             |         |            |              |               |         |            |       |     |     |
| Menu   | PAR  | Description                 | UM      | Туре       | FB BIT       | Def           | Min     | Max        | Acc   | Lev | Vis |
| 12.4.5 | 8206 | EBC Status word mon         |         | U32        |              |               |         |            | R     | ESY | ALL |
|        |      | Status word monitor.        |         |            |              |               |         |            |       |     |     |
|        |      |                             |         |            |              |               |         |            |       |     |     |

## 12.5 BRAKE DATA

The Brake menu shows the necessary configuration parameters already present in the startup wizard menu.

| Menu   | PAR  | Description                                                                                                    | UM                                                                                | Туре                                                                                     | FB BIT                                                                                | Def                                                                                                    | Min                                                            | Max                                                                                                | Acc                                                   | Lev                                                              | Vis                           |
|--------|------|----------------------------------------------------------------------------------------------------|-----------------------------------------------------------------------------------|------------------------------------------------------------------------------------------|---------------------------------------------------------------------------------------|----------------------------------------------------------------------------------------------------|----------------------------------------------------------------|----------------------------------------------------------------------------------------------------|-------------------------------------------------------|------------------------------------------------------------------|-------------------------------|
| 12.5.1 | 8250 | Brake Holding Voltage                                                                                                    | V                                                                                 | Float                                                                                    |                                                                                       | 103.5                                                                                                    | 1                                                              | 207                                                                                                | W                                                     | ESY                                                              | ALL                           |
|        |      | Holding voltage value. If pa<br>is adjusted to provide the se<br>brake dataplates along with                                                                                                    | rameter<br>et brake<br>the bra                                                    | 3008 is se<br>output hol<br>ke rated po                                                  | t to holding<br>ding voltag<br>ower and v                                             | y voltage mode<br>e. Some manu<br>oltage.                                                                 | , then<br>facture                                              | the internal<br>ers indicate                                                                       | bridge<br>this vo                                     | e output<br>oltage o                                             | voltage<br>n the              |
| Menu   | PAR  | Description                                                                                                    | UM                                                                                | Туре                                                                                     | FB BIT                                                                                | Def                                                                                                    | Min                                                            | Max                                                                                                | Acc                                                   | Lev                                                              | Vis                           |
| 12.5.2 | 8252 | Brake Holding Power                                                                                                    | W                                                                                 | Float                                                                                    |                                                                                       | 76                                                                                                    | 1                                                              | 350                                                                                                | W                                                     | ESY                                                              | ALL                           |
|        |      | Rated brake power in holdir<br>If only the brake's rated pow<br>saving modes is to be used<br>while the following formula<br>For example, for a brake wi<br>brake in power-saving mode<br>entered is 103.5 <sup>2</sup> x 100 / 20 | ng mode<br>ver and<br>, the vol<br>must be<br>th a rate<br>e at 103<br>$7^2 = 25$ | e indicated<br>rated volta<br>tage value<br>used to er<br>d voltage<br>5.5 Vdc (the<br>W | by the mar<br>ge are give<br>s reaching<br>nter the hol<br>of 207 Vdc<br>e value indi | nufacturer on the<br>n in non powe<br>the brake in po<br>ding power: V<br>and rated pow<br>cated by the m | ne brak<br>r-savin<br>ower-sa<br>holding<br>rer of 1<br>anufac | te dataplate<br>g mode an<br>aving mode<br>g <sup>2</sup> x P rated<br>00W, if you<br>cturer), the | e.<br>d one o<br>e need<br>/ V rat<br>wish t<br>power | of the p<br>to be e<br>ed <sup>2</sup> .<br>o use th<br>value to | ower-<br>ntered<br>ne<br>o be |
| Menu   | PAR  | Description                                                                                                    | UM                                                                                | Туре                                                                                     | FB BIT                                                                                | Def                                                                                                    | Min                                                            | Max                                                                                                | Acc                                                   | Lev                                                              | Vis                           |
| 12.5.3 | 8254 | Brake ON Holding I                                                                                                    | %                                                                                 | Float                                                                                    |                                                                                       | 80                                                                                                    | 0                                                              | 200                                                                                                | W                                                     | ESY                                                              | ALL                           |
|        |      | Value in a percentage of the properly powered (thus ope                                                                                                    | e rated o<br>n).                                                                  | current. Thi                                                                             | reshold cur                                                                           | rent below whi                                                                                            | ch the                                                         | EBC consi                                                                                          | ders th                                               | e brake                                                          | e to be                       |
| Menu   | PAR  | Description                                                                                                    | UM                                                                                | Туре                                                                                     | FB BIT                                                                                | Def                                                                                                    | Min                                                            | Max                                                                                                | Acc                                                   | Lev                                                              | Vis                           |
| 12.5.4 | 8256 | Brake OFF Holding I                                                                                                    | %                                                                                 | Float                                                                                    |                                                                                       | 20                                                                                                    | 0                                                              | 200                                                                                                | W                                                     | ESY                                                              | ALL                           |
|        |      | Value in a percentage of the powered (thus closed).                                                                                                    | e rated o                                                                         | current. Thi                                                                             | reshold cur                                                                           | rent above wh                                                                                             | ich the                                                        | EBC consi                                                                                          | ders th                                               | e brake                                                          | e as not                      |
| Menu   | PAR  | Description                                                                                                    | UM                                                                                | Туре                                                                                     | FB BIT                                                                                | Def                                                                                                    | Min                                                            | Max                                                                                                | Acc                                                   | Lev                                                              | Vis                           |
| 12.5.5 | 8258 | Brake Power ON Mode                                                                                                    |                                                                                   | U8                                                                                       |                                                                                       | 1                                                                                                    |                                                                |                                                                                                    | W                                                     | ES                                                               | ALL                           |
|        |      | Brake start up and holding                                                                                                    | modes                                                                             |                                                                                          |                                                                                       |                                                                                                    |                                                                |                                                                                                    |                                                       |                                                                  |                               |
|        |      | Full voltage                                                                                                    | the b<br>phase                                                                    | rake is acti<br>es                                                                       | vated with                                                                            | the input volta                                                                                           | ge rect                                                        | ified for bot                                                                                      | h initia                                              | l and h                                                          | olding                        |

**Boost/Half voltage** 

parameter 8254.

the brake is activated with the input voltage rectified for the first milli-seconds indicated by parameter 3009 and then the output voltage is halved within the EBC by cutting a half-wave output from the bridge

**Boost/Holding voltage** 

| е | the brake is activated with the input voltage rectified for the first milli-seconds indicated by parameter 3009 and then the output voltage is modulated to keep it equal to the voltage set by parameter 3000, Holding voltage |  |
|---|----------------------------------------------------------------------------------------------------|--|
|   |                                                                                                    |  |

| Menu           | PAR         | Description                        | UM      | Туре       | FB BIT      | Def           | Min         | Max        | Acc      | Lev        | Vis        |
|----------------|-------------|------------------------------------|---------|------------|-------------|---------------|-------------|------------|----------|------------|------------|
| 12.5.6         | 8260        | Brake Power ON Boost               | ms      | U16        |             | 1000          | 0           | 5000       | W        | ESY        | ALL        |
|                |             | Time for which the output          | voltage | is held, e | qual to the | alue of the r | ectified in | put voltag | e (Boos  | t time).   |            |
|                |             |                                    |         |            |             |               |             |            |          |            |            |
|                |             |                                    |         |            |             |               |             |            |          |            |            |
| Menu           | PAR         | Description                        | UM      | Туре       | FB BIT      | Def           | Min         | Max        | Acc      | Lev        | Vis        |
| Menu<br>12.5.7 | PAR<br>8262 | Description<br>Brake Holding I mon | um<br>A | Туре       | FB BIT      | Def           | Min         | Max        | Acc<br>R | Lev<br>ESY | Vis<br>ALL |

2.6 DIAGNOSTIC

The Diagnostics menu presents the few parameters needed to diagnose the CAN port status: effectively the EBC communication status. These are read-only parameters.

| Menu   | PAR  | Description                | UM    | Туре | FB BIT | Def | Min | Max | Acc | Lev | Vis |
|--------|------|----------------------------|-------|------|--------|-----|-----|-----|-----|-----|-----|
| 12.6.1 | 8300 | Time SCR power on          | h:min |      |        |     |     |     | R   | ESY | ALL |
|        |      | Indicates the SCR start-up | time. |      |        |     |     |     |     |     |     |

#### Alarm Management

Alarm management is crucial to understanding system status and how to deal with emergency or recovery situations. Alarms are reported on both EBC/ADL parameters and EBC signal LEDs.

The basic concept behind communication between the EBC and ADL550, also as regards alarm management, is as follows: in the event of an alarm, every effort must be made to prevent the risk of leaving anyone trapped in the car.

If a blocking alarm occurs when the lift has not started or has not left the door area, the alarm will block the system.

If, on the other hand, the alarm occurs when the car is already traversing the shaft, an attempt is made to move the alarm lock to the end of the stop sequence, when the car has reached the floor.

Then, if the magnitude of the alarm truly requires blocking - such as a brake reopening - other ADL alarms such as overcurrent or speed ref loss will block the car.

If, on the other hand, the alarm stems from a lack of CAN communication between the EBC and ADL550, the car can arrive at the floor and, in this case, the drive shutdown procedure is speeded up by cutting off power to the run contactors as soon as the "conventional" brake contact opening command is issued.

More specifically, the main name of all EBC-related alarms is EBC FAULT followed by a subcode and a specific EBC LED signal, as outlined in the table below:

#### **CAN** communication failure

If a CANopen communication failure occurs, the ADL550 behaves differently depending on when the communication failure occurs (the communication failure is also indicated by LED 1 which flashes red):

- if the communication failure occurs before the car has left or after the car has left but while it is still in the door area, the ADL550 performs an immediate stop:
- if the communication failure occurs when the car is already moving outside the door area, then the drive continues running transit and issues the open brakes command as soon as it arrives; it also simultaneously issues the command to open the running contactors so the EBC immediately cuts off power to the brakes, causing them to close again quickly. When the manoeuvre has been completed, the drive stops with EBC failure alarm which can be reset from the keypad.

#### HW alarm sent by the EBC

Hardware alarms on EBC power (e.g., short circuiting of brake outputs) cause the EBC to stop immediately, closing the brakes.

#### **Mutually incongruent SBC inputs**

This alarm occurs when the SBC safety inputs remain inconsistent (one high, the other low) for more than 2 seconds. Under such conditions, an alarm occurs and the OK signal remains low until both SBC signals are brought low. The alarm persists even if the second input is enabled after the 2 seconds. For this alarm to automatically reset, power must be cut off to both EBC SBC inputs. • EBC alarm activated by ADL500 because selector switch is in Local mode.

If the EBC selector switch is set to Local mode and, at the same time, the EBC function is activated on the ADL550, the ADL550 presents a Local Alarm error due to command incongruity.

Follow detailed EBC alarms subcodes:

| CODE   | LABEL                   | DESCRIPTION                                                                                                   |
|--------|-------------------------|----------------------------------------------------------------------------------------------------|
| 0x0000 | ALM_no_alarms           | No communication alarm                                                                                        |
| 0x0001 | ALM_ng_err_timeout      | NodeGuarding time expired (canopen line interrupted)                                                          |
| 0x0002 | ALM_ng_err_generic      | Unexpected error in NG management                                                                             |
| 0x0003 | ALM_ng_err_toggle       | NG toggle bit misaligned (serious problems on canopen communication line)                                     |
| 0x0004 | ALM_fail_reset_node     | NMT command to reset communication to EBC failed                                                              |
| 0x0005 | ALM_ebc_missing         | "Device-type" request to EBC failed too many times. EBC NOT PRESENT on<br>canopen line                        |
| 0x0006 | ALM_badline_ebc         | "Device-type" request to EBC failed. Recovery test in progress                                                |
| 0x0007 | ALM_ebc_preop_missing   | EBC node in timeout when NG and PLC started                                                                   |
| 0x0008 | ALM_ebc_product_error   | EBC product information reading by SDO failed or EBC PRODUCT_TYPE and<br>PROD-UCT_CONFIG are inconsistent     |
| 0x0009 | ALM_ebc_config_error    | Parameters were not transferred correctly from the ADL to the EBC                                             |
| 0x000a | ALM_ebc_initpdo1        | PDO initialization failed                                                                                     |
| 0x000b | ALM_ebc_initpdo2        | PDO like SDO initialization failed                                                                            |
| 0x000c | ALM_ebc_startnode       | Start remote node failed                                                                                      |
| 0x000d | ALM_ebc_pdoNo_operative | EBC OPERATION did not cut in                                                                                  |
| 0x000e | ALM_ebc_pdos_missing    | No PDOs received from the EBC                                                                                 |
| 0x000f | ALM_ebc_sys_fault       | EBC node restart. Deleting old PDOs failed                                                                    |
| 0x0010 | ALM_fail_stop_node      | Stop mode command was sent to EBC, but transmission failed                                                    |
| 0x0011 | ALM_ebc_local_ON        | EBC local switch set to local                                                                                 |
| 0x0012 | ALM_ebc_crypt_error     | CRYPT sequence failed                                                                                         |
| 0x0013 | ALM_ebc_relocked_error  | EBC passed the CRYPT phase but, during resetting or with EBC ready, it repeats the request for CRYPT sequence |
| 0x0014 | ALM_ebc_pdoReset_error  | EBC final reset command failed.                                                                               |
| 0x0015 | ALM_ebc_NowRemote       | EBC with switch in local mode If it is set to remote, it issues an alarm and stops the EBC                    |

### 12.4 EBC / ADL550 parameter matching

| IPA EBC | IPA ADL | NAME                    | ADL MENU    |
|---------|---------|-------------------------|-------------|
| 1053    | 8000    | EBC sok MON             | EBC monitor |
| 1054    | 8002    | EBC Warning mon         | EBC monitor |
| 1055    | 8004    | EBC Alarm mon           | EBC monitor |
| 1060    | 8006    | Brake 1 state mon       | EBC monitor |
| 1065    | 8008    | Brake 2 state mon       | EBC monitor |
| 1062    | 8010    | Brake 1 out mon         | EBC monitor |
| 1067    | 8012    | Brake 2 out mon         | EBC monitor |
| 1063    | 8014    | Brake 1 Fbk mon         | EBC monitor |
| 1068    | 8016    | Brake 2 Fbk mon         | EBC monitor |
| 506     | 8018    | Brake 1 Current avg mon | EBC monitor |
| 556     | 8020    | Brake 2 Current avg mon | EBC monitor |

| IPA EBC | IPA ADL | NAME                               | ADL MENU          |
|---------|---------|------------------------------------|-------------------|
| 402     | 8022    | Vline rms mon                      | EBC monitor       |
| 404     | 8024    | Vline frequency mon                | EBC monitor       |
| 900     | 8026    | Pwr bridge temperature mon         | EBC monitor       |
| 202     | 8300    | Time SCR power on                  | EBC Diagnostics   |
| 3000    | 8250    | Brake Holding Voltage              | EBC Brake         |
| 3002    | 8252    | Brake Holding Power                | EBC Brake         |
| 3004    | 8254    | Brake ON Holding Current Thr perc  | EBC Brake         |
| 3006    | 8256    | Brake OFF Holding Current Thr Perc | EBC Brake         |
| 3008    | 8258    | Brake Power On mode                | EBC Brake         |
| 3009    | 8260    | Brake Power On Boost Time          | EBC Brake         |
| 3010    | 8262    | Brake Holding Current              | EBC Brake         |
| 172     | 8100    | Product type                       | EBC info          |
| 174     | 8102    | Product version                    | EBC info          |
| 176     | NA      | Product SN                         | EBC info          |
| NA      | 8104    | Product configuration              | EBC info          |
| 3000    | 8150    | EBC Enable                         | EBC Configuration |
| 2002    | 8152    | EBC Local mode                     | EBC Configuration |
| 1051    | 8154    | EBC local mon                      | EBC Configuration |
| 801     | 8200    | EBC Communication Address          | EBC Communication |
| 803     | 8202    | EBC Communication format           | EBC Communication |
| 802     | 4004    | Field baudrate                     | EBC Communication |
| 1001    | 8204    | EBC Command word mon               | EBC Communication |
| 1050    | 8206    | EBC Status word mon                | EBC Communication |

#### User Manual

Series: EBC500 Revision: 1.0 Date: 12/03/2025 Code: 1S9EBCEN

#### **WEG Automation Europe S.r.l.** Via Giosuè Carducci, 24 21040 Gerenzano (VA) · Italy <u>info.motion@weg.net</u>

Technical Assistance: <u>technohelp@weg.net</u> Customer Service: <u>salesmotion@weg.net</u>

Driving efficiency and sustainability

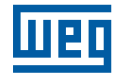